# G HungerRush<sup>™</sup>

## **Orders Guide**

Version 1

**USER GUIDE** 

#### **Table of Contents**

| Orders Guide                | 1  |
|-----------------------------|----|
| Overview                    | 1  |
| Order Parameters            | 3  |
| Overview                    | 3  |
| Customer Information        | 8  |
| All Required and Name/Phone | 9  |
| None or Name Only           | 9  |
| Get Cust Name From CC       | 10 |
| Customer Search             | 11 |
| Customer Profile            | 14 |
| Gratuity Overview           | 20 |
| Server Table Management     | 22 |
| Overview                    | 22 |
| Edit Tips Submenu           | 25 |
| Order Groups                | 27 |
| Overview                    | 27 |
| Menu Group Display          | 29 |
| Overview                    | 29 |
| Order Display               | 33 |
| Overview                    | 33 |
| Splits Submenu              | 37 |
| Order Functions             | 39 |
| Overview                    | 39 |
| Manager Functions           | 43 |
| Coupons                     | 47 |
| Order Actions               | 49 |
| Overview                    | 49 |
| Properties of an Order      | 50 |
| Order Actions               | 50 |
| Caller ID                   | 58 |
| Pending Order Submenu       | 61 |
| Collect Submenu             | 63 |
| Deferred Orders Submenu     | 68 |
| Gift Card Submenu           | 71 |

### HungerRush<sup>®</sup>

| Тес | chnical Support          | 84 |
|-----|--------------------------|----|
|     | Preauthorization Submenu | 82 |
|     | Open Orders Submenu      | 79 |
|     | Order LookUp Submenu     | 74 |

#### **Orders Guide**

#### **Overview**

The Orders screen is the heart of *HungerRush*. Here the order begins to take form and develops from a customer's craving to a sale for the store. This guide's purpose is to empower operators so they can quickly and accurately take a customer's order.

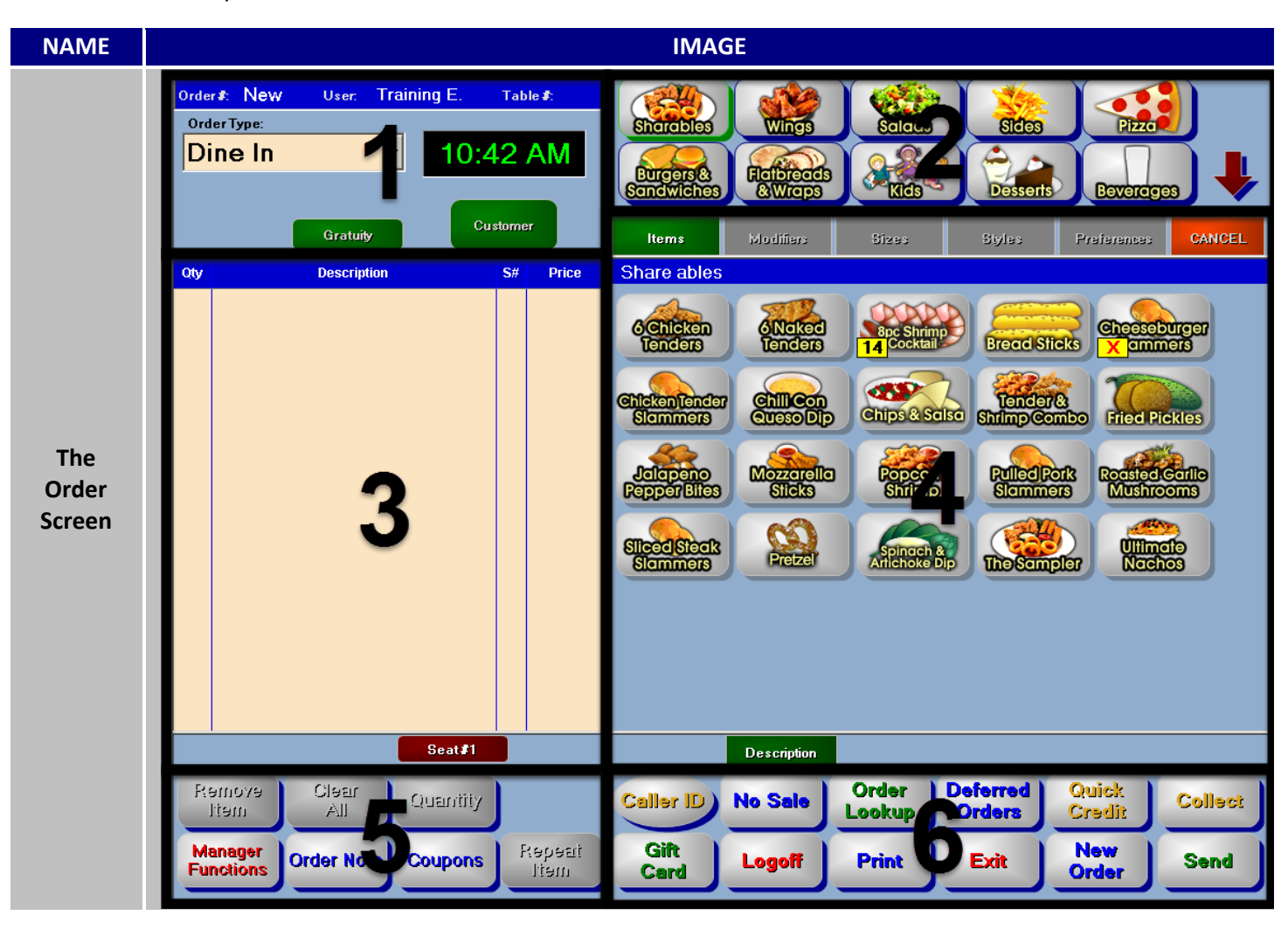

#### Orders continued...

| # | NAME                     | IMAGE                                                                                                    | DESCRIPTION                                                                                                    |
|---|--------------------------|----------------------------------------------------------------------------------------------------|----------------------------------------------------------------------------------------------------|
| 1 | Order<br>Parameters      | Order≵: New User: Training E. Table≵:<br>OrderType:<br>Dine In  ↓ 10:42 AM<br>Gratuity Customer                                                                                                    | Defines the parameters and details the order will need before being completed.                                                                         |
| 2 | Order<br>Groups          | Statistics Wings Statis Statis Statis                                                                                                    | Groups of your menu items will be organized<br>into these selectable sections. Color, size,<br>organization, and the contents are all<br>customizable. |
| 3 | Order<br>Display         | Qty       Description       S#       Price         Image: Seat #1       Image: Seat #1       Image: Seat #1       Image: Seat #1                                                                                                    | Area reserved for representing your actions<br>while creating an order. Item selection,<br>notes, payments, and discounts are tracked<br>here.         |
| 4 | Menu<br>Group<br>Display | Share ables         Sente on         Sente on | When an Order Group is selected, its<br>contents are displayed here. Color, size,<br>shape, organization, and the contents are all<br>customizable.    |
| 5 | Order<br>Functions       | Remove<br>ItemClear<br>AllQuantityManager<br>FunctionsOrder NoteCouponsRepeat<br>Item                                                                                                    | Within this group are buttons that allow you<br>manipulate items. Whether or not they are<br>selectable is dependent on if they're<br>applicable.      |
| 6 | Order<br>Actions         | Caller ID         No Sale         Order<br>Lookup         Deferred<br>Orders         Quick<br>Credit         Collect           Gift<br>Card         Logoff         Print         Exit         New<br>Order         Send                                                                                                    | Customizable group of buttons that allow for a range of different <b>Order Actions</b> .                                                               |

#### **Order Parameters**

#### **Overview**

Is this for here or to go? Can I please have the address for delivery? The Order Parameters screen will not only help you answer these questions but it will also provide several powerful tools to ensure order accuracy. The Order Parameters screen can be modified and configured in several different ways to suit your operational needs. The basic screens and their variances are shown below.

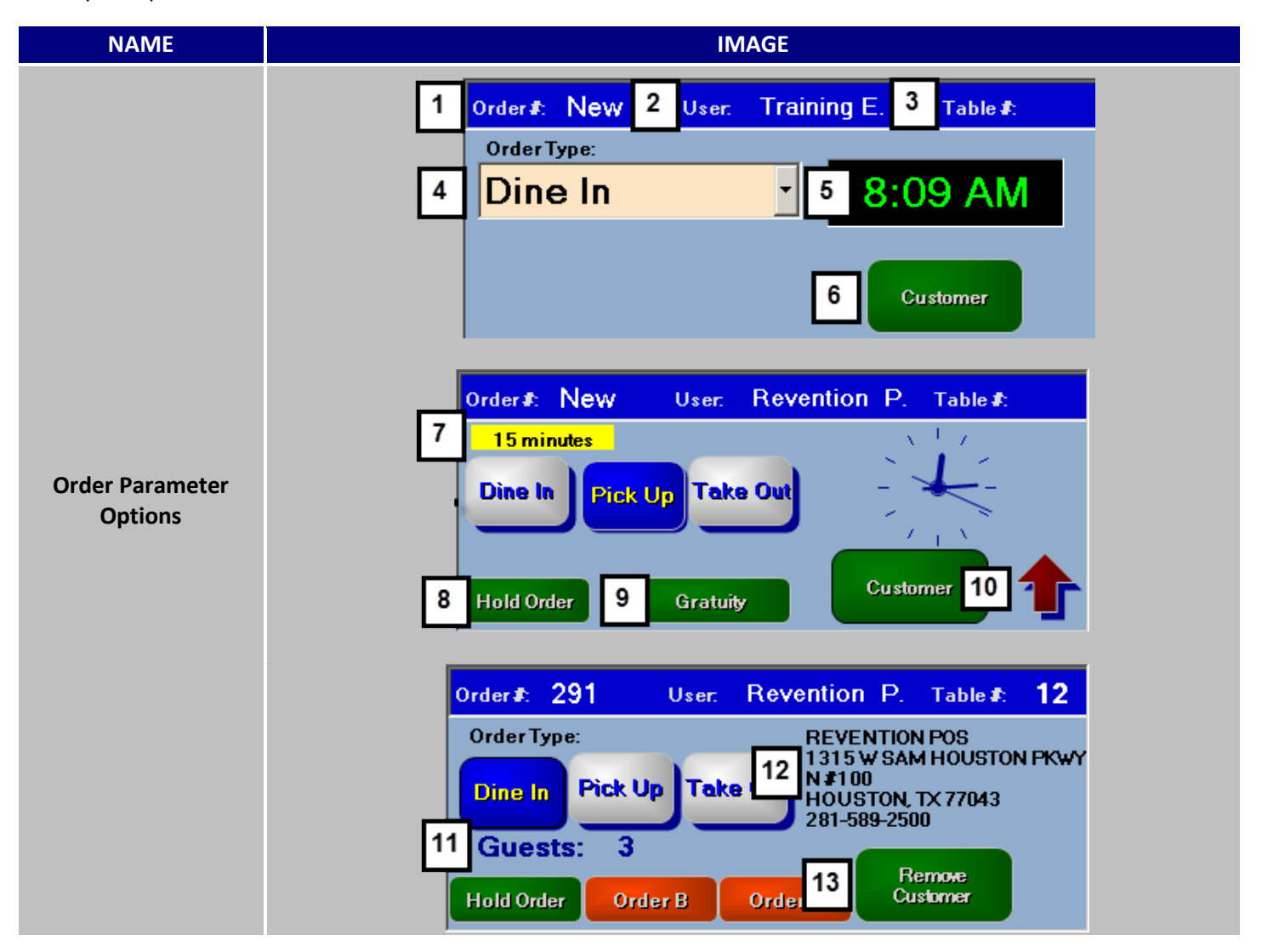

### 

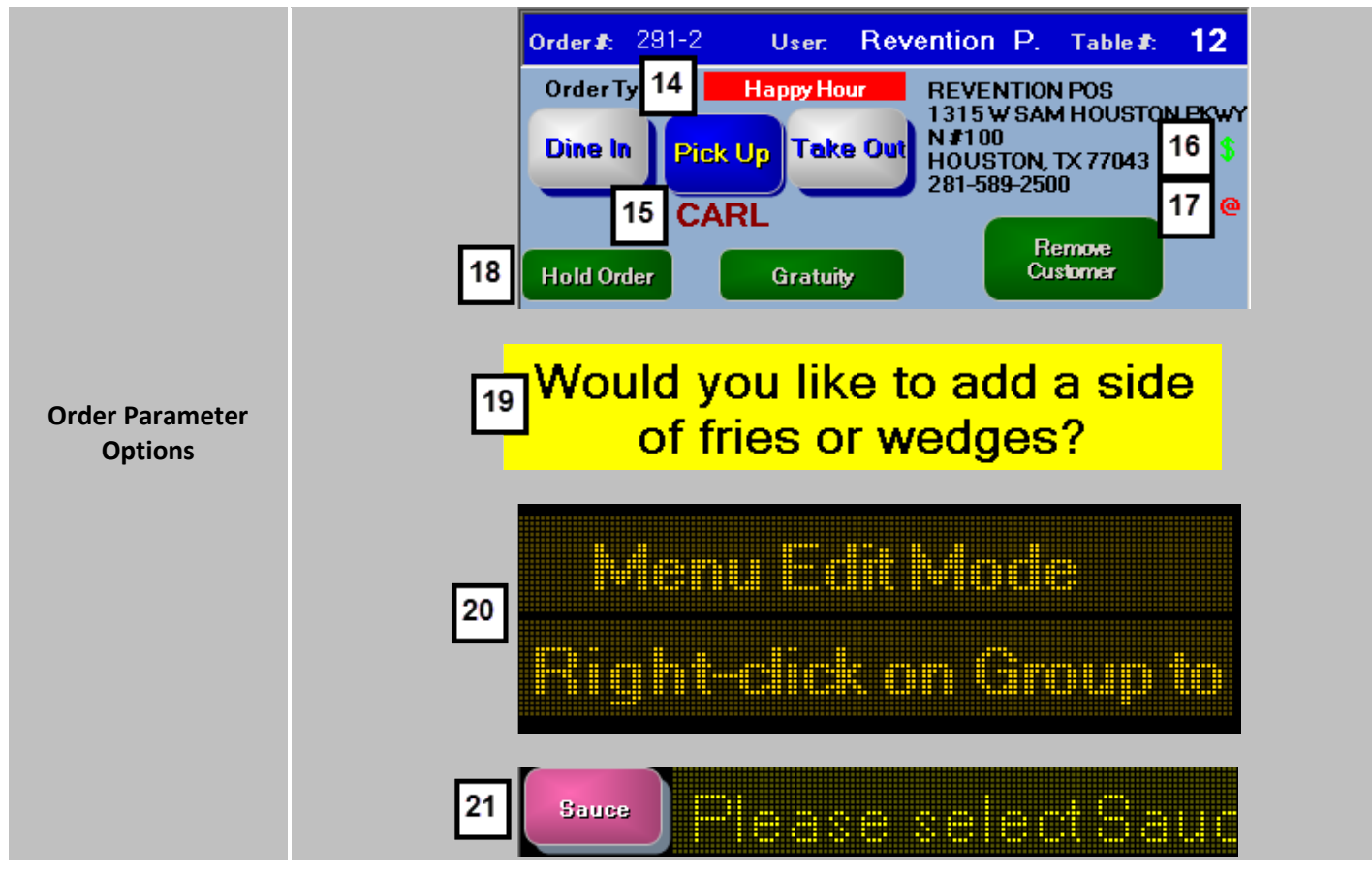

| # | NAME                  | IMAGE                                                          | DESCRIPTION                                                                                                    |
|---|-----------------------|----------------------------------------------------------------|----------------------------------------------------------------------------------------------------|
| 1 | Order#:               | Order & New or Order & 291<br>Order & 291-2                    | This indicates which order number that is being<br>viewed. If it is a new order, New will be displayed<br>instead of the <b>Order#</b> until the order is sent. A<br>split order is displayed as the base order number<br>followed by a dash and its corresponding split<br>number.                                                                                                    |
| 2 | User:<br>&<br>Server: | User: Training E. or Server: Revention P.<br>Server: Server S. | This area is reserved for employee information. It<br>notifies who the current user is and whether they<br>are a <b>User</b> or a <b>Server</b> . Server is a special<br>category of labor that takes ownership of Orders<br>making them personally responsible for its<br>payment. If a User retrieves a Server's order, the<br>name of order's owner is displayed in a yellow<br>text. |

| 3 | Table#:                                            | Table #: or Table #: 12                                                                                                    | If a table number is assigned to an order it will be<br>displayed next to <b>Table#</b> . Pressing this section<br>will also allow you to assign or reassign a table<br>numbers.                                                                                                    |
|---|----------------------------------------------------|----------------------------------------------------------------------------------------------------|----------------------------------------------------------------------------------------------------|
| 4 | Order<br>Type:<br>&<br>Order<br>Type:<br>Buttons   | Order Type:<br>Dine In<br>or<br>Order Type:<br>Dine In Pick Up Take Out                                                                                                    | Defines the <b>Order Type</b> being sold. Clicking this<br>field will display a drop down menu with your<br>selectable order types. This can also be display as<br>buttons if you have three or less order types not<br>counting and web order types.                                                                                                    |
| 5 | Time Clock<br>Digital<br>&<br>Time Clock<br>Analog | 3:28 PM                                                                                                    | Displays the current time in a digital format. Can<br>be changed through system settings to be a<br>traditional clock. If a customer's information is<br>associated with the order, their information will<br>appear here instead, replacing the clock.                                                                                                    |
| 6 | Customer                                           | Customer                                                                                                    | Pressing the <b>Customer</b> button will bring up the<br>customer search protocols, giving you several<br>tools to utilize in your search to correlate a<br>customer with the current sale. The next section<br>will expand more on the aforementioned tools.<br>Customer is usually used for To Go, Pick Up or<br>Delivery orders, since those orders usually<br>require some sort of customer information. |
| 7 | Estimated<br>Time                                  | 15 minutes         Revention         Change estimated Pick Up time?         One: Change will remain in effect until end of current business day.         Yes         Note: change will remain in effect until end of current business day. | The time shown is the <b>Estimated Time</b> it will take<br>to complete or deliver the order. Clicking on the<br>time will allow you to update the Estimated Time<br>for the rest of the work day.                                                                                                    |

| 8  | Hold<br>Order               | Hold Order<br>Order A<br>Order B<br>Order C                                             | With <b>Hold Order</b> you can place a delivery order<br>on hold while taking an in-store customer's order<br>without having to move to another <i>HungerRush</i><br>terminal. You can have up to 3 hold orders active<br>at a time. The ability to hold orders is activated<br>through a setting in the Orders and Stages tab<br>found in Systems. Not applicable with Hold<br>Kitchen Ticket. |
|----|-----------------------------|-----------------------------------------------------------------------------------------|----------------------------------------------------------------------------------------------------|
| 9  | Gratuity                    | Gratuity                                                                                | This only appears if the <b>Gratuity</b> percentage is<br>enabled in Systems settings. Pressing this will<br>allow you to add the default gratuity, a custom<br>amount or custom percentage to an order. More<br>on the gratuity menu below.                                                                                                    |
| 10 | Order<br>Scroll Up          |                                                                                         | As an order lengthens passed the boundaries of<br>the Order Display, the <b>Order Scroll Up</b> button<br>appears to allow you to examine the top section<br>of the order one page per press.                                                                                                    |
| 11 | Guest<br>Count              | Guests: 3                                                                               | Only appears if Table & Guest is enabled.<br>Displays total <b>Guest Count</b> for the order.                                                                                                    |
| 12 | Customer<br>Informatio<br>n | REVENTION POS<br>1315 W SAM HOUSTON PKWY<br>N #100<br>HOUSTON, TX 77043<br>281-589-2500 | If there is any <b>Customer Information</b> associated<br>with the order, it will show up here. If any<br>information needs updating, clicking anywhere<br>on this text will allow you to edit the information.                                                                                                    |
| 13 | Remove<br>Customer          | Remove<br>Customer                                                                      | If the need arises to remove the customer's information from the order, using <b>Remove</b><br><b>Customer</b> will expunge the Customer's Information.                                                                                                    |
| 14 | Force<br>Time<br>Pricing    | Happy Hour                                                                              | Users with the correct securities can Force Time<br>Pricing and the type of timed pricing shows up<br>here.                                                                                                    |
| 15 | Name on<br>Splits           | CARL                                                                                    | The customer's split order name appears here if the <b>Name on Splits</b> option is turned on.                                                                                                    |

| 16 | Customer<br>Rewards            | \$                                                  | This only appears if <b>Customer Rewards</b> are<br>active and the customer has met or exceeded<br>the requirements to obtain a reward. Simply<br>having this sign show up denotes the<br>customer has rewards available to them.                                                                                        |
|----|--------------------------------|-----------------------------------------------------|----------------------------------------------------------------------------------------------------|
| 17 | Customer<br>Email<br>Notation  | @                                                   | This will show up if the current customer has an email on file in their customer profile.                                                                                                    |
| 18 | Hold<br>Kitchen<br>Ticket      | Hold Kitchen Ticket Send to Kitchen                 | This feature allows a cashier to take an order<br>for a large party that would like to pay<br>separately but eat at the same time by.<br>Clicking <b>Hold Kitchen Ticket</b> will cause<br><i>HungerRush</i> to ask whether or not to send<br>the ticket in or continue taking orders. Not<br>applicable with Hold Order |
| 19 | Suggestion                     | Would you like to add a side<br>of fries or wedges? | When there has been a <b>Suggestion</b> attached<br>to the item, the text will briefly be displayed<br>in the Order Parameters area.                                                                                                    |
| 20 | Menu Edit                      | Menu Edit Mode<br>Light-click on Group to e         | Entering <b>Menu Edit</b> mode will replace your<br>Order Parameters area with this display<br>ticker to notify you that you have entered<br>Menu Edit Mode.                                                                                                    |
| 21 | Required<br>Modifier<br>Notice | sue please select Sauce                             | The <b>Required Modifier Notice</b> will appear to<br>inform you that your selected item needs a<br>modifier selected from the Sauce color<br>scheme to complete the ordering process.<br>The name displaying the required modifier is<br>taken from the modifier category used.                                         |

### 

#### **Customer Information**

Collecting precise customer information helps your staff better serve your customers and creates an accurate database to mine data from. Customer's habits, purchasing trends and frequency of ordering are just a few of the important factors that can influence and guide you to make the absolutely best decisions for your operations.

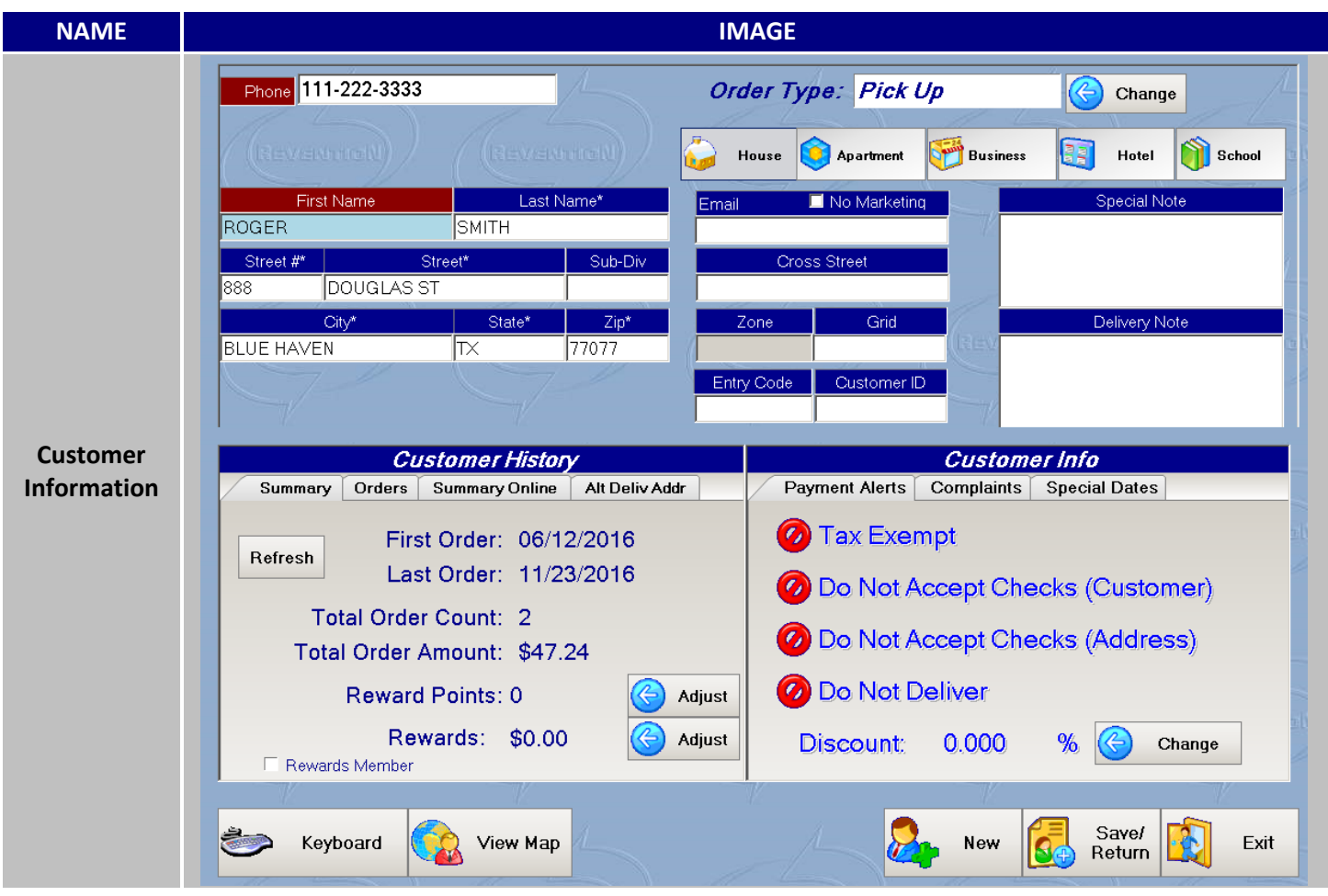

Pressing the Customer button will either bring you to the Customer Search screen or the Customer Edit screen. Where the screen proceeds to is dependent on the type of order you had selected before pressing the Customer button. If an Order Type had any information customer requirements other than just a name, you will be bought to the Customer Search screen.

Customer Information continued...

#### All Required and Name/Phone

Order Types that are configured to 'All required' or 'Name/Phone' will cause the Customer Search to appear when Customer is pressed from the Order screen.

| NAME                              |                    | IMAGE                       |                        |
|-----------------------------------|--------------------|-----------------------------|------------------------|
|                                   | Requires Customer: | All Required                | Name/Phone             |
|                                   |                    | None                        | None                   |
|                                   |                    | All Required                | All Required           |
|                                   |                    | Name/Phone                  | Name/Phone             |
|                                   |                    | Name Only                   | Name Only              |
| All Required<br>and<br>Name/Phone |                    | Customer                    |                        |
|                                   |                    | Customer Search             |                        |
|                                   |                    | Phone                       | C Find                 |
|                                   | Search By: • Pho   | <b>ne • Name • Location</b> | • Address • ID • Email |

#### None or Name Only

Order Types that are set to 'None' or 'Name Only' will cause the Customer Profile Screen to appear when Customer is pressed from the Order screen.

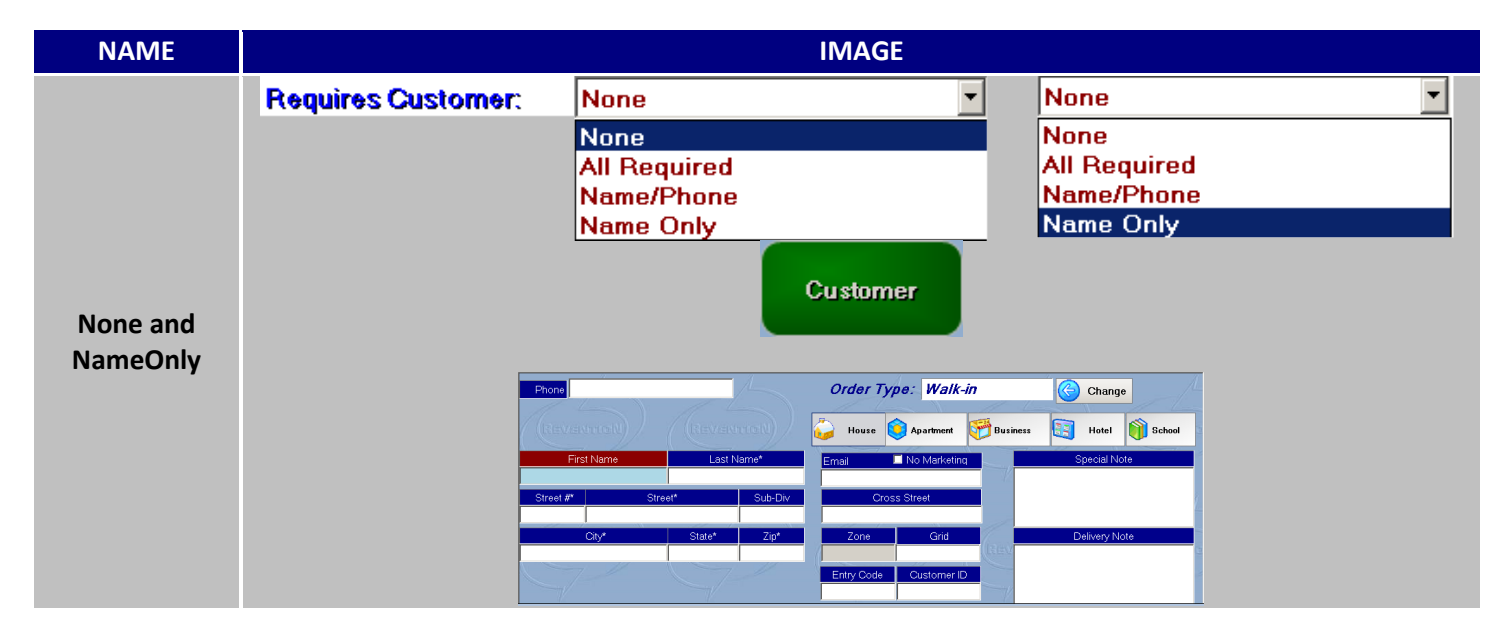

Customer Information continued...

#### **Get Cust Name From CC**

Order Types with the property 'Get Cust Name From CC' will display a unique customer profile screen will appear when pressing Customer button.

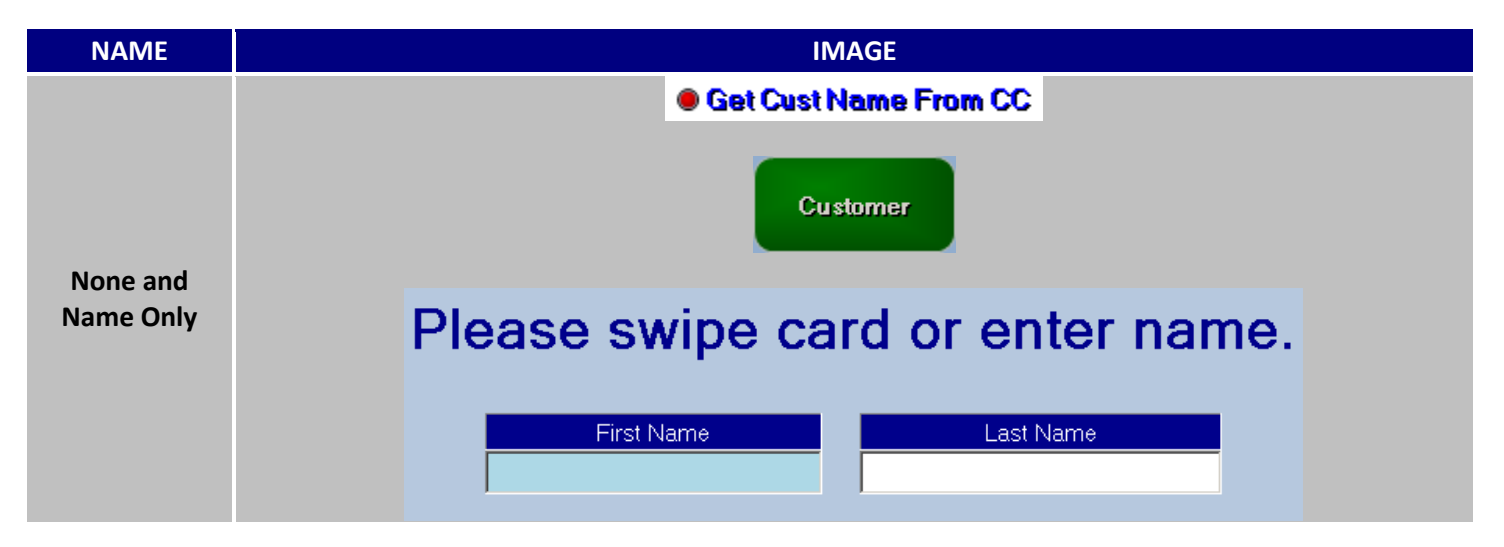

Customer Information continued...

#### **Customer Search**

This screen appears if an Order Type requires customer information or if the Search button was pressed in the Customer Edit screen. From here you can utilize several different tools to find an existing customer or start the process for creating a new customer.

| NAME               | IMAGE                                                                |
|--------------------|----------------------------------------------------------------------|
|                    | Customer Search                                                      |
|                    | Search By: 3 Phone 4 Name 5 Location 6 Address 7 ID 8 Email 9 Acct # |
|                    |                                                                      |
|                    |                                                                      |
| Customer<br>Search |                                                                      |
|                    |                                                                      |
|                    |                                                                      |
|                    |                                                                      |
|                    | 10 Keyboard 11 View 12 Account 13 Save/ Return Return Return         |

| # | NAME     | IMAGE           | DESCRIPTION                                                                      |
|---|----------|-----------------|----------------------------------------------------------------------------------|
|   |          | Customer Search | Depending on what was chosen as a <b>Search</b>                                  |
| 1 | Search   | Phone           | <b>Criteria</b> , HungerRush will provide you a field                            |
|   | Criteria |                 | for you to input your query.                                                     |
| 1 | Criteria | Phone           | <b>Criteria</b> , <i>HungerRush</i> will provide yo for you to input your query. |

#### Customer Information continued...

| 2 | Find                      | POS, REVE<br>POS, REVENTION<br>POST, JERRY<br>POST, TERRY | Find<br>12000 WESHEIMER<br>HOUSTON, TX 77077<br>1315 W SAM HOUSTON PKWY N #100<br>HOUSTON, TX 77043<br>2950 SAGE RD #815<br>HOUSTON, TX 77057 | After you have placed sufficient information<br>to narrow down your search, press the <b>Find</b><br>button to initiate a search. Your results will<br>be displayed underneath. Depending on the<br>Search Criteria used, you will either need to<br>fill out the entire field or you can search with<br>partial information.                            |
|---|---------------------------|-----------------------------------------------------------|----------------------------------------------------------------------------------------------------|----------------------------------------------------------------------------------------------------|
| 3 | Search By:<br>Phone       | Ph                                                        | one                                                                                                    | Using <b>Phone</b> tries to find a customer using<br>their phone number. Depending on whether<br>you use the 7 or 10 digit phone scheme, you<br>will have to fill the entire phone number into<br>initiate the search. If the search comes up<br>with no matching customer, you will be<br>bought to the Customer Edit screen.                           |
| 4 | Search By:<br>Name        | First Name                                                | Last Name                                                                                                    | Partial or full names can be used to search for<br>a particular customer. Be aware that broad<br>searches can take some time to complete e.g.<br>Searching for a Customer whose last name<br>starts with an "S".                                                                                                    |
| 5 | Search By:<br>Location    | Loca                                                      | ation                                                                                                    | HungerRush considers locations to be<br>schools, hotels, apartments, and businesses.<br>This Search Criteria also allows for partial<br>names to be searched.                                                                                                    |
| 6 | Search By:<br>Address     | Number Street                                             | City State Zip                                                                                                    | Provides you with five spaces that are<br>relevant to an address to help narrow down<br>your search for a customer. This Search<br>Criteria also allows for partial information to<br>be searched.                                                                                                    |
| 7 | Search By:<br>Customer ID | Custo                                                     | mer ID                                                                                                    | Third party rewards programs like Repeat<br>Returns use <b>Customer ID</b> to help identify the<br>customer's rewards account. You can also<br>use the Customer ID to help group your<br>customers by various notations like "VIP" or<br>"Rewards". Using Customer ID as a Search<br>Criteria will also allow you to search with<br>partial information. |
| 8 | Search By:<br>Email       | En                                                        | nail                                                                                                    | If a customer has provided you with an email<br>address, you can use that as a search<br>condition.                                                                                                    |
| 9 | Search By:<br>Acct#       | Acc                                                       | st #                                                                                                    | Using a customer's five digit account number<br>can be used to look up their corresponding                                                                                                    |

|    |             |                 | customer information. Will not search unless<br>a five number account is placed in the<br>provided field.                                                                                                    |
|----|-------------|-----------------|----------------------------------------------------------------------------------------------------|
| 10 | Keyboard    | Keyboard        | Pressing this button will deploy the virtual <b>Keyboard</b> for use.                                                                                                    |
| 11 | View Map    | View<br>Map     | <b>View Map</b> will only work if a full address is<br>associated with the customer. Please refer to<br>the Delivery Implementation Guide for more<br>details on mapping.                                                                   |
| 12 | Save/Return | Save/<br>Return | Only appears if some new pertinent<br>information was placed in Customer Edit<br>screen. <b>Save/Return</b> will save the new<br>information and return you to the Order<br>screen with the customer's information<br>attached to the order |
| 13 | Exit        | Exit            | Return to previous order screen by clicking <b>Exit</b> .                                                                                                    |

### 

**Customer Information continued...** 

#### **Customer Profile**

The creation and modifying of a customer's information are handled within the Customer Edit screen. Additional information can be viewed or stored here also.

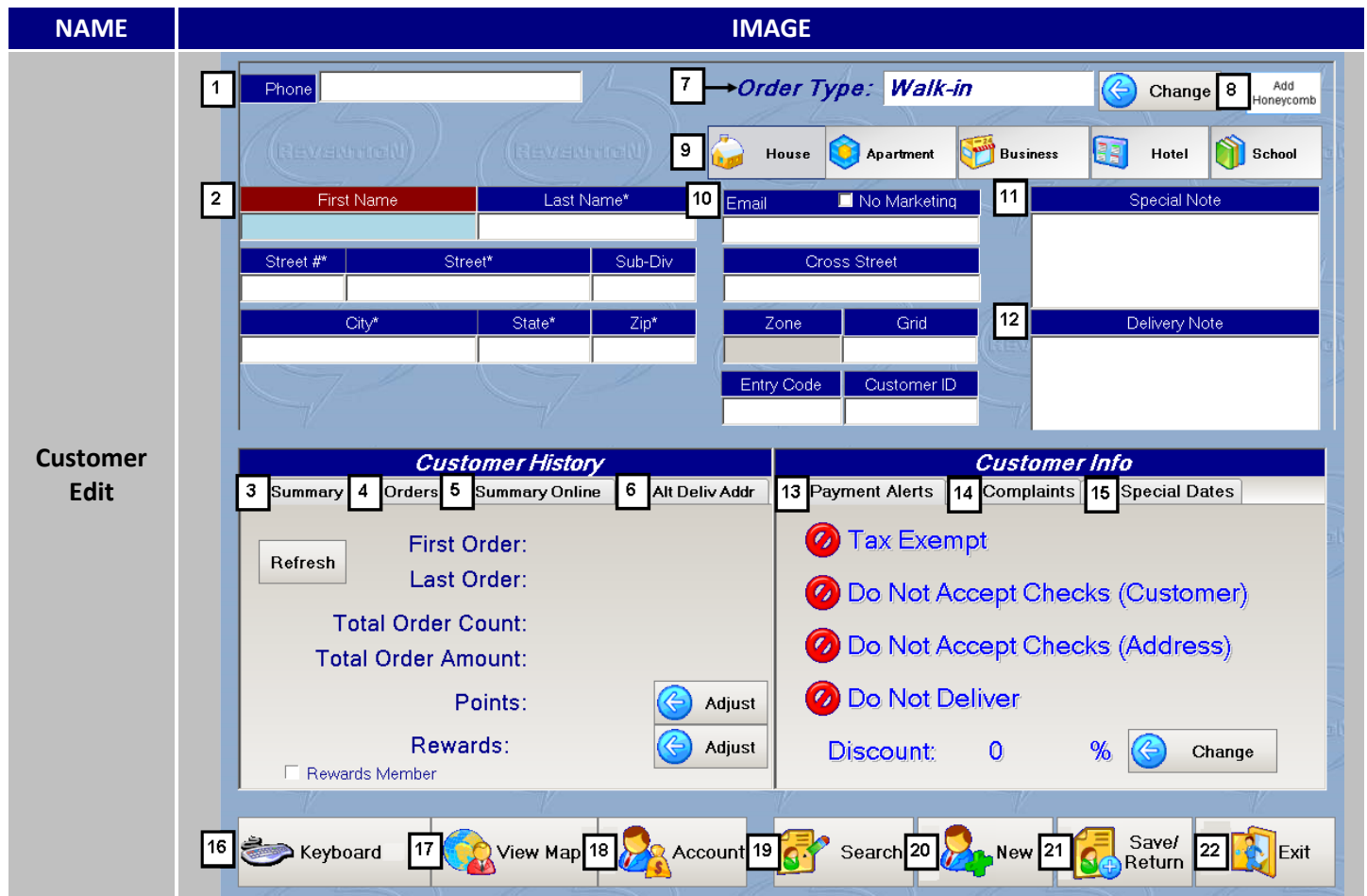

| # | NAME                |           | IMAG  | GE     |         |
|---|---------------------|-----------|-------|--------|---------|
| 1 | Phone               | Phone     |       | ~~~    |         |
|   |                     | First Na  | ame   | Last N | ame*    |
| 2 | Name and<br>Address | Street #* | Stree | et*    | Sub-Div |
|   |                     | City      | /*    | State* | Zip*    |

#### DESCRIPTION

A customer's **Phone** number is placed here and can be edited if there was previous phone information already stored. What's currently displayed here and what

information is required will vary depending on both the Customer Type selected and the Order Type. Segments in red specify which areas need to be filled out before you can continue with the order.

#### **Customer Information continued...**

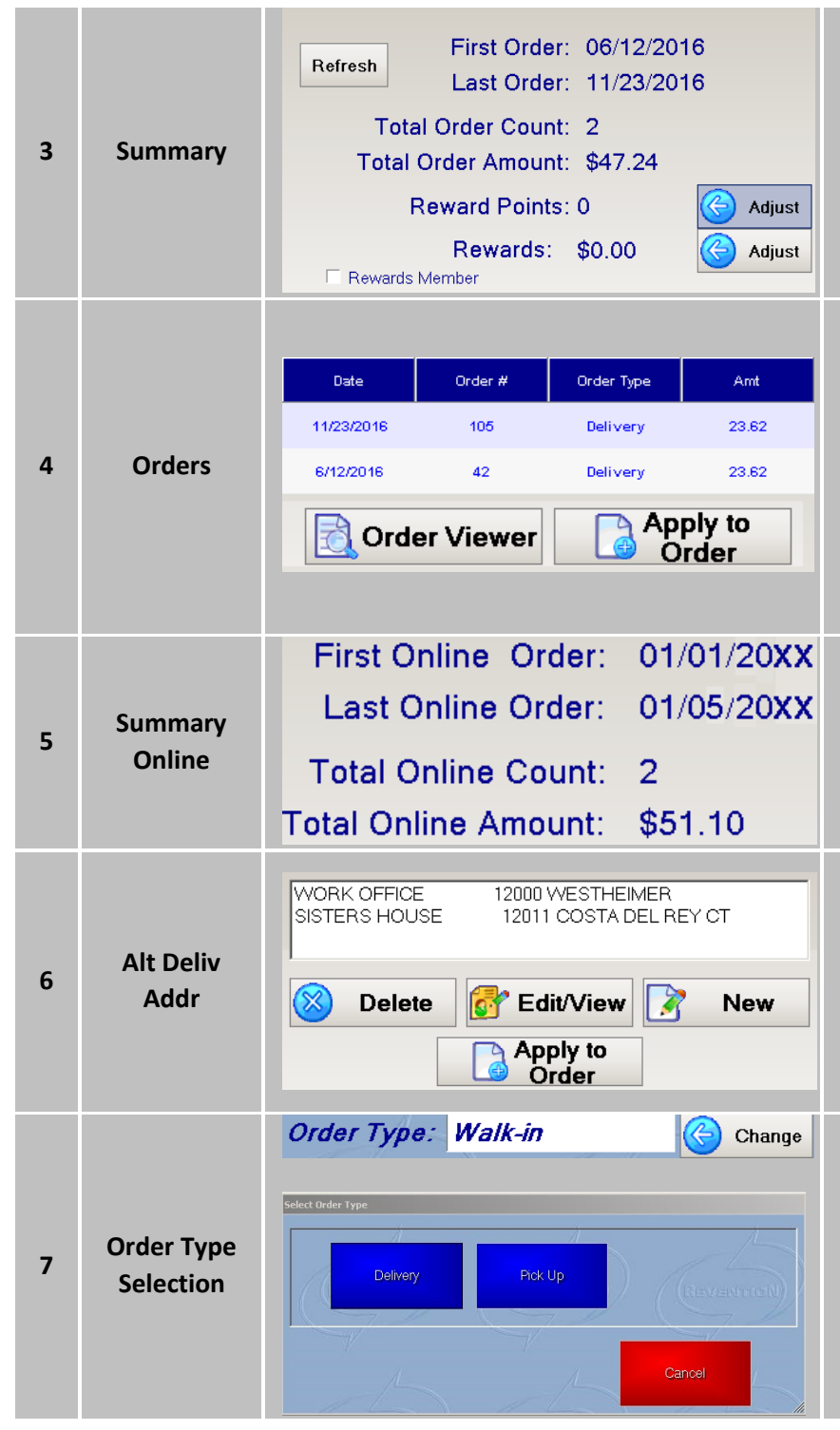

A customer's general ordering behaviors are displayed here in **Summary**. You can also manually turn this customer into a Rewards Member and adjust their Reward Points and Rewards from this tab. Press the refresh button to update the profile with the latest information.

The current customer's order history is displayed in the **Orders** tab. If the customer has a large history, you can navigate through the orders by using the arrows to scroll up or down. You can use Order Viewer to get a summary of a selected order or use Apply to Order to use a previous order and apply it to your current ticket. Apply to Order only works on New orders.

Similar to Summary, selecting **Summary Online** will filter out all other order types and only display ones originating from online.

If customer has multiple addresses associated with them, the additional addresses can be stored in **Alt Deliv Addr**. The buttons bellow can be used to manipulate the alternative address, create a new alternate address, or apply it to the order replacing the current Name and Address.

The current order type is displayed here and can be changed by pressing the Change button. A submenu will appear and you may then select the new selectable order types.

### 

**Customer Information continued...** 

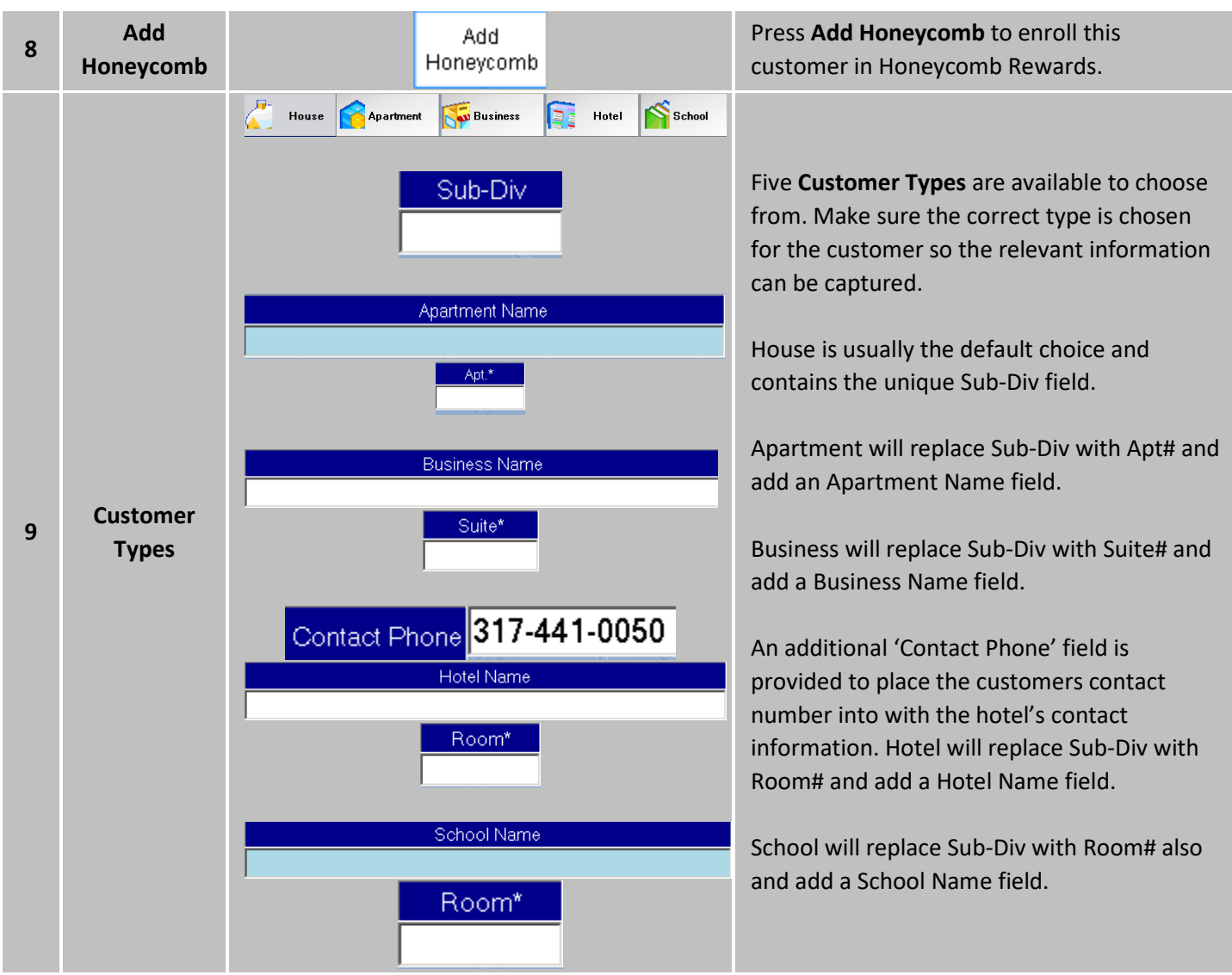

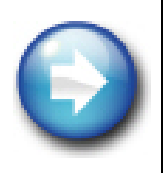

**Customer Types:** Creating any of the Customer Types other than House will change the way the addresses are saved. House will save the address based on the customer's phone number. The other Customer Types are saved both as individual locations and also connected to the phone number. To pull up these locations, select anything other than the House customer type and the list of available locations will be displayed in the Customer Notes section so their addresses can be for reuse later.

### 

**Customer Information continued...** 

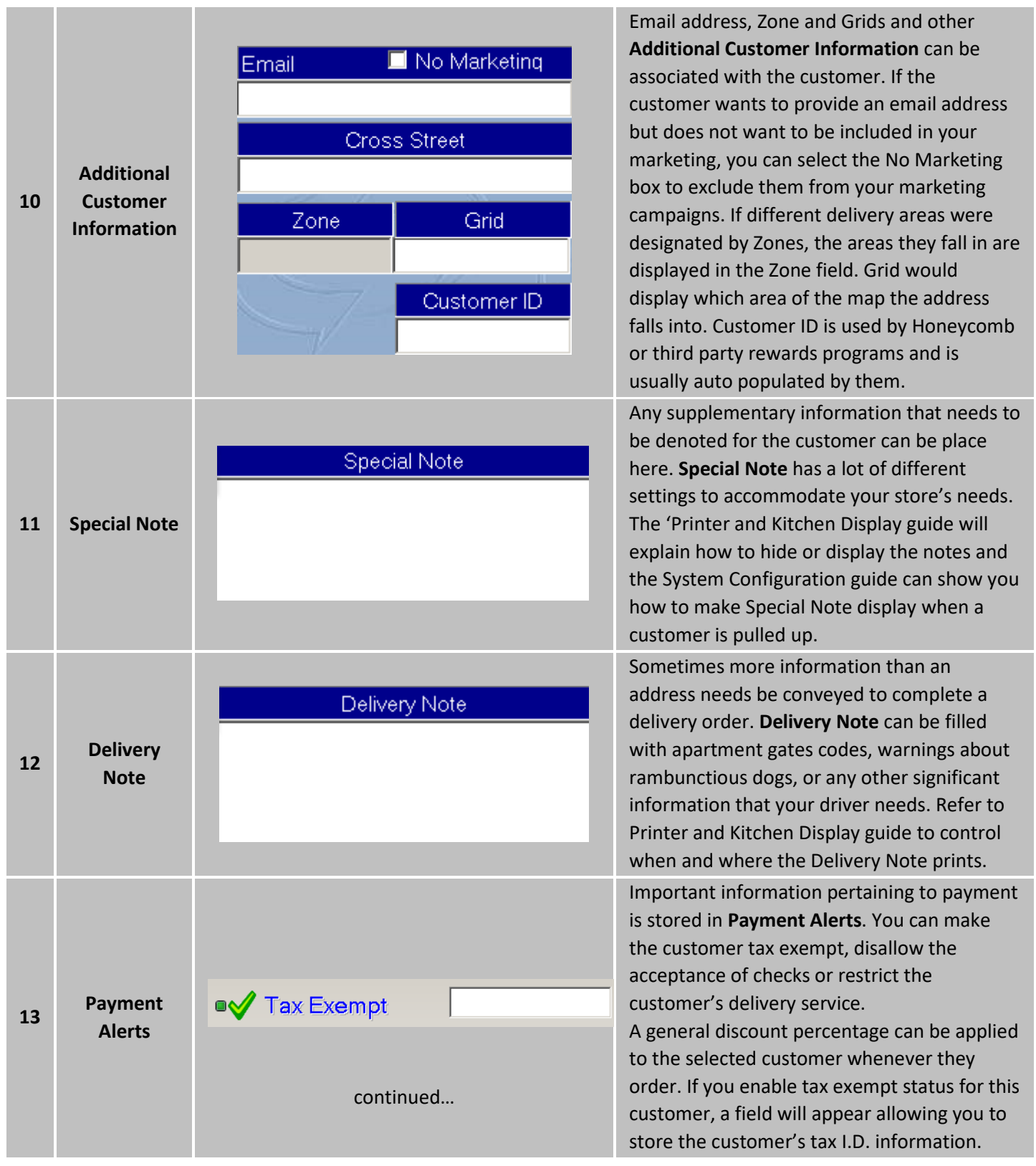

|    |                  | <ul> <li>Tax Exempt</li> <li>Do Not Accept Checks (Customer)</li> <li>Do Not Accept Checks (Address)</li> <li>Do Not Deliver</li> <li>Discount: 0 % Change</li> </ul>                                                                                                    | Choosing either check options will make the<br>Customer Information flicker red.                                                                                                    |
|----|------------------|----------------------------------------------------------------------------------------------------|----------------------------------------------------------------------------------------------------|
| 14 | Complaints       | Date       Complaint         11/30/2016 1.42 PM Wrong Pizza Delivered to customer TJ         Delete       Edit/View       Image: New         Date:       1/19/2015       Image: New         Date:       1/19/2015       Image: New         Complaint:       Image: New       Image: New         • Comp on next order?       Image: New       Image: New         • Comp Desc:       Image: New       Image: New                                                                                                    | Creating and tracking <b>Complaints</b> for the<br>individual customer can be maintained here.<br>Pressing the New button will create a new<br>field of information that will allow you to<br>input the complaint's details and whether or<br>not compensation will be provided. A space<br>for the compensation's description will be<br>provided and whether or not the complaint<br>has been resolved or not. |
| 15 | Special<br>Dates | Date     Description     Type     Person       12/07     34 Years Old     Birthday     BFF       11/30     First Online Order     Annivers_     Jean Grey                                                                                                    | Keeping track of <b>Special Dates</b> will not only<br>act as a reminder but it will also allow you to<br>access the information with Marketing to<br>properly respond to such dates and events.                                                                                                    |
| 16 | Keyboard         | 1       2       3       4       5       6       7       8       0       -       -       Badspace         tss       0       w       0       r       1       y       u       0       p       1       1       1         Caps Look*       a       s       d       r       o       b       1       k       i       i       Enter         Skift       z       o       v       b       n       m       i       j       Skift         Dear       Space       Oear       Efficience       Keybooard       Keybooard       Keybooard | To pull up the virtual <b>keyboard</b> , press the<br><b>Keyboard</b> button. This will replaces both<br>Customer History and Info. To hide the<br>keyboard, press the Hide Keyboard button.                                                                                                    |
| 17 | View Map         | View<br>Map                                                                                                    | Allows you see a map displaying the distance<br>between a customer's address and your<br>store's location. More information about<br>Mapping can be found in the Delivery<br>Implementation Guide. Requires Mapping to<br>function.                                                                                                    |

Customer Information continued...

| 18 | Account     |                 | Account requires the entire Name and<br>Address plus the Phone fields to be filled out<br>before you can create an account. For more<br>information regarding accounts, please refer<br>to the Security Cash Control Guide.                                                                                      |
|----|-------------|-----------------|----------------------------------------------------------------------------------------------------|
| 19 | Search      | Search          | To return the Customer Search, press <b>Search</b> .                                                                                                    |
| 20 | New         | New             | If customer information is already attached<br>to an account, pressing <b>New</b> will clear all<br>fields except for the phone number. This<br>allows the customer profile to be filled out<br>from scratch again. The customer's summary<br>will be left intact but their purchase history<br>will be removed. |
| 21 | Save/Return | Save/<br>Return | Appears either when new information is<br>added or an edit has been made to existing<br>customer's profile. Save and returns you to<br>the order screen.                                                                                                    |
| 22 | Exit        | Exit            | Click <b>Exit</b> to return you to the order screen. If<br>you have any unsaved changes, you will be<br>prompted to save them. Click Yes to save and<br>exit or No to exit without saving your<br>changes.                                                                                                    |

#### **Gratuity Overview**

Gratuity can be automated based on guess count or manually by pressing the gratuity button. This is the submenu that appears when you click the Gratuity button.

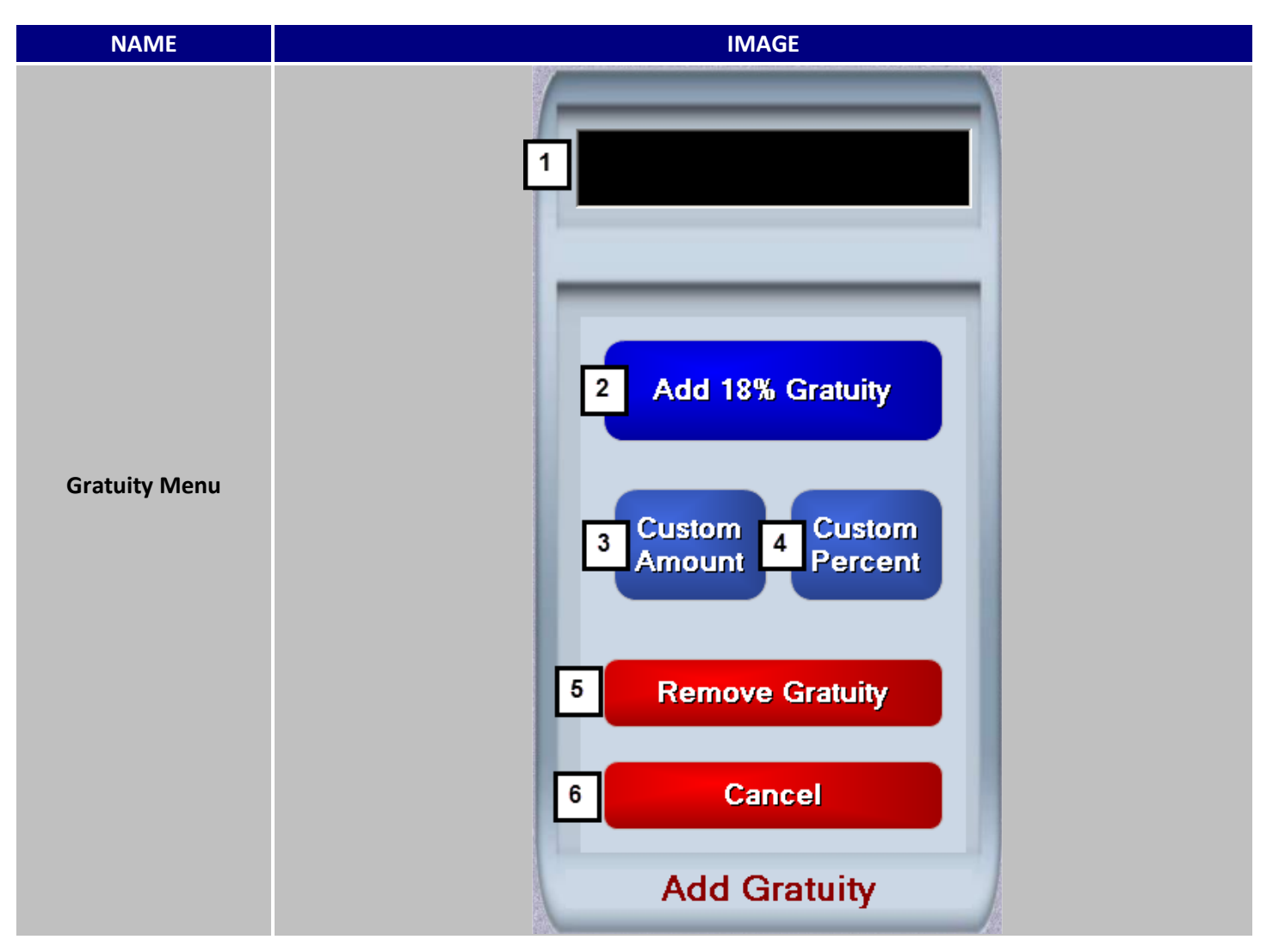

| # | NAME                     | IMAGE            | DESCRIPTION                                                                                                    |
|---|--------------------------|------------------|----------------------------------------------------------------------------------------------------|
| 1 | Confirmation<br>Display  |                  | Displays your input when using Custom<br>Amount or Custom Percent.                                                        |
| 2 | Add Standard<br>Gratuity | Add 18% Gratuity | Adds the standard gratuity to a customer's<br>order. The default percentage is from the<br>settings in them Systems menu. |

Gratuity continued...

| 3 | Custom<br>Amount   | Custom<br>Amount  | Rather than a percentage, <b>Custom Amount</b> allows you to place a flat amount as gratuity.                                    |
|---|--------------------|-------------------|----------------------------------------------------------------------------------------------------|
| 4 | Custom<br>Percent  | Custom<br>Percent | In lieu of using the standard gratuity, <b>Custom</b><br><b>Percent</b> allows you to use you own<br>percentage as the gratuity. |
| 5 | Remove<br>Gratuity | Remove Gratuity   | Only appears after a gratuity has been place.<br>Click this button to <b>Remove Gratuity</b> from<br>the order                   |
| 6 | Cancel             | Cancel            | <b>Cancel</b> removes the gratuity submenu and returns you to the order screen.                                                  |

#### Server Table Management

#### **Overview**

A Server is a setting you can place on any labor type that will identify them for special rule sets and collection methods. Each server is considered a cash drawer and will cash themselves out at the end of their shift. This allows the employee to continually work tables without having to return to a central point after each order. Servers also tend to have lower drawer discrepancy due to them managing their own finances.

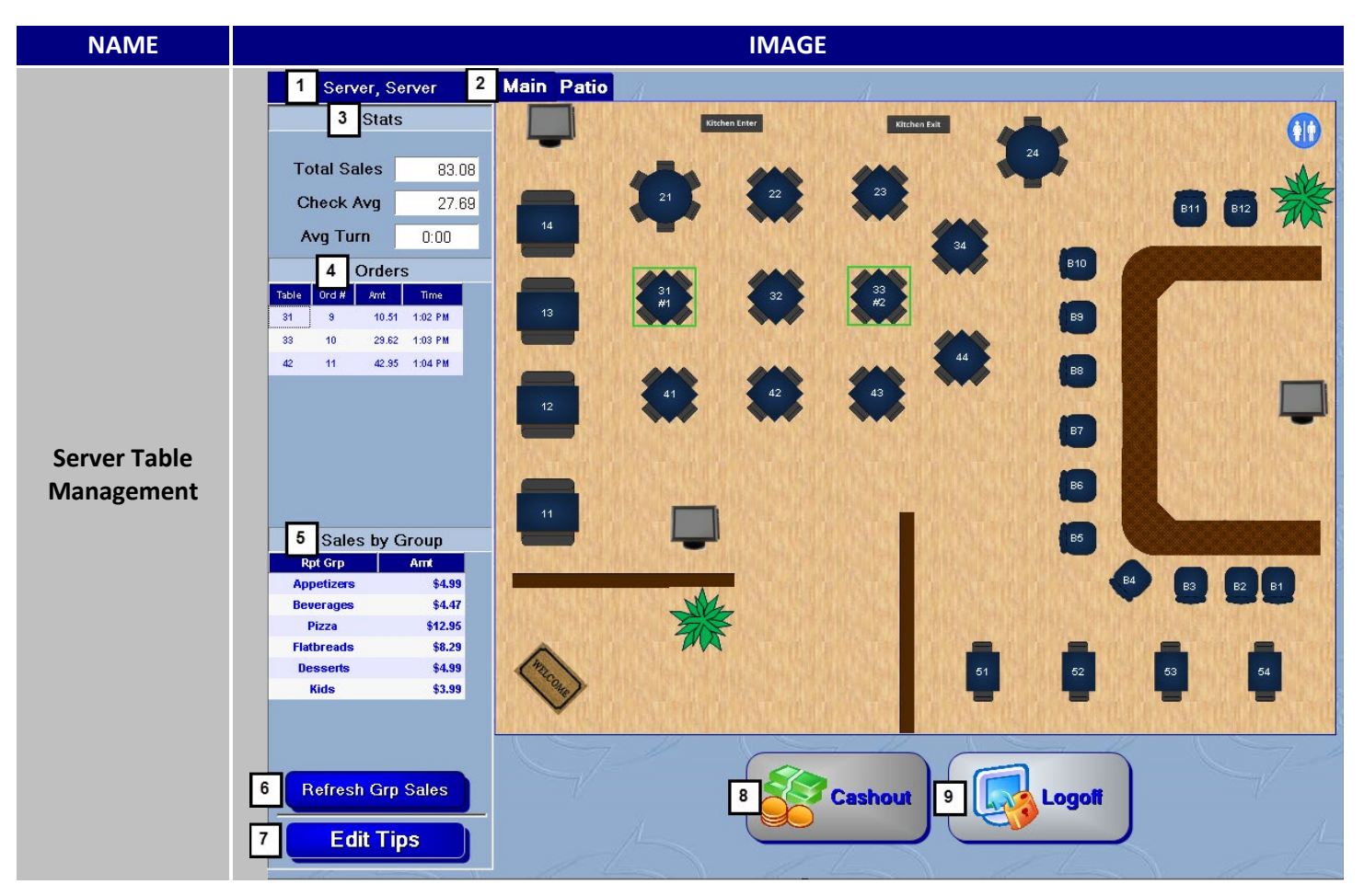

| # | NAME        | IMAGE          | DESCRIPTION                                                               |
|---|-------------|----------------|---------------------------------------------------------------------------|
| 1 | Server Name | Server, Server | Reserved space for displaying the name of the currently logged in Server. |

Server Table Management continued...

|   |                      | Main Patio                                                                                                    |                                                                                                    |
|---|----------------------|----------------------------------------------------------------------------------------------------|----------------------------------------------------------------------------------------------------|
| 2 | Room Types           |                                                                                                    | Restaurants with multiple <b>Room Types</b> can toggle<br>back and forth between each room by selecting the<br>corresponding tab. Green highlighted tables signify<br>the table is taken. The highlight is accompanied by<br>the order number belonging to the table. Available<br>tables remain un-highlighted. Select a highlighted<br>table to edit that table's order or select an empty<br>table to start a new order using the represented<br>table number. |
| 3 | Stats                | Stats           Total Sales         83.08           Check Avg         27.69           Avg Turn         0:00                                                                                                    | A quick look at the server's proficiency. <b>Stats</b><br>provide three different gauges to help a server<br>rapidly ascertain their performance. Their total<br>sales and average per check are shown. Avg Turn is<br>the average amount of time it takes a server to open<br>and close a check, "turning" an occupied table into a<br>usable table.                                                                                                    |
| 4 | Orders               | Orders           Table         Ord #         Amt         Time           31         9         10.51         1:02 PM           33         10         29.62         1:03 PM           42         11         42.95         1:04 PM | A Server's entire order history for their current shift is displayed here for reference                                                                                                    |
| 5 | Sales by<br>Group    | Sales by GroupRpt GrpArntAppetizers\$4.99Beverages\$4.47Pizza\$12.95Flatbreads\$8.29Desserts\$4.39Kids\$3.99                                                                                                    | Tracks a server's total completed sales and displays<br>them broken down into their individual report<br>groups.                                                                                                    |
| 6 | Refresh Grp<br>Sales | Refresh Grp Sales                                                                                                    | <i>HungerRush</i> updates the Sales by Group in predetermined cycles. If the need arises for an immediate update, Click <b>Refresh Grp Sales</b> .                                                                                                    |

Server Table Management continued...

| 7 | Edit Tips | Edit Tips          | Rather than adjusting credit card tips at the end of<br>the shift, a server may adjust their tips ahead of<br>time. The final tip amount will still need a final<br>approval during a server Cashout. More<br>information on this subject following this section.                            |
|---|-----------|--------------------|----------------------------------------------------------------------------------------------------|
| 8 | Cashout   | Cashout or Cashout | Click <b>Cashout</b> to being the closing process for the selected server. Cashout will have a greyish tint if all the server's orders have not been closed out and you will be unable to select it. For more information on a Server's Cashouts, please refer to the Cash Management Guide. |
| 9 | Logoff    | Logofi             | To return to the login screen and remove yourself as the current user, Click <b>Logoff</b> .                                                                                                    |

#### **Edit Tips Submenu**

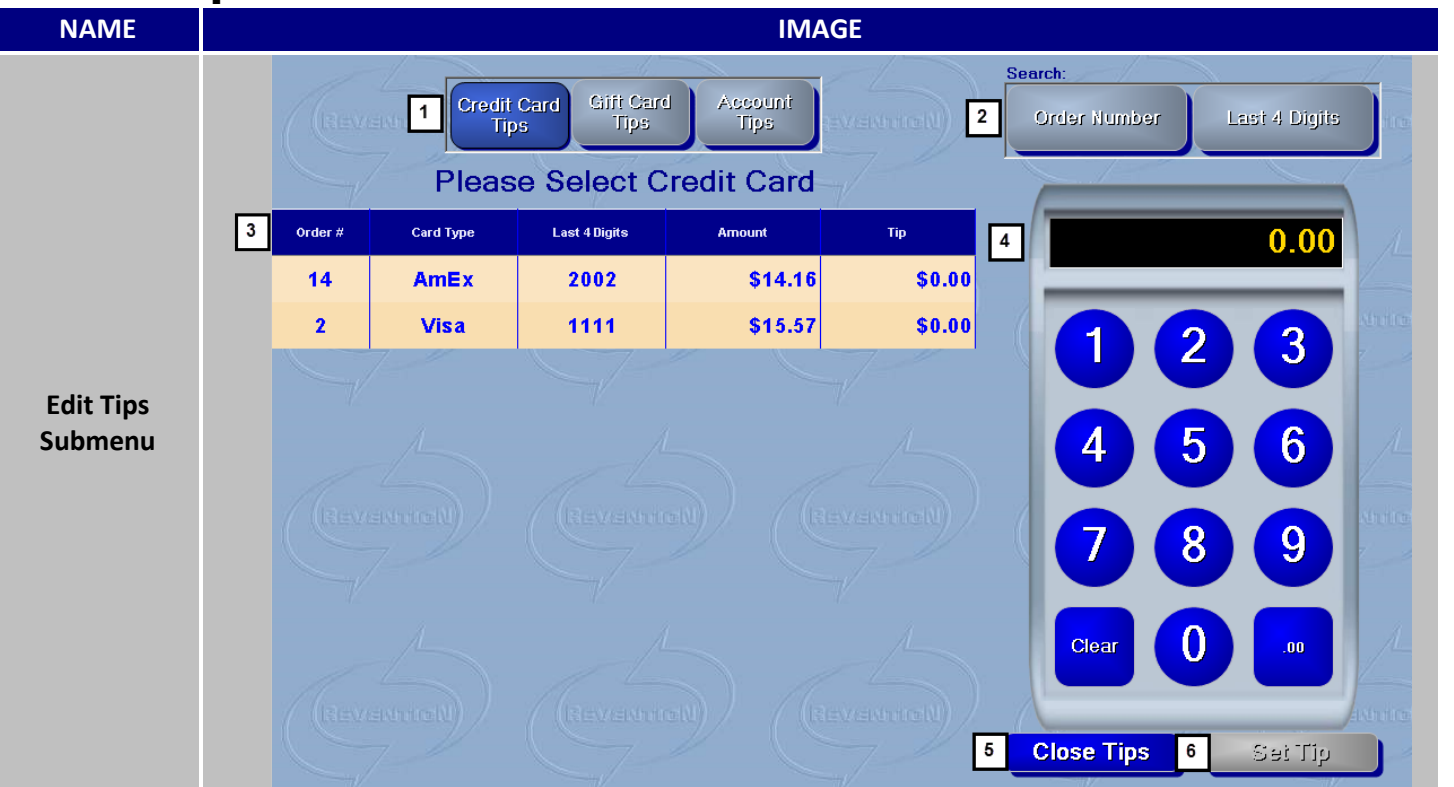

| # | NAME                  | IMAGE                                 |                  |                  |            |               | DESCRIPTION                                                                                                    |
|---|-----------------------|---------------------------------------|------------------|------------------|------------|---------------|----------------------------------------------------------------------------------------------------|
| 1 | Tip Type<br>Selection | Crea                                  | lit Card<br>Tips | Giffi Ca<br>Tips | rd Ag      | count<br>Tips | Switches between adjusting viable Credit Card, Gift Card and Account Tips.                                                                                          |
| 2 | Search:               | Search:<br>Order Number Last 4 Digits |                  |                  | Lasi 4 Dig | jits          | In conjunction with the Tip input field, <b>Search:</b><br>allows for searching for tip enable orders by their<br>Order Number or the last four digits of the card. |
|   |                       |                                       | Pleas            | e Select C       | redit Card |               |                                                                                                    |
| 2 | Tip Enable            | Order #                               | Card Type        | Last 4 Digits    | Amount     | Tip           | All the Orders displayed here can be adjusted for                                                                                                    |
| 3 | Orders                | 14                                    | AmEx             | 2002             | \$14.16    | \$0.00        | tips.                                                                                                    |
|   |                       | 2                                     | Visa             | 1111             | \$15.57    | \$0.00        |                                                                                                    |

Server Table Management continued...

| 4 | Tip Input<br>Field | 0.00<br>1 2 3<br>4 5 6<br>7 8 9<br>Clear 0 00 | Once a tip enable order is selected, you can use the <b>Tip Input Field</b> to key in the desired tip amount.              |
|---|--------------------|-----------------------------------------------|----------------------------------------------------------------------------------------------------|
| 5 | Close Tips         | Close Tips                                    | To Return to the previous screen, click <b>Close Tips</b> .                                                                |
| 6 | Set Tip            | Set Tip or Set Tip                            | <b>Set Tip</b> will charge the selected card for the keyed<br>in amount. Only becomes active once an order is<br>selected. |

#### **Order Groups**

#### **Overview**

An order group helps you separate and organize your menu. Making effective use of your order groups allows your staff to navigate the menu with speed and efficiency. The group that occupies the top left spot should be chosen after much contemplation when you taking your menu into consideration. This coveted spot is what *HungerRush* defaults to whenever you log on for the first time. It behooves you to make sure that group contains the most popular items you sell. If you're having a hard time deciding what those items are, the Menu Mix report can help you see which items are you're best performers. Some other feasible methods are to arrange the groups in similar sets like appetizers, dinners and desserts.

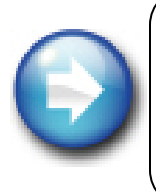

**Button Presses Per Item (BPI):** The amount of actions a staff member needs to perform to complete an order with *HungerRush* should be a major factor to be aware of when building your groups. Having to press the scroll down button three pages before being able to add a dipping sauce can hamper you operation's productivity in the long run.

Order groups are available in three different types of forms shown below. Refer to the Menu Guide for configuration.

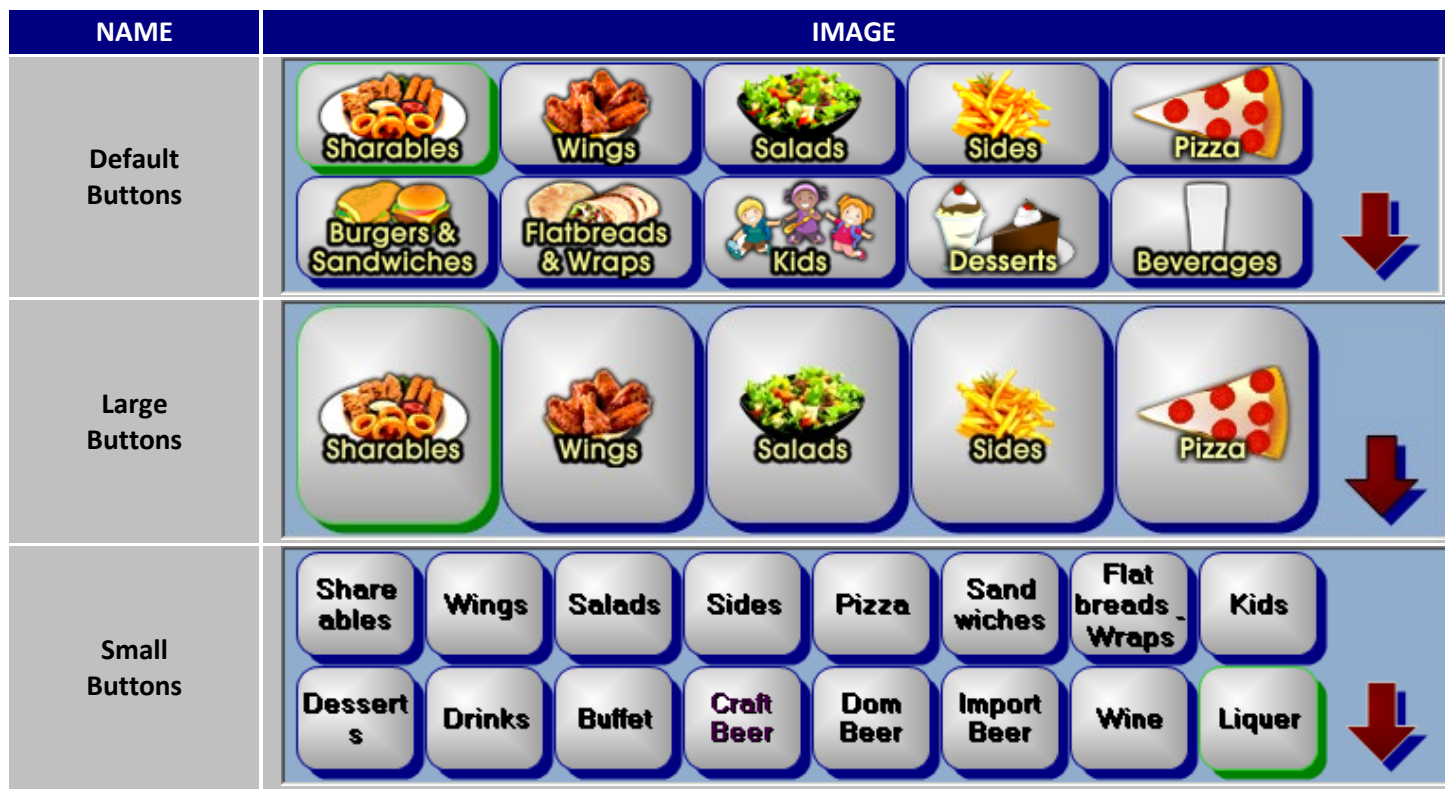

#### **Order Groups Continued...**

Order groups can be further altered by several factors to suit your needs. They can be changed to display differently depending on your labor type or based on a time frame. Please refer to the Menu Design & Maintenance Guide for more information on using Custom Group Sequence.

### 

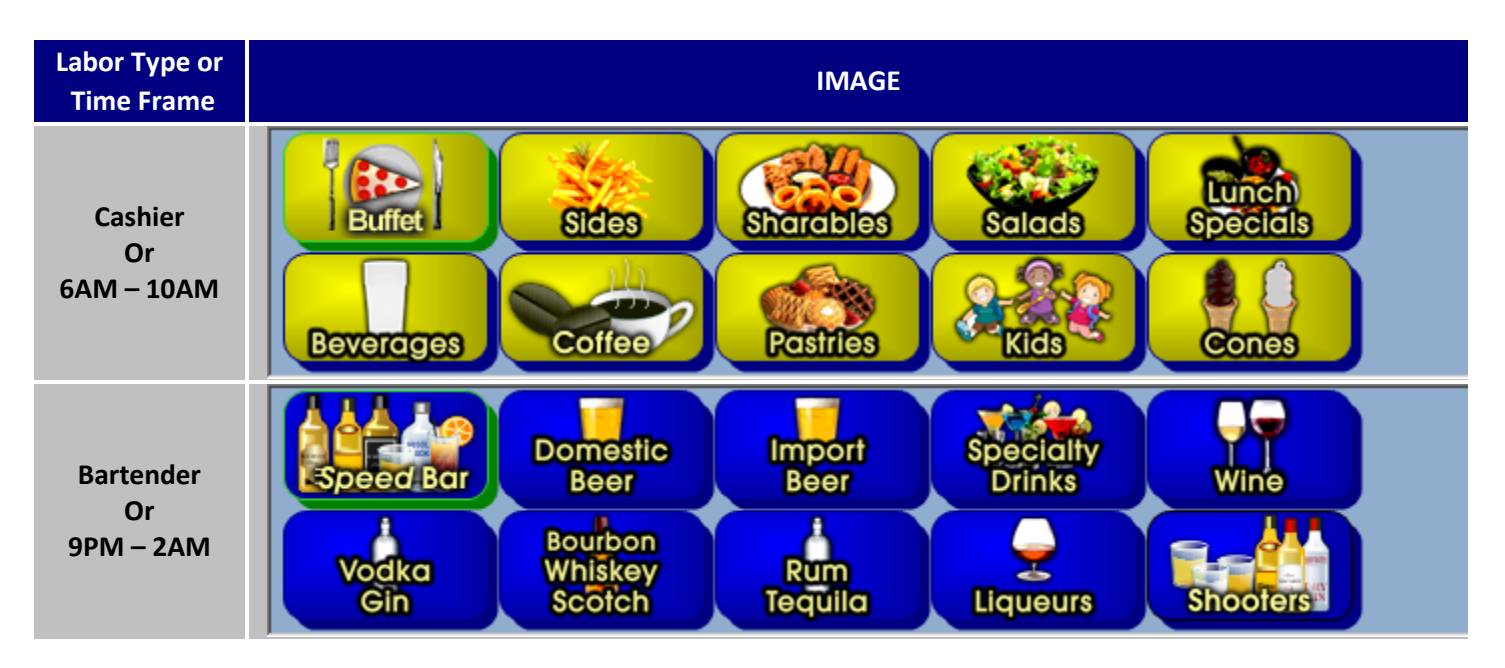

Once your Order Groups are established, your next focus should be on what and how those items in the group are being displayed. "Form follows function" so always keep in mind your BPI when trying to institute a smooth flowing and efficient menu.

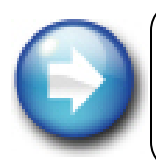

**Similar items placement**: Care should be taken when grouping items and modifiers together. Placing "Roasted Tomatoes" next to "Sundried Tomatoes" and "Diced Tomatoes" can lead to a lot of unintentional user errors.

#### Menu Group Display

#### **Overview**

Once a group has been selected, the items within the groups will be exhibited in the Menu Group Display area. The information and available options in this area can fluctuate greatly depending on which group is selected. The traditional flow for ordering an item should be from left to right but it also remains open to the user to decide the method of placing the order in

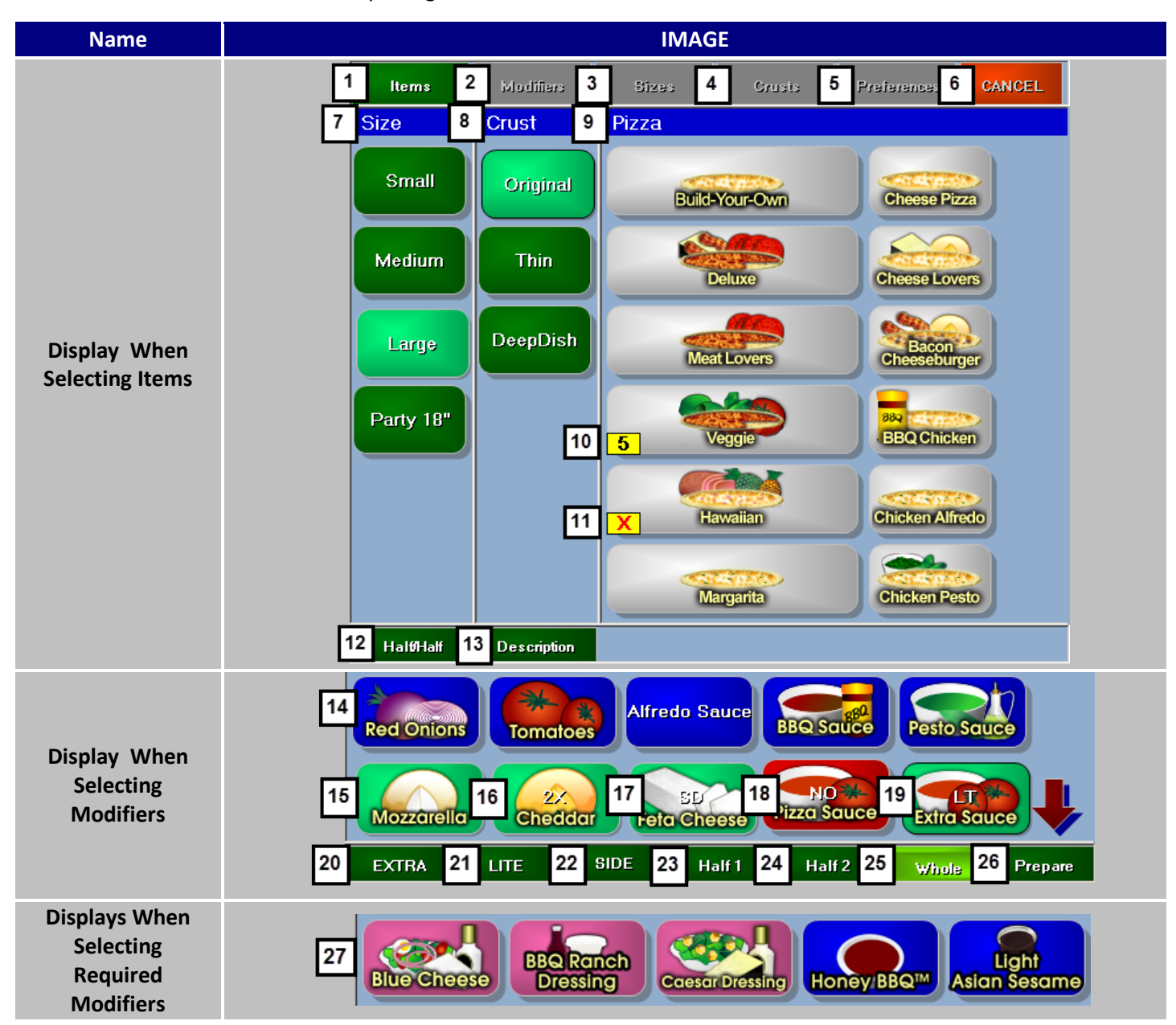

| # | NAME         | IMAGE                                         | DESCRIPTION                                                                                                    |
|---|--------------|-----------------------------------------------|----------------------------------------------------------------------------------------------------|
| 1 | Items        | ltems                                         | Clicking on <b>Items</b> will cause the Menu Group<br>Display to reset to its default view. This action is<br>equivalent to selecting the same group you were<br>just viewing.                                                                                                    |
| 2 | Modifiers    | Modifiers<br>Modifiers                        | If the selected item contains any modifiers,<br><b>Modifiers</b> will appear green and pressing it will<br>bring up the modifier's menu accompanying the<br>item.                                                                                                    |
| 3 | Size         | Sizes<br>Sizes                                | <b>Size</b> is an optional choice for each group. Using Size will assign a label to the item and possibly bring the item into a new price bracket. After completing an item, its size can be changed again by clicking on the item and then on size. A menu will appear and allow you to choose your size again.                                           |
| 4 | Style        | Styles or Crusts Styles or Crusts             | You have the option to use <b>Style</b> to add al<br>condition to the items within the group. Styles can<br>also have a surcharge amount linked with them.<br>The labeling can also be changed to be more<br>descriptive as in the example provided.                                                                                                    |
| 5 | Preferences  | Preferences<br>Preferences                    | Also optional, <b>Preferences</b> allows you to prompt<br>questions about particular items. The best usage of<br>preferences is when you need invoke a yes or no<br>answer from the customer. Preferences will light<br>up if an item has preference linked to it, and<br>clicking on it again will allow you to change an<br>already selected preference. |
| 6 | Cancel       | CANCEL                                        | Use the <b>Cancel</b> button to back out of item choices.                                                                                                    |
| 7 | Size Display | Size<br>Small<br>Medium<br>Large<br>Party 18" | As the name suggest, <b>Size Display</b> is where your<br>different sizes are displayed. You can only have a<br>total of seven different sizes. This will only appear<br>if you have incorporated sizes into this group.                                                                                                    |

| 8  | Style Display                       | Crust<br>Original<br>Thin<br>DeepDish | Here is where your different styles will show up if<br>they are activated for this selected group. <b>Style</b><br><b>Display</b> is also capped at a total of seven different<br>styles.                                             |
|----|-------------------------------------|---------------------------------------|----------------------------------------------------------------------------------------------------|
| 9  | Group Name<br>Display               | Pizza                                 | The selected group name is displayed here.<br><i>HungerRush</i> looks to the button name for what to<br>display in the <b>Group Name Display</b> area.                                                                                |
| 10 | Item<br>Countdown<br>Number         | 5                                     | This number indicates how many items are left<br>before the item is exhausted. This count down will<br>persist until changed                                                                                                    |
| 11 | ltem<br>Countdown<br>'X'            | X                                     | This <b>X</b> symbol is used when an item has been depleted.                                                                                                    |
| 12 | Half/Half                           | Halt/Half                             | Selecting this first will add an addendum to your<br>usual order taking process. <i>HungerRush</i> will now<br>look for two items to be selected, with each choice<br>constituting a half of a single order.                          |
| 13 | Description                         | Description                           | Pressing this button first then a corresponding item<br>will cause the item description screen to appear.<br>The item description screen displays the<br>preselected modifiers and the item's written<br><b>Description.</b>          |
| 14 | Modifier<br>Button                  | Red Onions                            | Each modifier is represented by a <b>Modifier Button</b> .<br>Its default state is a blue background, signifying it<br>has yet to be added to the item.                                                                               |
| 15 | Selected<br>Modifier<br>Button      | Mozzarella                            | When a modifier is added to an item, it is indicated by turning the background green                                                                                                    |
| 16 | Selected<br>Modifier with<br>Extra  | Cheddar or Cheddar                    | Multiples of the same modifiers can be chosen and<br>the amount is displayed via the white text. The way<br>the extra amount is visually displayed in<br><i>HungerRush</i> and on their corresponding tickets can<br>be altered also. |
| 17 | Selected<br>Modifier on<br>the Side | ED<br>Feta Cheese or Feta Cheese      | To establish a modifier is on the side for an item,<br><i>HungerRush</i> marks the modifier with a SD or Side.                                                                                                    |

Menu Group Display continued...

| 18 | No Modifier                       | NO **<br>Pizza Sauce                                | If an item has preselected modifiers that are<br>already included in the price, selecting the modifier<br>again will turn the background color red and place<br>a NO text over the modifier.                                                                                                    |
|----|-----------------------------------|-----------------------------------------------------|----------------------------------------------------------------------------------------------------|
| 19 | Selected<br>Modifier with<br>Lite | Extra Sauce or Extra Sauce                          | To indicate that a modifier is to be used sparingly,<br>use the Lite button then press the corresponding<br>modifier and LT or Lite will be placed over the<br>modifier.                                                                                                    |
| 20 | EXTRA                             | EXTRA                                               | Activate <b>EXTRA</b> by clicking on it and then clicking<br>on the corresponding modifier. A 2X or Extra will<br>appear over the modifier indicating it has an extra<br>amount applied.                                                                                                    |
| 21 | LITE                              | LITE                                                | Activate <b>LITE</b> by clicking on it and then clicking on a modifier to mark it having a less amount.                                                                                                    |
| 22 | SIDE                              | SIDE                                                | Activate <b>SIDE</b> by clicking on it and then clicking on<br>a modifier to mark it as an item that is to be placed<br>adjacent to the item.                                                                                                    |
| 23 | Half 1                            | Half 1                                              | Turing on Allow Half/Half will make <b>Half 1</b> appear.<br>Select half 1 to place your modifiers on one side of<br>the designated item.                                                                                                    |
| 24 | Half 2                            | Half 2                                              | In conjunction with Half 1, <b>Half 2</b> will also appear<br>and allows you to place your modifiers on the<br>other half of your item.                                                                                                    |
| 25 | Whole                             | Whole                                               | Another component to Allow Half/Half is the <b>Whole</b> button. Pressing whole will place modifiers on the entire item.                                                                                                    |
| 26 | Prepare                           | Prepare                                             | <b>Prepare</b> will pull up preset item notes for use.<br>These notes are stored independently from Item<br>Notes Prepare pulls preselected notes stored<br>through the use of the menu editor.                                                                                                    |
| 27 | Required<br>Modifier              | Revention           Please select Sauce (or CANCEL) | Any modifier tagged as a required modifier will<br>show up with a different background color<br>corresponding to its modifier category. If an<br>attempt is made to navigate away before choosing<br>a <b>Required Modifier</b> , <i>HungerRush</i> will flash a<br>message prompting for your selection. Pressing the<br>cancel button will remove the item requiring the<br>choice form the Order Display. |

#### **Order Display**

#### **Overview**

*HungerRush* has an intuitive and straightforward Order Display. As orders are compiled and edited, they will appear in the Order Display area for review. This information can be a huge asset in your pursuit of order accuracy. Making it a habit to review the Order Display is a key factor to ensuring a smooth operation.

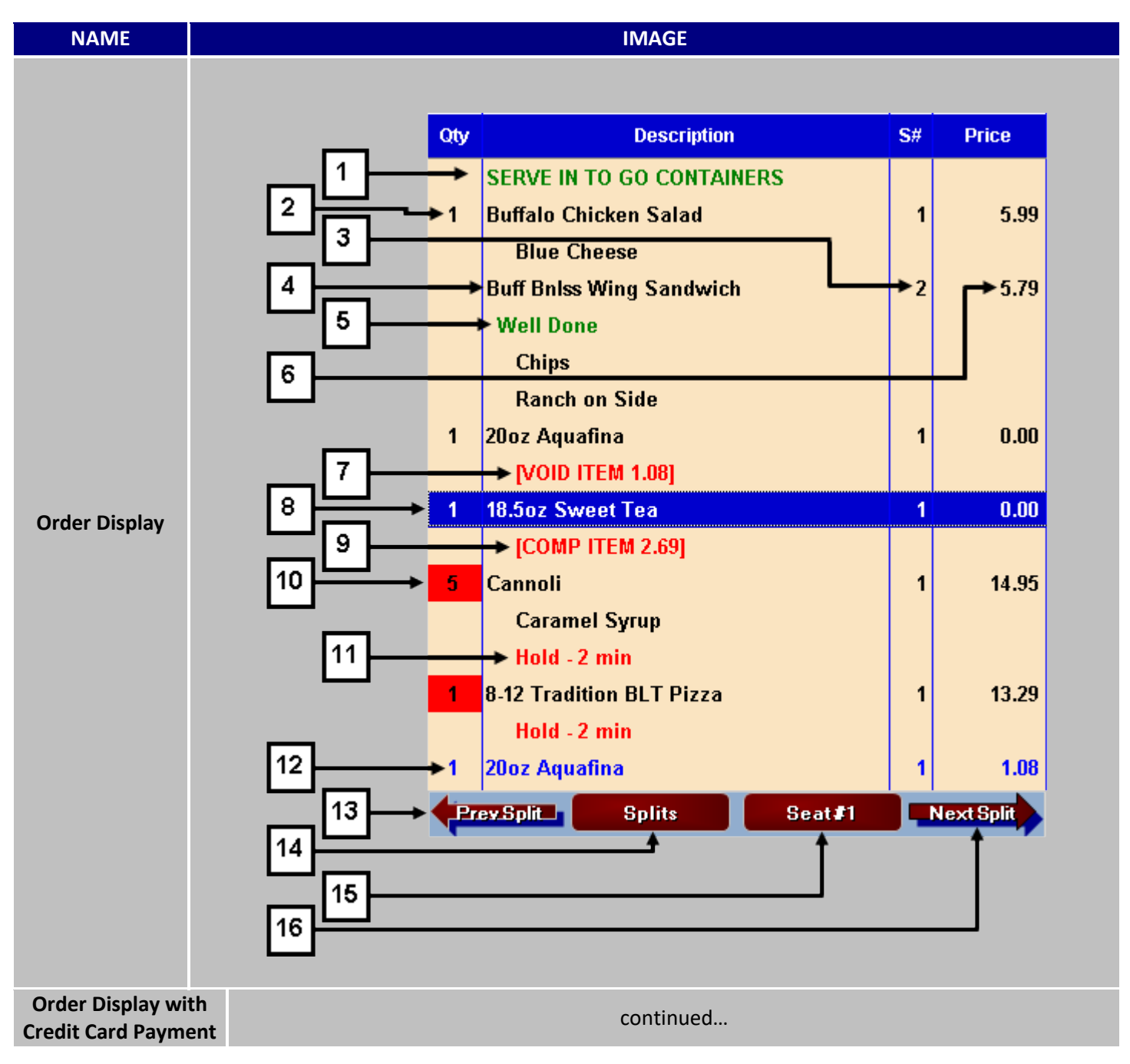
| Qty | Description               | S# | Price |
|-----|---------------------------|----|-------|
| 1   | Buffalo Chicken Flatbread | 1  | 8.29  |
| 17  | [Employee Discount]       |    | -1.24 |
|     | 18 Subtotal               |    | 7.05  |
|     | Тах                       |    | 0.58  |
|     | Total                     |    | 7.63  |
|     | 19 Visa 1111 Payment      |    | -8.97 |
|     | 20 OVERPAID               |    | 1.34  |

| # | NAME       | IMAGE                      | DESCRIPTION                                                                                                    |
|---|------------|----------------------------|----------------------------------------------------------------------------------------------------|
| 1 | Order Note | SERVE IN TO GO CONTAINERS  | Placing an <b>Order Note</b> will cause it to appear at the top of an order. It will also print at the top of kitchen tickets before the order. This type of note should be used for information pertaining to the entire order.                                                                                                    |
| 2 | Quantity   | Oty<br>1<br>3              | This column reflects the number of copies that should be made of the item                                                                                                    |
| 3 | Seat#      | S#<br>2<br>1               | Utilizing the <b>Seat#</b> function, allows you to attach a<br>Seat number to the selected items. This will help staff<br>discern which item goes to which seat. An added<br>benefit is you will have the option of splitting the<br>order by its seat numbers afterwards. This is an<br>optional choice that can be applied to all or individual<br>order types. |
| 4 | ltem       | 6 Chicken Tenders          | Once an <b>Item</b> is ordered it will be displayed in the order area. If it is a new order or the item has already been sent, it will appear in black text. The text displayed is taken from the item's Receipt name.                                                                                                    |
| 5 | Item Note  | Split on two plates        | The alternative to placing an order note is <b>Item Note</b> .<br>These types of notes attach themselves to the<br>highlighted item, marking the item with specific<br>instructions.                                                                                                    |
| 6 | Item Price | 4.99                       | Pricing for the item is displayed here.                                                                                                    |
| 7 | VOID ITEM  | 1 Coke<br>[VOID ITEM 1.49] | When an item is voided, the red colored text <b>VOID</b><br><b>ITEM</b> will be affixed below the effected item. The<br>cost of the voided item is also shown.                                                                                                    |

Order Display continued...

|    | Highlighted   |                                                                                                    | Selecting an Item will highlight the entire row with a                                                                                                    |
|----|---------------|----------------------------------------------------------------------------------------------------|----------------------------------------------------------------------------------------------------|
| 8  | ltem          | 1 Cheese Cake Bites 2 3                                                                                                    | blue color. Use this method to specify which item you want to make any changes to.                                                                                                    |
|    |               | 1 Diet Coke                                                                                                    | Compensating an Item will attached a red colored <b>COMP ITEM</b> to the bottom of the compensated item.                                                                                                    |
| 5  |               | [COMP ITEM 1.49]                                                                                                    | The amount compensated will also appear in red text.                                                                                                    |
| 10 | Held Item     | 5 Cannoli                                                                                                    | The red highlight denotes this Menu Item as held and not fired/sent to the kitchen.                                                                                                    |
| 11 | Hold Time     | Hold - 2 min                                                                                                    | Displays how long the items have been held.                                                                                                    |
| 12 | Unsent Item   | 1 Chocolate Fudge Cake<br>Chocolate Sauce                                                                                                    | Items added to an ordered after it has been sent will<br>be conveyed though the usage of blue text. These<br>items have yet to be either sent or accounted for.                                                                                                    |
| 13 | Prev<br>Split | Prev.Split                                                                                                    | If an order has been split, the <b>Prev Split</b> button<br>appears. Pressing this button will cycle the displayed<br>to the previous split.                                                                                                    |
| 14 | Splits        | Splits                                                                                                    | Having two or more items on an order enables<br><b>Splits</b> . Pressing the Splits button will cause the Splits<br>menu to appear. More information will be provided<br>on the submenu later in this guide.                                                                                                    |
| 15 | Seat#         | Seat #2         3         Change Selected Seat         1       2       3         4       5       6         7       8       9         Clear       0       CK         Seat Number       CK | Order Types that allow seating to be used can press<br><b>Seat#</b> to assign a seat number to an item.<br>Highlighting an item and pressing Seat# will allow you<br>to reassign the seat number. Pressing this button<br>when Use Table Layout is turned on will display the<br>Table Management layout instead. |
| 16 | Next<br>Split | Next Split                                                                                                    | Unlike Prev Split, <b>Next Split</b> is present whether you<br>split an order or not. Using Next Split will allow you to<br>start a new split immediately. Subsequently you can<br>use Next Split to scroll the display over to the next<br>split.                                                                |

#### Order Display continued...

| 17 | Used<br>Coupons         | [Employee Discount]                                                       | -1.24                        |
|----|-------------------------|---------------------------------------------------------------------------|------------------------------|
| 18 | Payment<br>Calculations | Subtotal<br>Tax<br>Total                                                  | 38.71<br>3.19<br>41.90       |
| 19 | Payment                 | Cash Payment<br>Visa 1111 Payment<br>Gift Card Payment<br>Account Payment | 2.00<br>2.00<br>2.00<br>2.00 |
| 20 | OVERPAID                | OVERPAID                                                                  | 1.34                         |

Any coupons utilized will appear beneath the order and show the amount it reduced the order by. At the bottom of the Order Display **Payment Calculations** are displayed. The Subtotal and Taxes are separated and then reintegrated and display as the total payment amount owed.

Paying for an order will display its **Payment** type and the total amount charged to using that method. Credit card payments will show the type of card used, followed by the last four digits of the card in addition to the amount charged to the card.

**OVERPAID** will occur when an order has been paid for by a credit card but total had to be reduced after processing the card. The amount displayed is how much the total charge has changed.

#### **Splits Submenu**

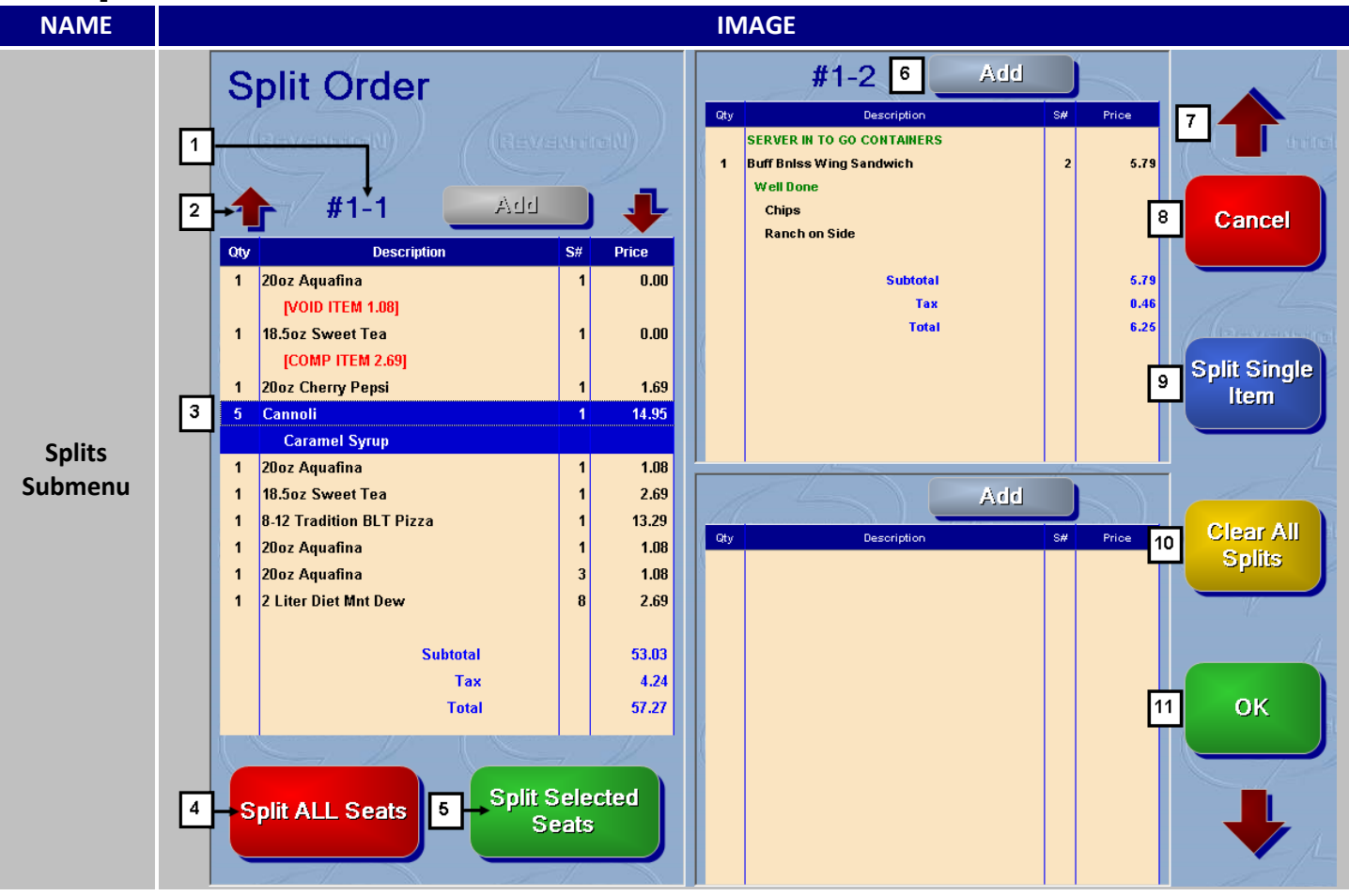

| # | NAME                   | IMAGE                     |          | DESCRIPTION                                                                                                    |
|---|------------------------|---------------------------|----------|----------------------------------------------------------------------------------------------------|
| 1 | Split Order<br>Number  | <del>#1-1</del>           |          | When you split an order up,<br>HungerRush uses a new number<br>scheme to help you keep track of the<br>order splits.        |
| 2 | Order Scroll<br>Arrows | 1                         |          | Order Scroll Arrows appear when the<br>order exceeds the screen length. Use<br>the provided arrows to scroll up or<br>down. |
|   | Split Order<br>Ticket  | Qty Description           | S# Price | Each Split will have a virtual ticket that                                                                                  |
|   |                        | 1 6 Chicken Tenders       | 1 6.9    | represents what items that split will be                                                                                    |
| 2 |                        | 1/2 Jalapeno Pepper Bites | 1 2.5    | <sup>50</sup> financially responsible for. Blue                                                                             |
| 3 |                        | Subtotal                  | 9.4      | highlight items indicate that you have                                                                                      |
|   |                        | Тах                       | 0.3      | selected the item. Multiple items on                                                                                        |
|   |                        | Total                     | 10.2     | one ticket can be selected a once.                                                                                          |

Order Display continued...

| 4  | Split ALL<br>Seats      | Split ALL Seats                                                                                                    | If seat numbers are being used,<br>pressing <b>Split ALL Seats</b> will<br>automatically create splits and group<br>the seat numbers on each split.                                                                        |
|----|-------------------------|----------------------------------------------------------------------------------------------------|----------------------------------------------------------------------------------------------------|
| 5  | Split Selected<br>Seats | Split Selected<br>Seats                                                                                                    | <b>Split Selected Seats</b> will cause a sub<br>menu to appear, allowing the choosing<br>of a seat number. Once selected, a new<br>split will be created with the selected<br>seat number grouped together.                |
| 6  | Add to Split            | Add                                                                                                    | Clicking add transfers any highlighted item(s) to the ticket.                                                                                                    |
| 7  | Scroll Arrows           | and the second second s | The number of split tickets available is<br>directly related the number of items.<br>Four items will allow for four split<br>tickets. You can use the scroll arrows to<br>navigate between tickets.                        |
| 8  | Cancel                  | Cancel                                                                                                    | To return to the order screen, select <b>Cancel</b> .                                                                                                    |
| 9  | Split Single<br>Item    | Split Single<br>Item                                                                                                    | Some singular items need to split on<br>multiple tickets. <b>Split Single</b><br><b>Item</b> permits you to evenly divide an<br>item by a factor of your choice so it can<br>be evenly distributed to multiple<br>tickets. |
| 10 | Clear All<br>Splits     | Clear All<br>Splits                                                                                                    | Clears and resets all splits.                                                                                                    |
| 11 | ОК                      | ок                                                                                                    | Confirms your changes and returns you to your order screen with the changes enacted.                                                                                                    |

#### **Order Functions**

#### **Overview**

The abilities to manipulate orders are grouped together in the lower left of the Order Screen. Housed in this area is the ability to void orders or remove items altogether. Keep in mind that many of these functions need a high security clearance to be able to perform so much consideration must be taken before granting these privileges.

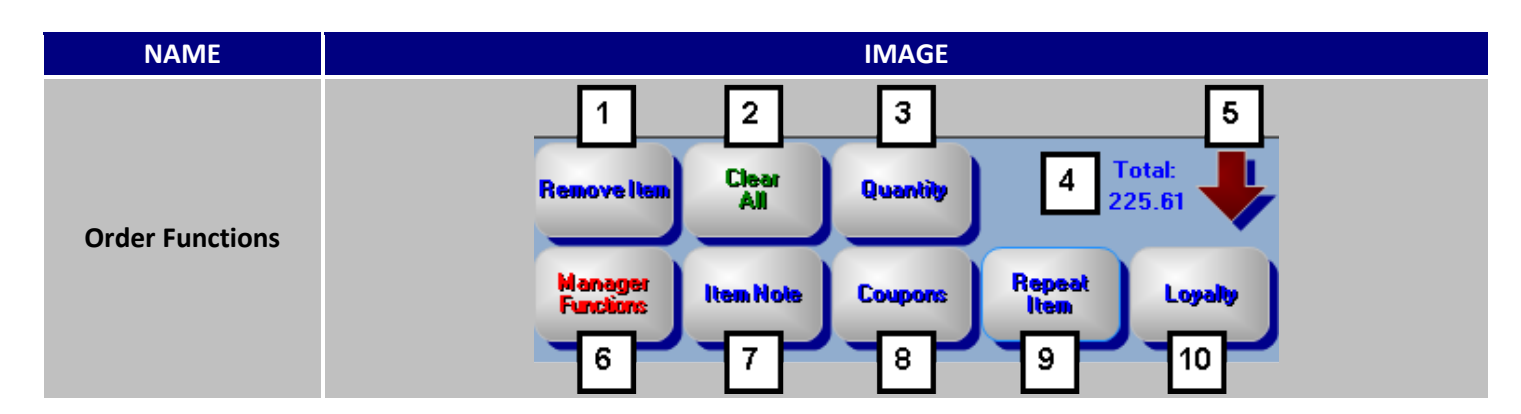

| #            | NAME        | IMAGE                  | DESCRIPTION                                                                                                    |
|--------------|-------------|------------------------|----------------------------------------------------------------------------------------------------|
| 1 Remove Ite | Remove Item | Remove<br>Item Payment | <b>Remove Item</b> is a modular button and will change in accordance with what you have highlighted at the time. Highlighting an item, payment, coupon or payment will result in the button's text to display the new action. Pressing the button afterwards will remove the corresponding item. Replace Item will also appear here if a confirmed Menu Item is highlighted. Replace Item is an optional setting that can be enabled in system settings. |
|              |             | Remove<br>Coupon Note  |                                                                                                    |
| 2            | Clear All   | Clear<br>All           | If the need arise to clear an entire order from the<br>Order Display, pressing <b>Clear All</b> will prompt you to<br>confirm the action. If agreed to, the entire Order<br>Display will be cleared.                                                                                                    |
| 3            | Quantity    | Quantity               | Placing an order for 15 identical items can be a very<br>time consuming. You can change the number of<br>orders for an item by highlighting it and pressing the<br><b>Quantity</b> button. Keep in mind that you are<br>multiplying that <u>one</u> menu item. Changes made to<br>that one item will be adjusted appropriately.                                                                                                    |

#### Order Functions continued...

| 4 | Total:                       | Total:<br>86.84         | When the Order Display screen has more items than<br>can displayed, causing the total to be off-screen, the<br>total amount owned will be displayed after <b>Total:</b><br>otherwise this area is empty.                                                                                                    |
|---|------------------------------|-------------------------|----------------------------------------------------------------------------------------------------|
| 5 | Order Scroll<br>Down         |                         | In conjunction with Total: and Order Scroll Up, <b>Order</b><br><b>Scroll Down</b> will only display when the length of the<br>order exceeds the boundaries of the Order Display.<br>Pressing this button will scroll the Order Display one<br>page at a time downwards.                                                                                                    |
| 6 | Manager<br>Functions         | Manager<br>Functions    | Housed inside <b>Manager Functions</b> , is a sub menu<br>that allows you access to voiding, compensating and<br>other price adjusting abilities. More information on<br>this later in the guide.                                                                                                    |
| 7 | Item Note<br>&<br>Order Note | Item Note<br>Order Note | Similar to Remove Item, <b>Item Note</b> is also a modular<br>button. Highlighting an item in the order display will<br>change the button into Item Note and selecting a<br>blank area after an order has been started, will shift<br>the button into <b>Order Note</b> . Item Note will tag an<br>item with text and Order Note will place the note at<br>the top of an order has a special print out for kitchen<br>tickets. |
| 8 | Coupons                      | Coupons                 | During the ordering process, pressing <b>Coupons</b> will<br>display the available coupons that can be applied to<br>the existing order. Keep in mind that Coupons are<br>case-sensitive and will only display the Coupons that<br>are applicable to the order. Coupons can be added<br>to the order later if the correct security access were<br>granted. More information on this later in the guide.                        |
| 9 | Repeat Item                  | Repeat                  | Rather than creating a duplicate item from scratch,<br><b>Repeat Item</b> will create an exact copy of the<br>highlighted item. Clever use of this button is<br>essential for keeping your staff's button presses per<br>item (BPI) down.                                                                                                    |
|   |                              | Example:                | and make the minor changes needed to the<br>duplicated item. Repeat Item is also useful for<br>ensuring Kitchen Ticket accuracy. During busy                                                                                                    |

|         | OtyDescription1Juicy Steak Burger<br>Fries1Juicy Steak Burger<br>Fries1Juicy Steak Burger<br>FriesVS.OtyDescription2Juicy Steak Burger | periods, staff can miss the Qty # for multiple items.<br>Placing two items consecutively can increase the<br>ticket's chances to be read correctly. Be wary of the<br>Kitchen Ticket length too. 15 repeated items will<br>make for a fairly long and unwieldy Kitchen Ticket<br>and the use of the Quantity button could be a better<br>choice in that situation. |
|---------|----------------------------------------------------------------------------------------------------|----------------------------------------------------------------------------------------------------|
| Loyalty | Fries                                                                                                    | <b>Loyalty</b> is a customer search function that used to identify Honeycomb customers. When the Loyalty button is pressed, a submenu will appear which we'll go into more detail about in the following section.                                                                                                    |

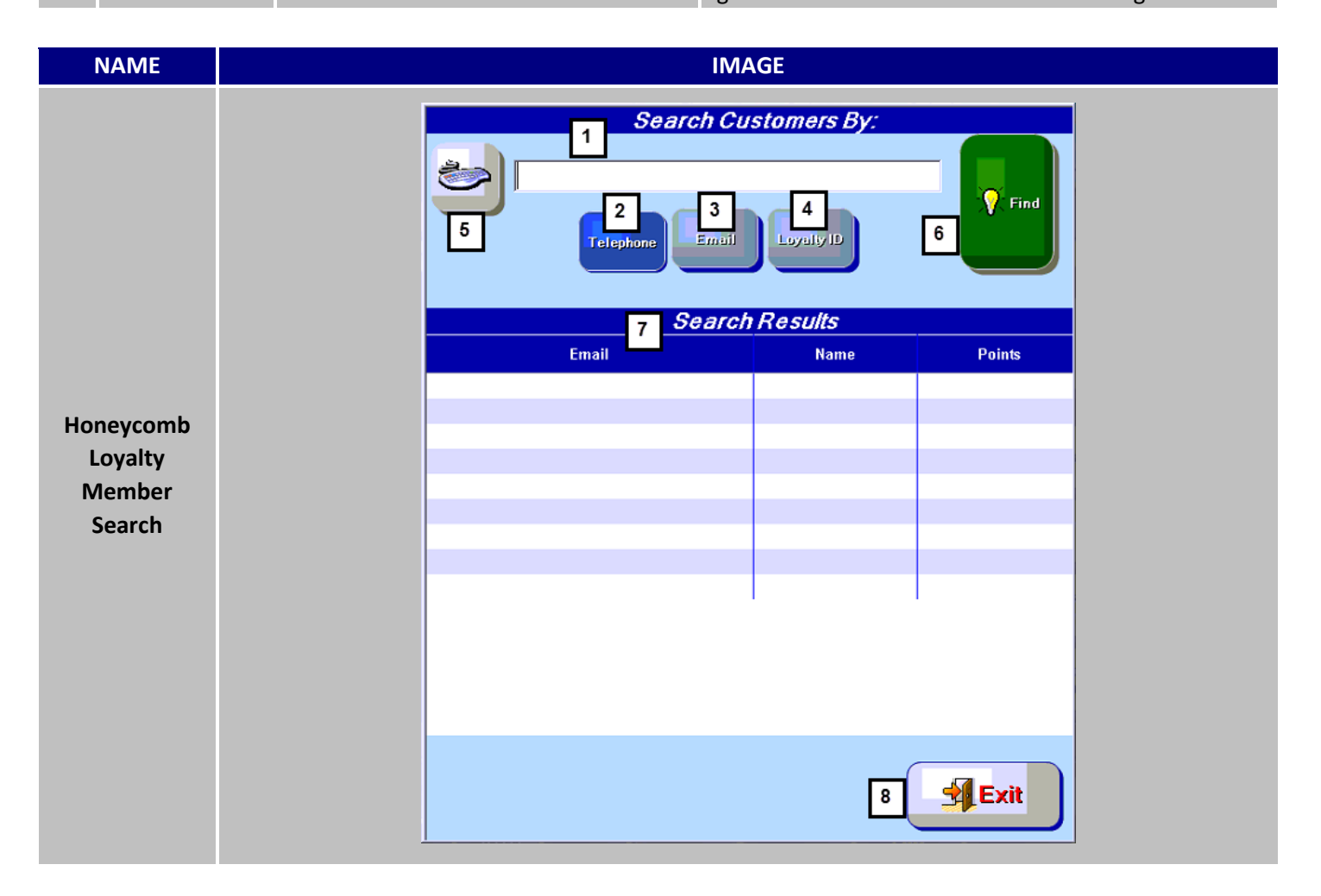

Order Functions continued...

| # | NAME       | IMAGE      | DESCRIPTION                                                                                                    |
|---|------------|------------|----------------------------------------------------------------------------------------------------|
| 1 | Search By  |            | The <b>Search By</b> field is where customer email,<br>telephone, or Loyalty ID can be entered. The<br>characters that can be typed in this field are<br>restricted by the Search Parameter.                                                                                                    |
| 2 | Telephone  | Telephone  | The <b>Telephone</b> search parameter will return<br>all member accounts in the Honeycomb<br>database that have the telephone number<br>associated with their account.<br>When searching by telephone, only numbers<br>can be entered into the <b>Search By</b> field.                                                 |
| 3 | Email      | Email      | The <b>Email</b> search parameter will return the<br>one (1) account registered in Honeycomb with<br>that email address.<br>When searching by email address, the search<br>can only be completed if a correctly formatted<br>email is entered. All emails must have an @<br>and a domain suffix like ".NET" or ".COM". |
| 4 | Loyalty ID | Loyalty ID | The <b>Loyalty ID</b> search parameter will return<br>the one (1) account registered in Honeycomb<br>with that member's ID.<br>When searching using the Loyalty ID, numbers<br>and letters can be entered in the <b>Search By</b><br>field.                                                                            |
| 5 | Input      |            | Click the <b>Input</b> button after selecting the<br>parameter to enter in the values to search for.<br>The input options will change based on the<br>field selected.                                                                                                    |
| 6 | Find       | Pind       | Press <b>Find</b> to initiate the search for matching Honeycomb customers.                                                                                                    |
| 7 | Exit       | S Exit     | Pressing <b>Exit</b> will close the submenu and return to the order screen.                                                                                                    |

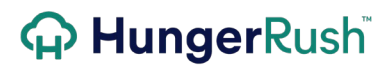

#### **Manager Functions**

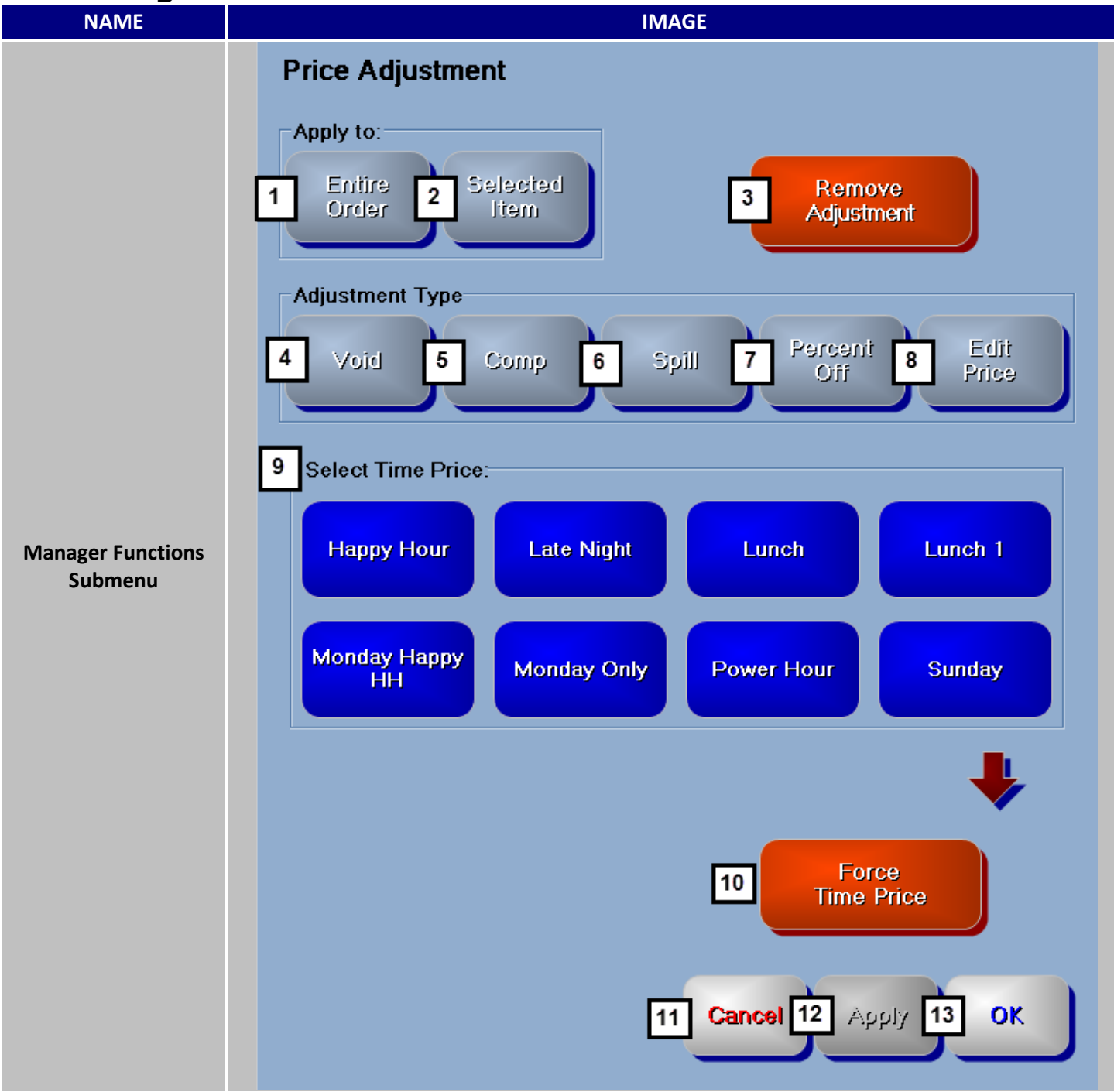

#### **Order Functions continued...**

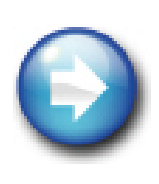

**Manager Functions Requirements and Limitations:** Manager Functions requires two choices to be made before it can be applied. What does it apply to and what type of adjustment to apply. Be aware that by selecting 'Entire Order' as your application method, certain restrictions will be applied to your order afterwards. Since the adjustment applies to the entire order, the order will be effectively locked from further changes to prevent theft. The Manager Function has to be first removed before any manipulations can be done to the order. Also due to the nature of splits, Entire Order adjustments will also be unavailable for use if the order has been split onto separate tickets.

| # | NAME                 | IMAGE                  | DESCRIPTION                                                                                                    |
|---|----------------------|------------------------|----------------------------------------------------------------------------------------------------|
| 1 | Entire Order         | Entire<br>Order        | One of the two options for application methods.<br><b>Entire Order</b> will enable you affect the entire<br>order with the chosen adjustment. Not applicable<br>to spilt orders.                                                                                                    |
| 2 | Selected<br>Item     | Selected<br>Item<br>Or | Your second method for application, <b>Selected</b><br><b>Item</b> will only become available if an Item is<br>selected from the order screen. Using this method<br>will only apply the adjustment to the highlighted<br>item.                                                                                       |
| 3 | Remove<br>Adjustment | Remove<br>Adjustment   | Only appears when an adjustment has been<br>placed. Clicking <b>Remove Adjustment</b> will remove<br>Entire Order or Selected Item adjustments.                                                                                                    |
| 4 | Void<br>Incompatible | Void                   | Traditionally, <b>Void</b> is used when there was a<br>mistake that needed to be canceled and no<br>inventory was wasted. Void also has the option to<br>be configured to prompt the user to choose<br>whether or not inventory will be deducted or not.<br>The setting is in the Menu portion when Menu<br>Editing. |
| 5 | Comp                 | Comp                   | <b>Comp</b> labels the adjusted item or items to be<br>removed from inventory and nullifies the cost<br>charged the customer. Compensated items are<br>still considered sales and all responsibilities<br>associated with a sale are still applicable to the<br>effected item or items.                              |

#### **Order Functions continued...**

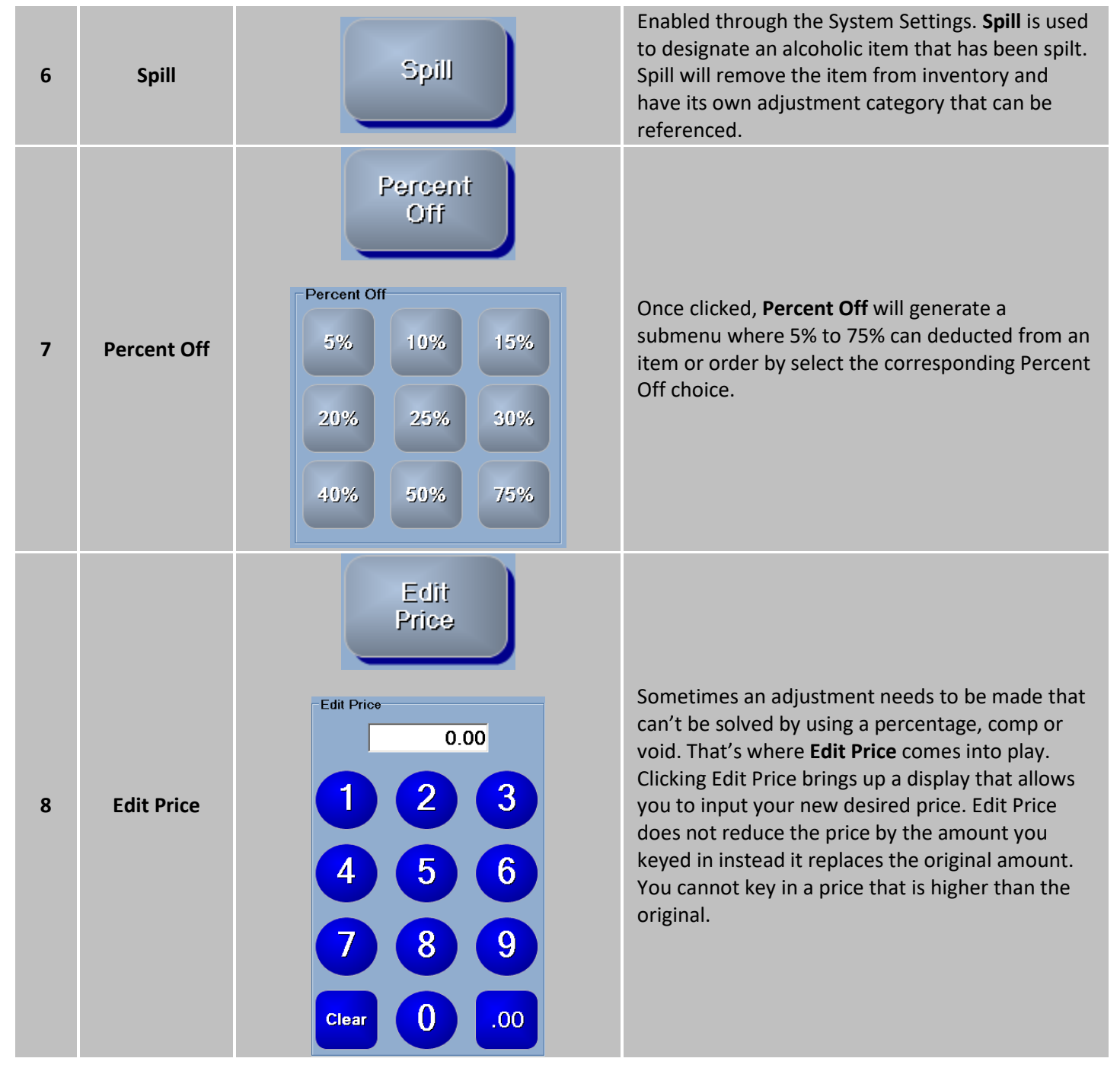

#### Order Functions continued...

| 9  | Force Time<br>Price | Force<br>Time Price         Belect Time Price:         Happy Hour         Late Night         Lunch         Monday Happy         Monday Only         Power Hour         Sunday | Only appears when time pricing is turned on and<br>in use. Clicking <b>Force Time Price</b> will bring up an<br>additional menu with all your time pricing<br>variables that you apply to your order. The down<br>arrow will scroll down to additional time s if there<br>are more than eight. |
|----|---------------------|----------------------------------------------------------------------------------------------------|----------------------------------------------------------------------------------------------------|
| 10 | Cancel              | Cancel                                                                                                    | To return to the previous screen, click <b>Cancel</b> .                                                                                                    |
| 11 | Apply               | Apply Or Apply                                                                                                    | Depend on whether or not you have a valid<br>adjustment selected, affects how <b>Apply</b> shows up.<br>Green designates an applicable Manager<br>Functions has been selected and can be applied.                                                                                              |
| 12 | ОК                  | OK. OK                                                                                                    | Clicking <b>OK</b> will apply an unapplied Manager<br>Functions and return you to the order screen. OK<br>only becomes available after a viable Manager<br>Function combination has been selected.                                                                                             |

Order Functions continued...

#### Coupons NAME IMAGE Coupons 1 Employee Discount Lunch Combo \$8.99 Open Discount Manager Functions Submenu Show Descriptions Honeycomb Code Close Coupons 3 4 2

| # | NAME                  | IMAGE                                                                                                    | DESCRIPTION                                                                                                    |
|---|-----------------------|----------------------------------------------------------------------------------------------------|----------------------------------------------------------------------------------------------------|
| 1 | Applicable<br>Coupons | Employee Discount                                                                                                    | Which coupons are displayed is dependent on<br>several factors. Restrictions like order types,<br>time, and what items are presently included in<br>the order are filters taken into consideration. If<br>more <b>Applicable Coupons</b> are available then<br>could be displayed, a scrolling arrow will allow<br>you to navigate to the other coupons.                                                                       |
| 2 | Descriptions          | Show<br>Descriptions       Hide<br>Descriptions         Or       Hide<br>Descriptions         Employee Discount       Or         Currently employees<br>that has worked a full<br>shift | When creating a coupon, the opportunity to<br>write a <b>Description</b> is presented. You can use<br>this to flesh out the details of the coupon or<br>convey the stipulations pertaining to its usage.<br>Clicking Show Descriptions will show the<br>description in place of the coupon name. Once<br>clicked, Show Descriptions will turn into Hide<br>Descriptions which will allow you return to the<br>original screen. |
| 3 | Honeycomb<br>Code     | Honeycomb<br>Code<br>continued                                                                                                    | Click the <b>Honeycomb Code</b> button in the<br>bottom center of the Coupons submenu to<br>open the Code screen.<br>The Honeycomb code screen has a keyboard<br>and a data entry field. The loyalty member<br>must provide a valid code to the employee to<br>be entered here.                                                                                                    |

|   |                  | Honeycomb Code   | ОК     | Once the code has been entered, click <b>OK</b> to submit and apply the reward, or cancel to exit the Honeycomb Code screen. |
|---|------------------|------------------|--------|----------------------------------------------------------------------------------------------------|
|   |                  | HC12345678       | Cancel | For more information on Honeycomb, please refer to Honeycomb Best Practices and User Guide.                                  |
| 4 | Close<br>Coupons | Close<br>Coupons |        | Use <b>Close Coupons</b> to return to the order screen.                                                                      |

#### **Order Actions**

#### **Overview**

When determining your layout for your operation, its common practice to establish what each area's responsibilities will be. Some sections will be relegated to taking delivery orders and others will be for collecting payment. Order Actions allow you to customize each *HungerRush* terminal to facilitate the needs for each area.

**Placement of Actions:** You are given up to twelve actions per *HungerRush* terminal, and your first goal should be to make sure the selected actions are all suitable for that particular terminal. Some basic questions you should take into consideration are:

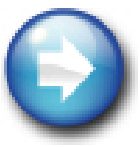

- Does this terminal have a cash drawer?
   If yes then this terminal will need No Sale action.
- Does this terminal take phone orders? If no, then this terminal will not need the Caller ID action.

After placing your actions, it is highly recommended that you keep the same scheme for similar terminals to promote consistency.

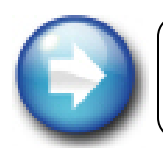

**Order Button Layout Minimum Requirements:** There must be an Exit and either a Send or Collect action assigned to each layout before you can save.

Order Options continued...

#### **Properties of an Order**

An order starts as soon as the first item is place in the 'Order Display' but has two more requirements to complete it. First, an order must be sent to the correct production line to be produced. This can be as simple as giving the customer an item or printing a receipt so the chef can create the item the customer wants. At this stage the order is saved and assumes that an agreement has been made to produce the product or provide the requested service. Any changes made to the original agreement to reduce the amount owed will need a higher security clearance to alter. On the other hand, adding to the customer's order will be treated like creating an order from scratch and will need only to be resubmitted to continue the order. The last requirement is to obtain payment which completes the entire endeavor.

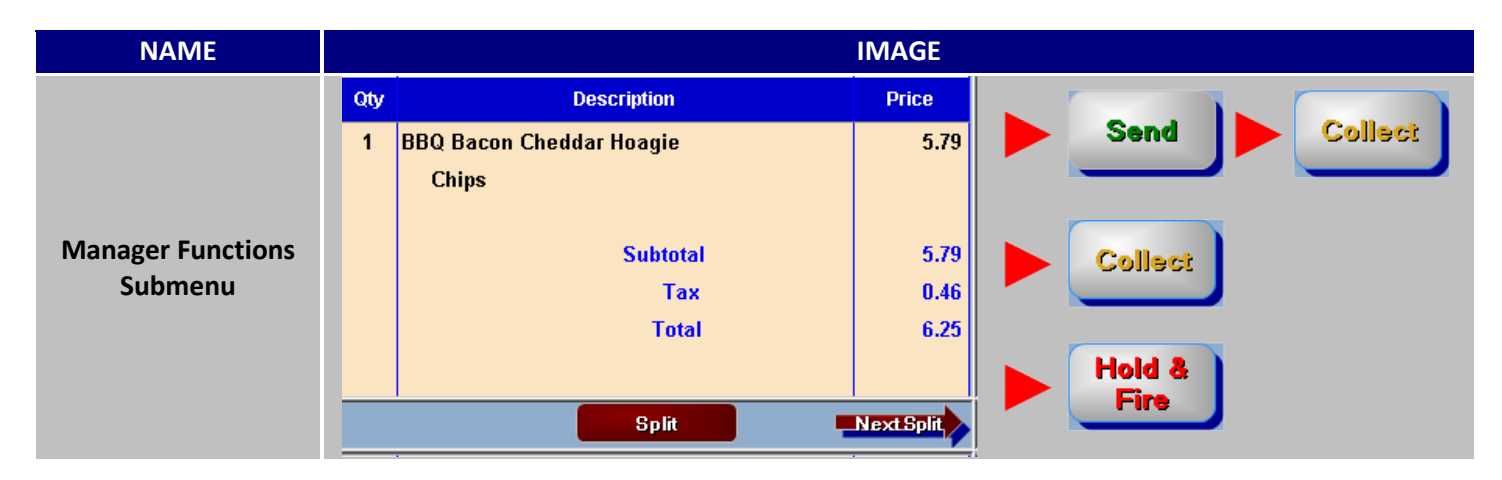

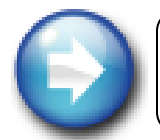

**Pressing Collect First:** If Collect is pressed before Send, the order will be automatically sent after the payment has been collected, negating the need to press Send afterwards.

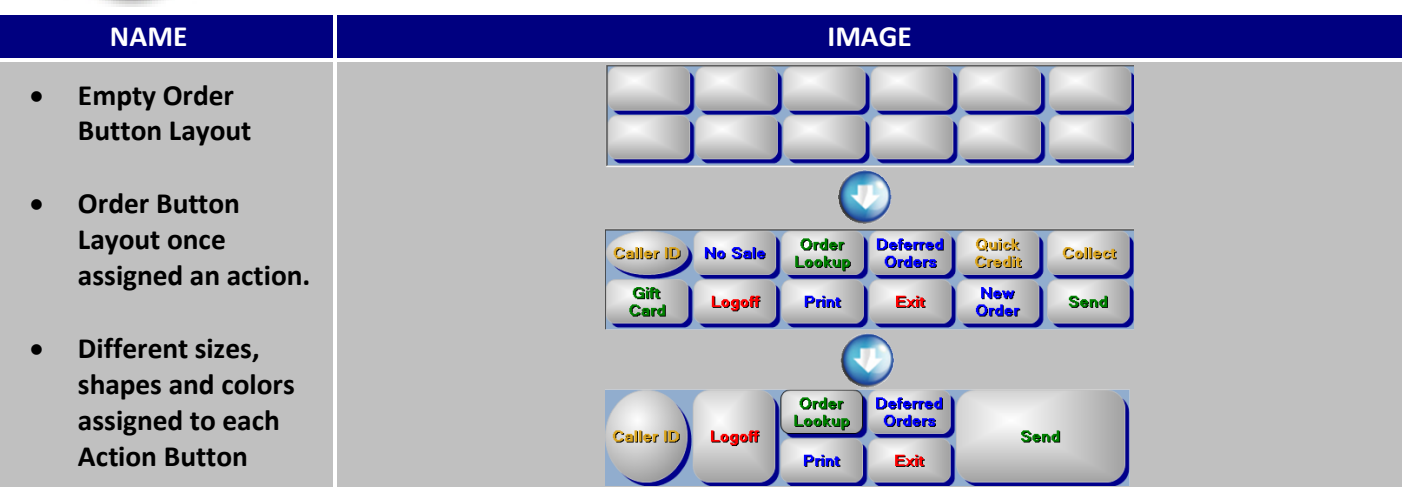

#### **Order Actions**

IMAGE

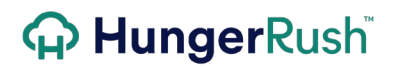

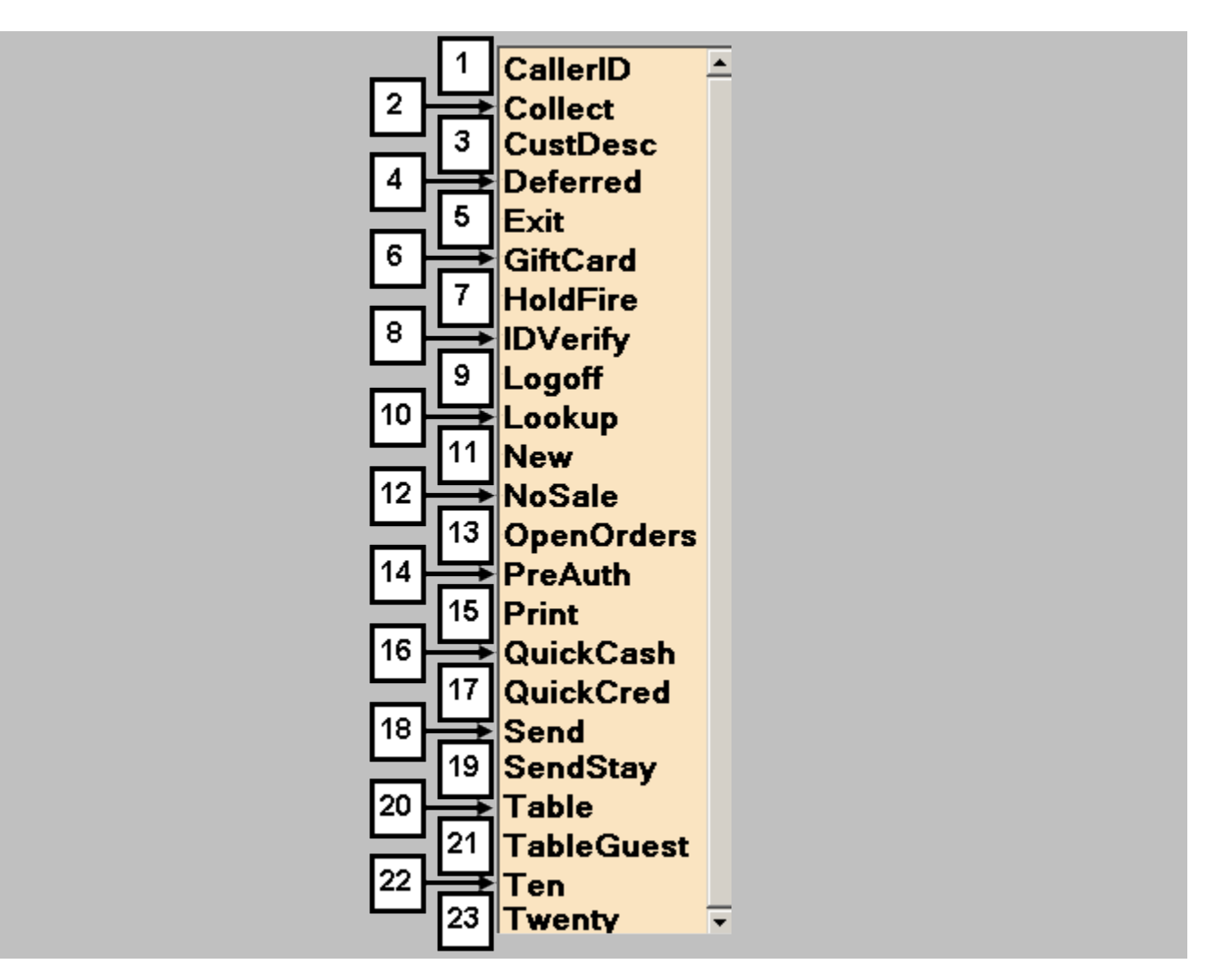

| # | NAME     | IMAGE                        | DESCRIPTION                                                                                                    |
|---|----------|------------------------------|----------------------------------------------------------------------------------------------------|
| 1 | CallerID | CallerID                     | Establishments that obtained the Caller ID Box                                                                                                    |
|   |          | Corresponding Action Button: | feature from <i>HungerRush</i> can transfer their<br>phone company's caller ID info into<br><i>HungerRush</i> . The ' <b>CallerID</b> ' action button allows |
|   |          | Caller ID                    | you to access to the menu with the relevant<br>Caller ID info. More information on this later in<br>the guide.                                               |

| 2 | Collect   | <section-header><section-header><section-header><text><text><text></text></text></text></section-header></section-header></section-header> | Payment collection is processed with the<br>'Collect' action. Pressing 'Collect' will bring up a<br>sub menu containing the different methods for<br>Payment. If the order has not been sent yet,<br>pressing 'Collect' will also send the order to the<br>appropriate printers after the transaction is<br>completed. This method eliminates the need to<br>send the order then retrieving the order again<br>to collect payment. If a staff member is<br>collecting payment for a 'Server' order, the<br>option will appear asking whether to collect the<br>payment and place it in the drawer or collect<br>the payment and give it directly to the 'Server'<br>instead. More information on this later in the<br>guide. |
|---|-----------|----------------------------------------------------------------------------------------------------|----------------------------------------------------------------------------------------------------|
| 3 | Cust Desc | CustDesc<br>Corresponding Action Button:                                                                                                   | When pressed, <b>Cust Desc</b> will proceed to a submenu that displays up to three categories with corresponding images that will allow you to quickly label a customer for later identification.                                                                                                    |
| 4 | Deferred  | Deferred<br>Corresponding Action Button:<br>Deferred<br>Orders                                                                             | Time sensitive orders that need to be placed in<br>the near future can use the ' <b>Deferred</b> ' action to<br>dictate the due and print time. More<br>information on this later in the guide.                                                                                                    |
| 5 | Exit      | Exit<br>Corresponding Action Button:<br>Exit                                                                                               | Returning to the main navigation menu can be<br>accomplished by using the <b>Exit</b> action. If there<br>are unsaved changes left on the order, you will<br>be prompted to save, disregard the changes or<br>cancel.<br>'Exit' must be assigned as an action or<br><i>HungerRush</i> will not allow you to save your<br>button configuration.                                                                                                    |

#### Order Options continued...

| 6  | Gift Card | GiftCard<br>Corresponding Action Button:<br>Gift<br>Card   | Third party and <i>HungerRush</i> gift card services<br>can be accessed through the <b>GiftCard</b> action.<br>More information on this later in the guide.                                                                                                    |
|----|-----------|------------------------------------------------------------|----------------------------------------------------------------------------------------------------|
| 7  | HoldFire  | HoldFire<br>Corresponding Action Button:<br>Hold &<br>Fire | <b>HoldFire</b> allows users to send portions of the<br>entire order to the kitchen and hold off on<br>other items until 'fired' to the kitchen. Once<br>enabled, the applicable Order Types will need<br>to be designated before HoldFire can be used.                                                                                                 |
| 8  |           | IDVerify<br>Corresponding Action Button:<br>IDVerify ID    | <ul> <li>Pressing IDVerify will cause a submenu to appear that will allow staff members to either scan or swipe ID cards to display their age.</li> <li>Additional information is stored in a report that tracks time stamps, location of the scan and other pertinent information. Additional hardware is needed to properly scan ID Cards.</li> </ul> |
| 9  | Logoff    | Logoff<br>Corresponding Action Button:                     | Assigning the <b>Logoff</b> action to each terminal is<br>highly recommended. It will allow you to<br>remove yourself as the user form the terminal.<br>Identical to the Logoff button located in the<br>main navigation menu.                                                                                                    |
| 10 | Lookup    | Lookup<br>Corresponding Action Button:                     | Retrieving orders can be accomplished by<br>providing the terminal with the <b>Lookup</b> action.<br>For more information on Order Lookup please<br>refer to the Menu Guide. More information on<br>this later in the guide.                                                                                                    |

Order Options continued...

| 11 | New     | New<br>Corresponding Action Button:                                   | Creating a New Order consist of resetting the<br>order screen and clearing off all information<br>that might have been recorded. This is different<br>than the Clear All button from Order Functions.<br>If an order is cleared off using Clear All the<br>order is still identified as an existing order and<br>will restrict functions accordingly. Even though<br>the Order Display is cleared, you will be unable<br>to open the cash drawer or get some Auto<br>Apply coupons to work because the order is still<br>identified as an existing order. Applying the<br><b>New</b> action to your Order Button Layout will<br>allow you to start a new order from scratch. |
|----|---------|-----------------------------------------------------------------------|----------------------------------------------------------------------------------------------------|
|    |         | NoSale<br>Corresponding Action Button:<br>No Sale<br>Error Screen:    | Manually opening the cash drawer requires the<br><b>NoSale</b> action to be applied to the Order Button<br>Layout.                                                                                                    |
| 12 | No Sale | Revention Current order must be completed before selecting 'No Sale'. | No Sale is restricted and pressing the button<br>after starting an order will result in the<br>following error screen informing you of the<br>error.                                                                                                    |
|    |         | continued                                                             | If management accesses an assigned drawer, a<br>brief window will display signifying that access<br>has been granted to an exclusive cash drawer.                                                                                                    |

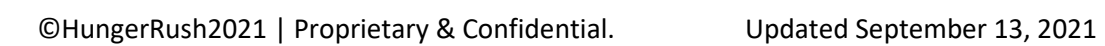

|    |             | Revention         Management access to exclusive cash drawer.         Select Cashdrawer         Drawer1-1         Drawer1-2         Cancel       OK | A Shared primary and secondary cash drawer<br>will prompt you with which drawer you want<br>access to when pressing the No Sale button                                                                                                    |
|----|-------------|----------------------------------------------------------------------------------------------------|----------------------------------------------------------------------------------------------------|
| 13 | Open Orders | OpenOrders<br>Corresponding Action Button:                                                                                                    | HungerRush refers to unsettled orders as Open<br>Orders. The <b>OpenOrders</b> action is meant to be<br>used as a quick look at orders that need to be<br>closed out. Some special tools are provided that<br>allow you to better filter and organize the order<br>you are looking for. More information can be<br>found later in this guide |
| 14 | PreAuth     | PreAuth<br>Corresponding Action Button:<br>Pre-Auth                                                                                                 | <b>Preauthorizing</b> a card allows you staff to insure<br>that the presented card has a predetermined<br>amount of funds available More information<br>on this later in the guide.                                                                                                    |
| 15 | Print       | Print<br>Corresponding Action Button:<br>Print                                                                                                    | Attach the <b>Print</b> action your Order Button<br>Layout to grant that terminal the capability to<br>manually print to the kitchen or print a<br>customer receipt from a printer attached to a<br>terminal.                                                                                                    |

Order Options continued...

| 16 | QuickCash | QuickCash<br>Corresponding Action Button:<br>Quick<br>Cash              | The ability to quickly close out orders in a high<br>paced environment can be extremely<br>advantageous. Pressing <b>QuickCash</b> closes out<br>an order immediately using cash as the method<br>of payment. Keep in mind that this bypasses<br>any conformation screens like the amount<br>collected and the amount of change that needs<br>to be returned. Quick Cash also bypasses the<br>order requirements, like table numbers and<br>guess counts. |
|----|-----------|-------------------------------------------------------------------------|----------------------------------------------------------------------------------------------------|
| 17 | QuickCred | QuickCred<br>Corresponding Action Button:<br>Quick<br>Credit            | Granting the <b>QuickCred</b> action will give your<br>staff that ability to take credit card payments<br>with the single press of Quick Credit. Manual<br>Entry and Force will not be available in this<br>collection mode. Similar to Quick Cash, using<br>Quick Credit will bypass order requirements.                                                                                                    |
| 18 | Send      | Send<br>Corresponding Action Button:                                    | To complete an order, it either needs to be sent<br>or collected. Sending an order causes it to<br>satisfy one components of finishing an order by<br>confirming the order without collecting for<br>payment. Assign the <b>Send</b> action to the Order<br>Button Layout to enable the ability.                                                                                                    |
| 19 | SendStay  | SendStay<br>Corresponding Action Button:                                | SendStay is an action that allows you to send<br>an order through during the process of taking<br>an order without having to close the order out.<br>This can be helpful when time sensitive items<br>like appetizers or drinks need to be sent to their<br>respective printers before the main course. The<br>sent items will appear as black text indicating<br>that they've been sent and the new unsent<br>items in blue text.                        |
| 20 | Table     | Table         Corresponding Action Button:         Table         Number | Permits assigning an order a Table Number. If<br>you have Use Table Layout turned on in<br>Systems, you will be bought to your Table<br>Management Screen to select a graphical<br>representation of a table instead of assigning a<br>table number. Keep in mind pressing Table#: in<br>the Order Parameters area will also allow for<br>assigning a Table Number. The wording of<br>"Table" can be altered to your preference.                          |

Order Options continued...

| 21 | TableGuest | TableGuest         Corresponding Action Button:         Table & Guests | If you wish to maintain a guest count per table,<br>consider activating the <b>TableGuest</b> action.<br>Using this button will allow you to add a Table<br>Number and a guest count. Guest counts can be<br>useful for figuring out Per Person Averages and<br>alerting appropriate staff about larger tables. |
|----|------------|------------------------------------------------------------------------|----------------------------------------------------------------------------------------------------|
| 22 | Ten        | Ten<br>Corresponding Action Button:<br>\$10.00                         | Similar to Quick Cash, the <b>Ten</b> action will place<br>a button that will compete an order under the<br>assumption that was paid for in cash with ten<br>dollars and provided the appropriate change<br>owned. Cannot be used for orders that exceed<br>ten dollars.                                        |
| 23 | Twenty     | Twenty<br>Corresponding Action Button:<br>\$20.00                      | Provides the same functionality of the Ten<br>action, but <b>Twenty</b> will close out an order<br>under the assumption the amount paid was 20<br>dollars in cash. Cannot be used for orders over<br>20 dollars.                                                                                                |

#### **Caller ID**

| NAME      | IMAGE                                                                                             |  |  |
|-----------|---------------------------------------------------------------------------------------------------|--|--|
|           | 1         Thank you for calling Revention! Will this be for delivery or carryout?         EditMsg |  |  |
|           | (Bevernand) (Bevernand) Demo Mode                                                                 |  |  |
|           | 2 Line 1 Info<br>2 Line 1 Info<br>4 Revention<br>2 Ringing<br>4 Revention                         |  |  |
|           |                                                                                                   |  |  |
|           | Line: 3 Ringing 8777387444 Line 2 Info<br>New Customer                                            |  |  |
| Four Line | 8 UNKNOWN                                                                                         |  |  |
| Caller ID | Line 3 Info                                                                                       |  |  |
| Display   | Waiting                                                                                           |  |  |
|           |                                                                                                   |  |  |
|           | Line 4 Info                                                                                       |  |  |
|           | Line4 Ringing 111111111 Pending Pick Up Order                                                     |  |  |
|           | 5 Thai Tanic                                                                                      |  |  |
|           |                                                                                                   |  |  |
|           | 6 Logoff 7 Recall 8 Clear Line 9 View Log 10 Name Filter 11 St Exit                               |  |  |
|           |                                                                                                   |  |  |

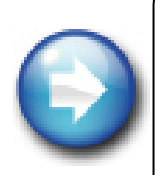

**The intricacies of Caller ID:** Traditionally, phone companies supply Caller ID information by sending an electrical signal through an analog line containing the customer's information after the second ring. If the phone was to be picked up before the second ring, the signal will not be sent and the information lost. Also, the Customer Information displayed is solely based on what the phone company sends and other than filtering, *HungerRush* has no control over what information is passed along to be displayed in the Caller ID.

| # | NAME                 | IMAGE                                                                                 | DESCRIPTION                                                                                                    |
|---|----------------------|---------------------------------------------------------------------------------------|----------------------------------------------------------------------------------------------------|
| 1 | Caller ID<br>Message | Thank you for calling Revention!<br>Will this be for delivery or carryout?<br>EditMsg | Customizable message that can be used as<br>the standard script to initiate a dialog with<br>a customer over the phone. The <b>Caller ID</b><br><b>Message</b> can be changed by clicking the<br>Edit Msg Button. |

#### **Caller ID continued...**

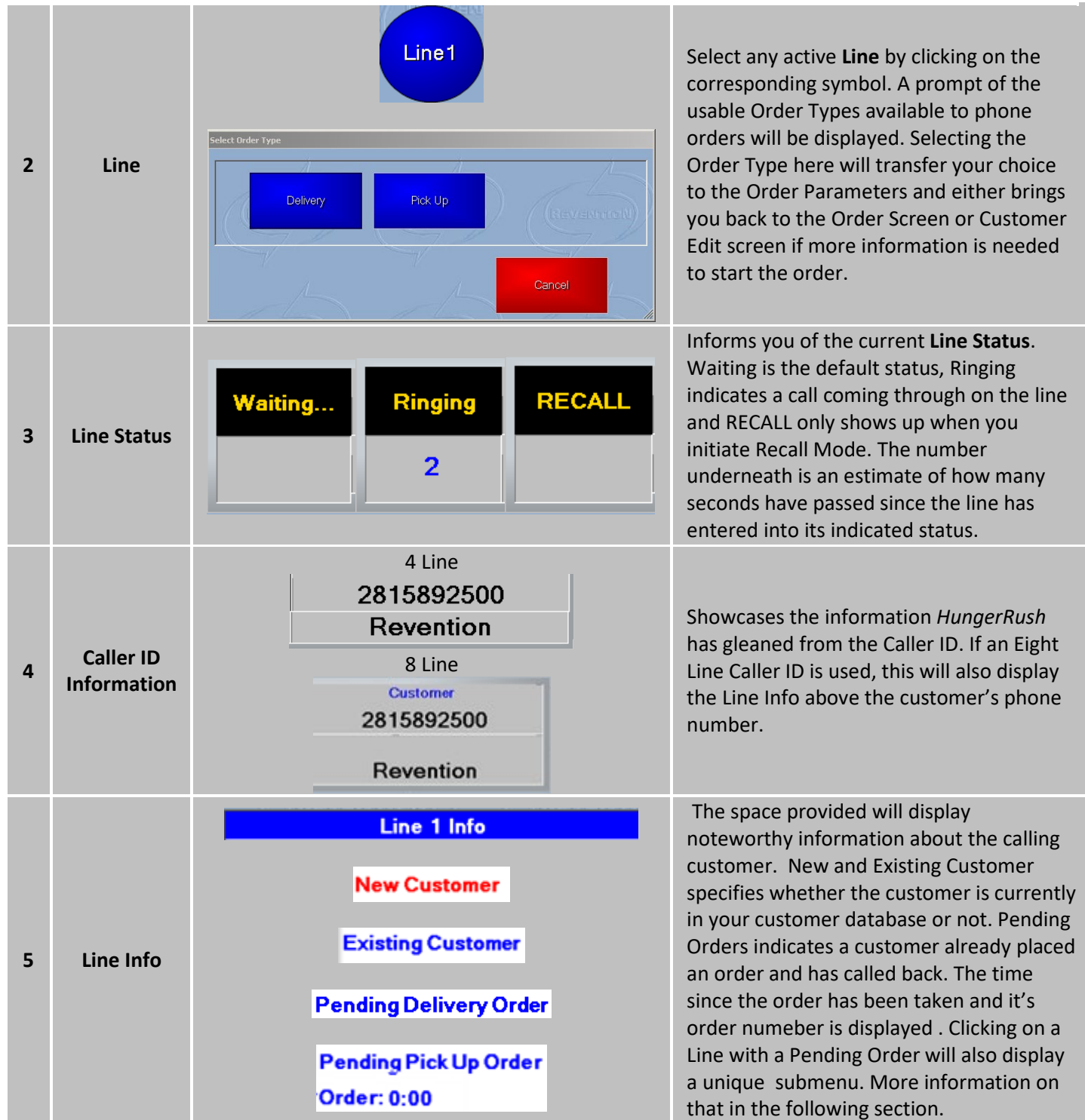

Caller ID continued...

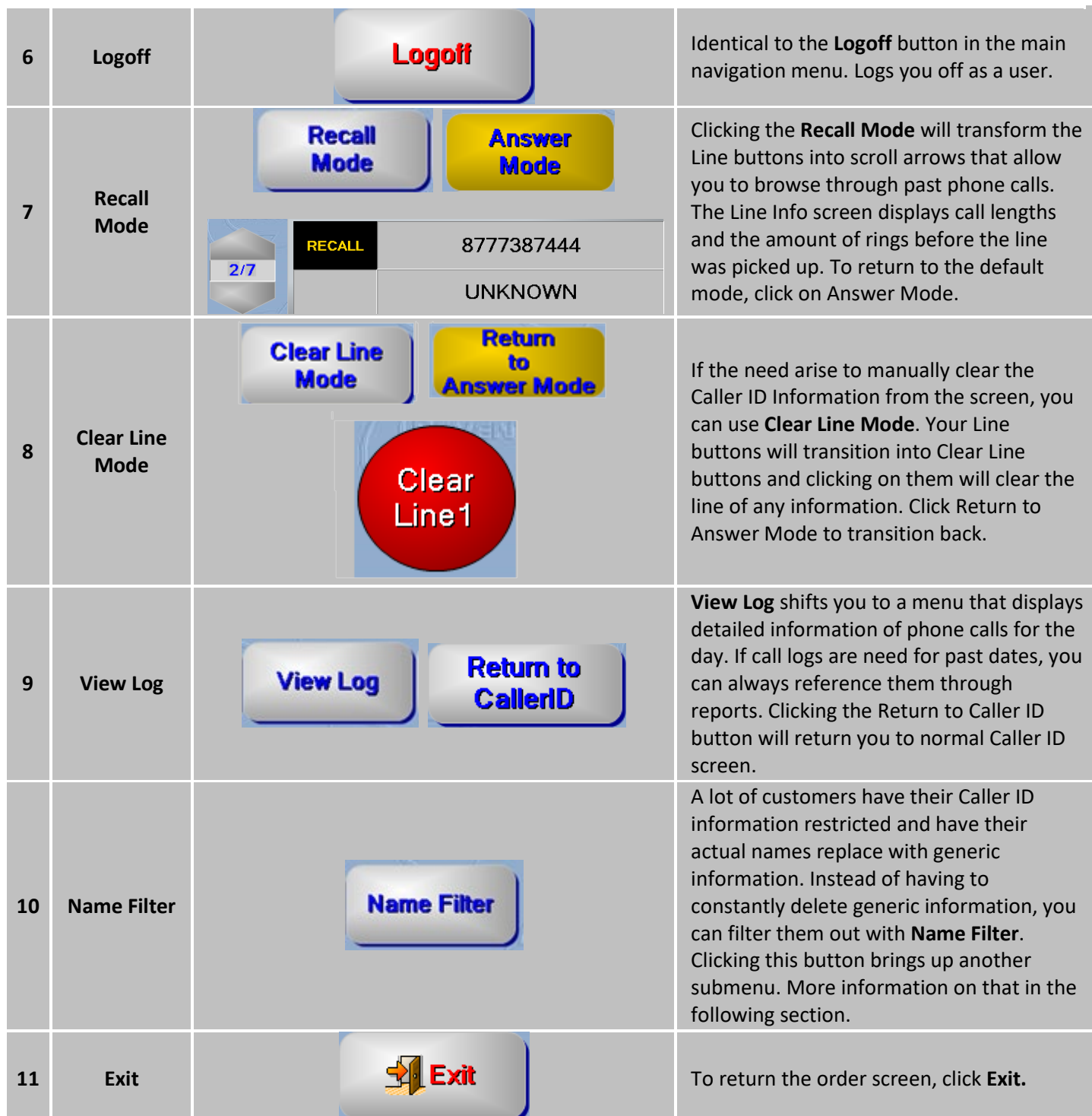

60

#### **Pending Order Submenu**

Customers who have placed an order that hasn't been completed yet and called back using the same number are consider a Pending Order in the Caller ID. *HungerRush* assumes the customer is calling in regards to their order and provides a specialized menu to help you answer any questions the customer might have about their order.

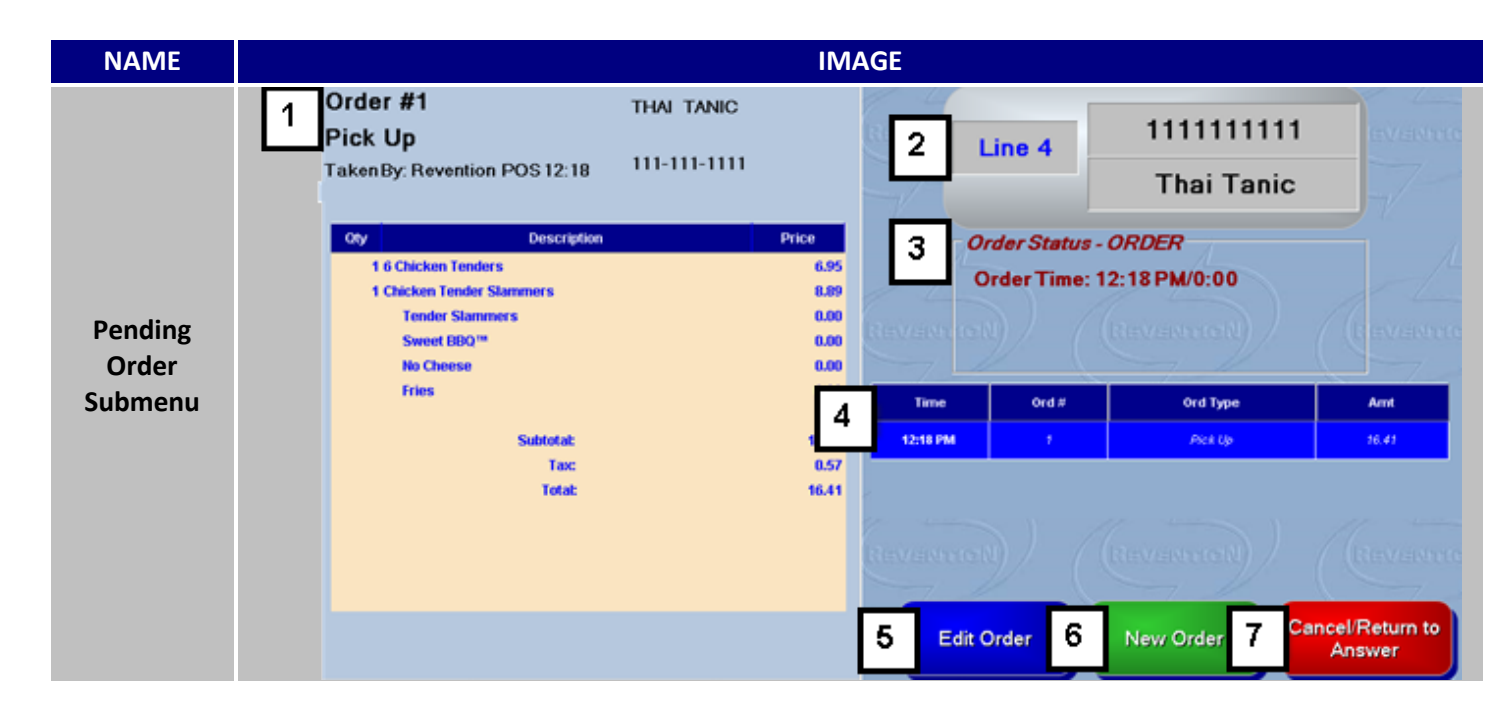

| # | NAME                            |                                                                                           | IMAGE                                                                                   | DESCRIPTION                                                                                                    |
|---|---------------------------------|-------------------------------------------------------------------------------------------|-----------------------------------------------------------------------------------------|----------------------------------------------------------------------------------------------------|
| 1 | Pending<br>Order<br>Information | Order #1<br>Delivery<br>Taken By: Revention P<br>Updated By: Revention                    | THAI TANIC<br>1 FOUNTAINVIEW<br>HOUSTON, TC 77077<br>OS 12:18 111-111-1111<br>POS 12:59 | Vital information concerning the<br>pending order can be found here. Data<br>about who took the order and if<br>anybody updated the order.                                                                       |
| 2 | Pending<br>Order Line           | Line 4                                                                                    | 111111111<br>Thai Tanic                                                                 | Displays the pending order's line and<br>Caller ID information.                                                                                                    |
| 3 | Pending<br>Order Status         | Order Status - ON-ROAD<br>Order Time: 12:18 PM/4:12<br>On-Road: 04:30 PM/0:00 - Revention |                                                                                         | Quick reference about the pending<br>order's details. If it's a delivery and<br>dispatched, it will display who the order<br>was dispatched to and how long it's<br>been since the order has been<br>dispatched. |

Pending Order Submenu continued...

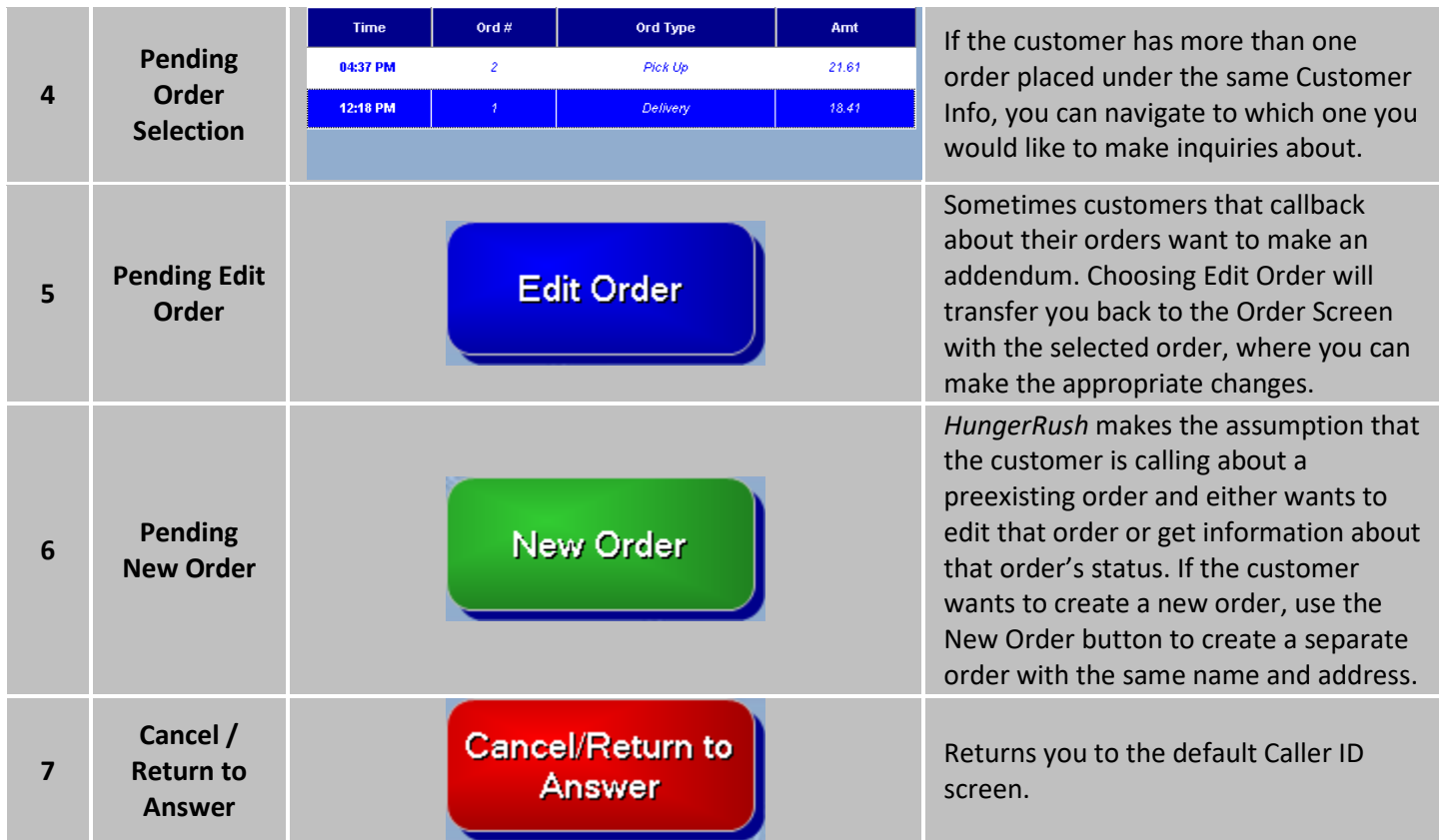

#### **Collect Submenu**

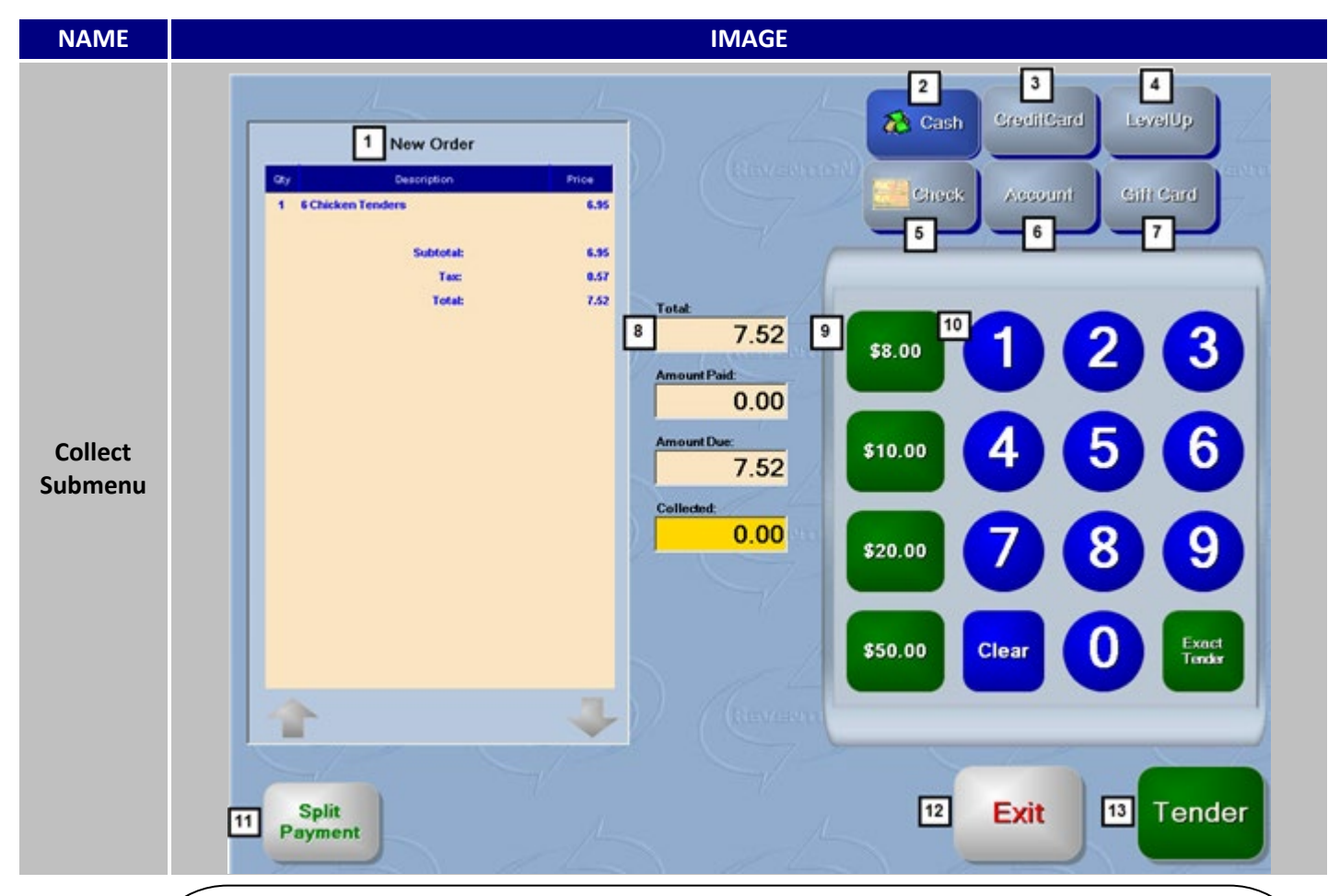

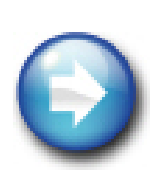

**Credit Card Truisms**: Depending on what types of connections are available; *HungerRush* will prioritize certain connection types over others. High speed internet is the preferred method for transferring a customer's credit card information to your processor; lacking that possibility, *HungerRush* will switch to your phone or fax line to complete the transfer. If no contact can be made with the processor, another possibility comes into play in the form of the Force button. Similar to the "Knuckle Busters" of yesteryear, Force will take a digital "carbon copy" of the card and wait for approval at a later time. Be aware of the ramifications that come with such an action. Waving the approval process can be problematic when a customer's information is invalid and you're trying to pursue payment. Most credit card processors will have little to no recourse when the credit card was not initially processed properly.

#### Collect Submenu continued...

| # | NAME                            | IMAGE                                                                                                    | DESCRIPTION                                                                                                    |
|---|---------------------------------|----------------------------------------------------------------------------------------------------|----------------------------------------------------------------------------------------------------|
| 1 | Collecting<br>Order's<br>Detail | Order #1         Qty       Description       Price         1       6 Chicken Tenders       6.95         Subtotal:       6.95         Tax:       0.57         Total:       7.52         Cash Payment:       -3.76         Amount Due:       3.76         2 payments       -3.75 | Presents the Order's information that's<br>currently being collected for. Payment<br>amounts, methods and frequency are<br>also tracked here.                                                                                   |
| 2 | Cash                            | Cash                                                                                                    | Denotes you are accepting the payment method as <b>Cash</b> .                                                                                                    |
| 3 | Credit Card                     | CreditCard<br>Waiting For Customer                                                                                                    | Collecting payment by credit cards is<br>approached differently than cash.<br>Clicking <b>Credit Card</b> will alter the<br>collection screen and linger in this mode<br>until a card is swiped, inserted or you<br>cancel out. |
|   |                                 |                                                                                                    | New buttons also appear at the bottom<br>of the screen with additional options for<br>credit card collection.                                                                                                    |
|   |                                 | continued                                                                                                    | Existential forces will sometimes cause<br>you to be unable to connect to your<br>credit card company to verify credit<br>card charges. Force will take a copy of                                                               |

|   |         | Force                                                       | the card number and hold it for<br>approval later. A bank approval code<br>may be needed and can be placed in<br>space provided                                                                                                    |
|---|---------|-------------------------------------------------------------|----------------------------------------------------------------------------------------------------|
|   |         | FORCE<br>Enter Approval<br>Code                             | Same Card only appears if an order has<br>been paid for by credit card previously<br>and additional charges have been added<br>to the same order. Clicking Same Card<br>will prompt you confirm the usage of<br>the same card and then proceed to |
|   |         | Same Card                                                   | charge the original card for the remaining amount.                                                                                                    |
|   |         | Pre-Auth<br>Tip<br>Pre-Auth Tip:<br>0.00<br>Payment<br>3.76 | Pre-Auth Tip adds an addition collection<br>line for customers wishing to add a tip<br>to their order beforehand.                                                                                                    |
|   |         | Cancel                                                      | Cancel will return you to the default collection screen.                                                                                                    |
| 4 | Check   | Check                                                       | Similar to Cash, select <b>Check</b> to indicate<br>its use as payment. Any amount<br>collected as a check will be separated<br>into its own category when closing out a<br>drawer or cashing out an employee.                                    |
| 5 | Account | Account                                                     | Only available for use when a customer<br>has been given an <b>Account</b> . Selecting<br>this payment method will charge the<br>outstanding amount to the customer's<br>account balance.                                                         |

Collect Submenu continued...

| 6 | Gift Card                             | Gift Card                                                                                                    | HungerRush and Third Party gift cards<br>can be collected by using the <b>Gift Card</b><br>button. Clicking Gift Card will display a<br>screen analogous with the credit card<br>collection screen. You can then swipe or<br>manually input the gift card's<br>information. If you employ either<br>method, gift card will work as an<br>additional payment type that's kept<br>separate from cash, checks, credit<br>cards, and accounts.                                  |
|---|---------------------------------------|----------------------------------------------------------------------------------------------------|----------------------------------------------------------------------------------------------------|
| 7 | Collection<br>Totals                  | Total<br>7.52<br>Amount Paid<br>3.76<br>Amount Due: (Spin)<br>3.76<br>Collected:<br>5.00                            | The original total is displayed and any<br>contributing factors that affect the<br>amount due are also listed. Collected<br>with display the amount keyed in for<br>the Collection Input Field.                                                                                                    |
| 8 | Smart /<br>Quick<br>Tender<br>Buttons | Smart     Quick       \$4.00     \$20.00       \$5.00     \$10.00       \$10.00     \$5.00       \$20.00     \$1.00 | Smart Tender Buttons are dynamic<br>collection buttons that change<br>depending on the total of the ticket. In<br>the image used to the right, the amount<br>due was \$3.76 so <i>HungerRush</i> assumes<br>the most likely payment is going to be<br>\$4.00, \$5.00 and so on. On the other<br>hand, <b>Quick Tender Buttons</b> are static<br>and pressing them will collect the<br>represented amount. Both methods<br>automatically assume cash is the<br>payment type. |
| 9 | Collection<br>Input Field             | 1 2 3<br>4 5 6<br>7 8 9<br>Clear 0 Exect                                                                            | Allows for manual input of the amount<br>collected. Partial, full and Exact<br>payments can be inputted here. If the<br>amount entered is more than the total<br>owed, a screen will pop up with the<br>amount tender and change that needs<br>to be returned to the customer.                                                                                                    |

Collect Submenu continued...

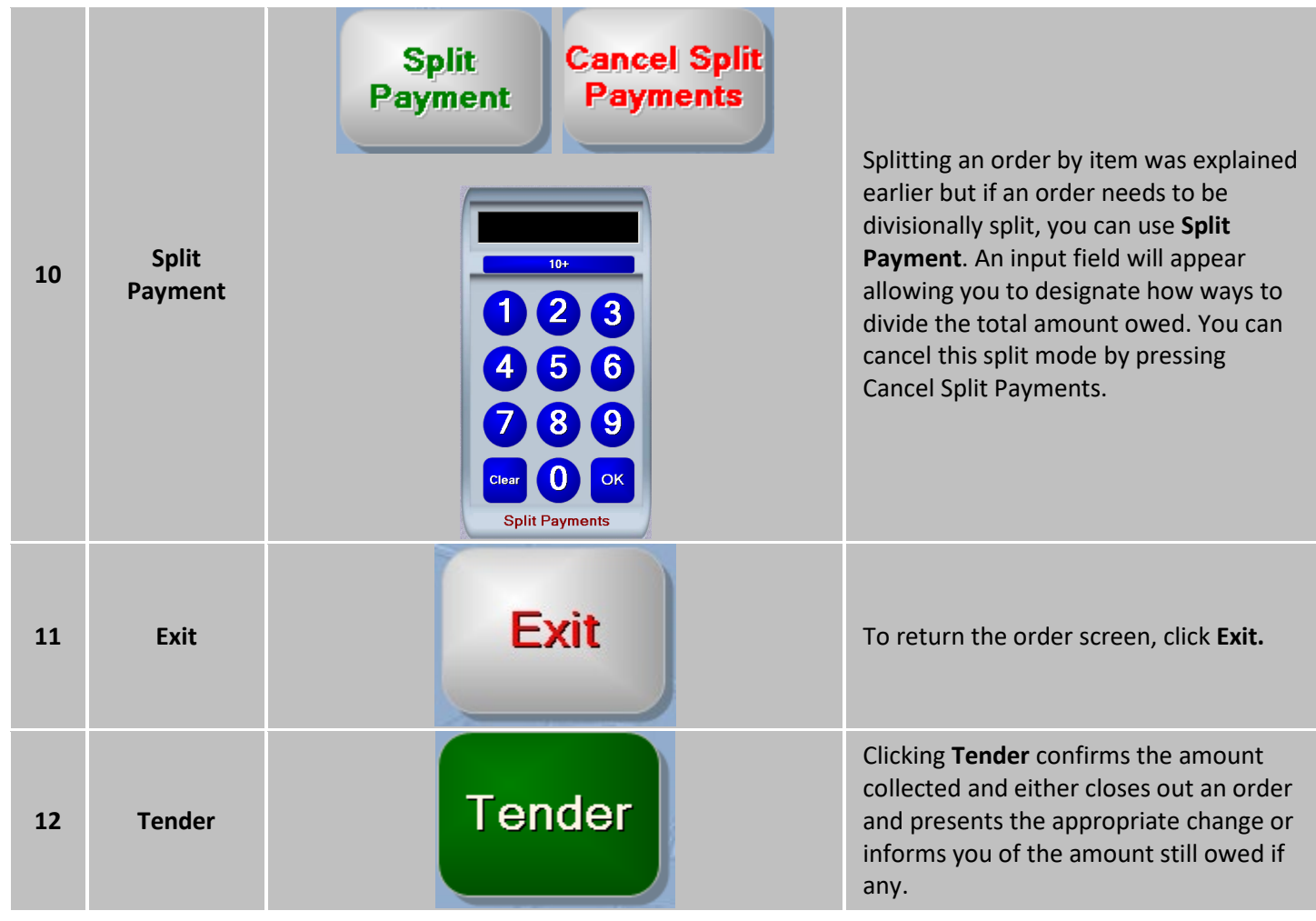

#### **Deferred Orders Submenu**

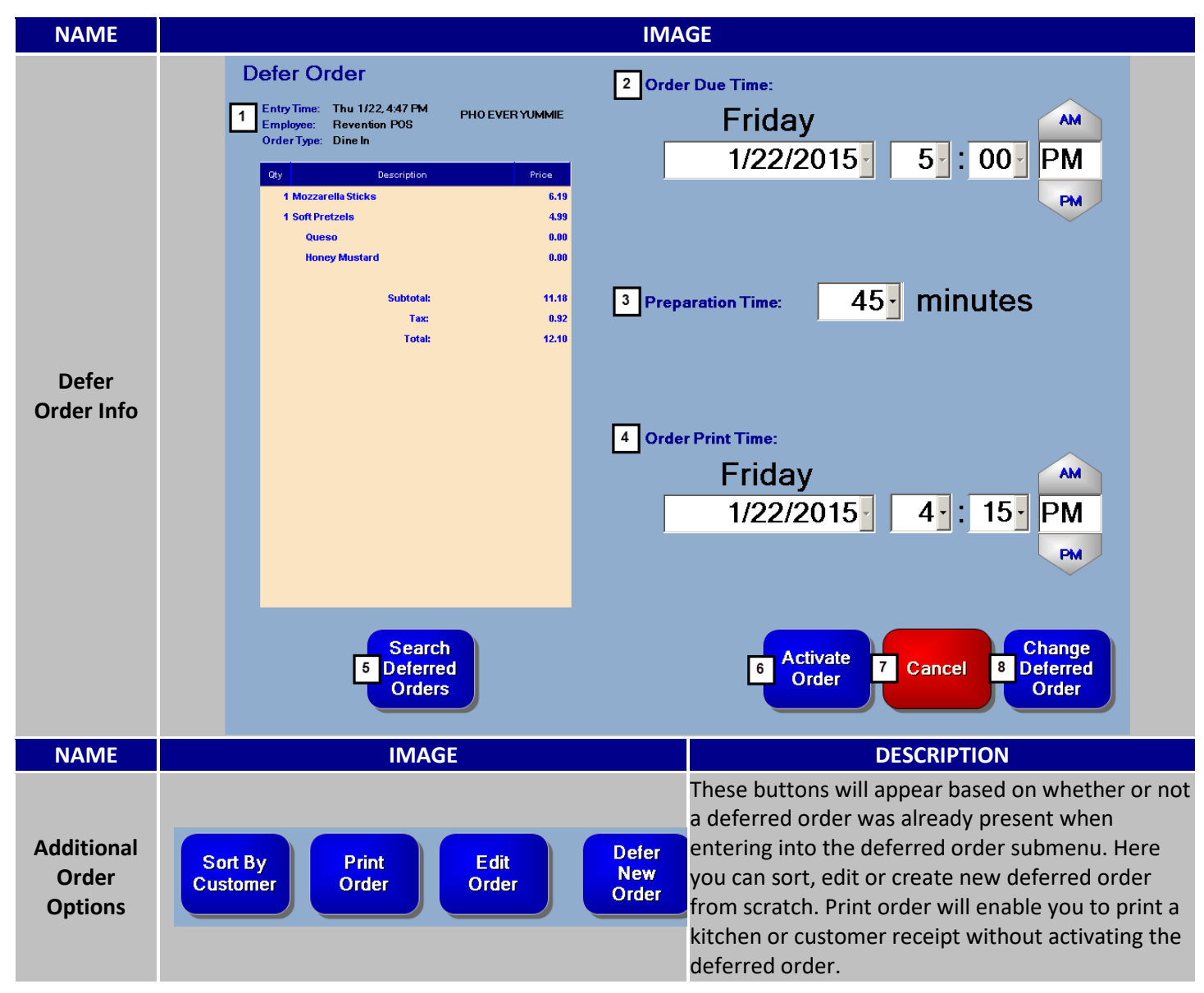

Deferred Orders Submenu continued...

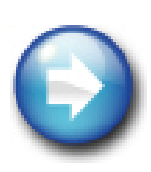

**Deferred Orders Axioms:** Deferred orders are not actually orders until they are activated. This means inactivated orders won't be represented in your sales and cannot be treated in the same manner as normal orders. This trait especially affects how an inactivated deferred order can be collected and how it reacts to Order LookUp attempts. Collection assumes your operation has either performed a service or provided goods and applying a payment to an inactive deferred order will make *HungerRush* activate the order This proves problematic for deferred orders whose activation was set for some time in the future. If a deferred order needs to be paid for before the activation date, credit is the only applicable payment method that won't trigger activation. The use of Order LookUp to find an inactive deferred order will return no results. Inactivated deferred orders are housed in the Deferred Order button itself and can be selected and edited from there.

| # | NAME                 | IMAGE                                                                                           | DESCRIPTION                                                                                                    |
|---|----------------------|-------------------------------------------------------------------------------------------------|----------------------------------------------------------------------------------------------------|
| 1 | Defer Order<br>Info  | Entry Time: Thu 1/22, 4:47 PM PHO EVER YUMMIE<br>Employee: Revention POS<br>Order Type: Dine In | Detailed information about the defer order.                                                                                                    |
| 2 | Order Due<br>Time:   | Order Due Time:<br>Friday<br>1/22/2015 5:00 PM<br>PM                                            | The desired <b>Order due Time</b> and date can be designated here.                                                                                                    |
| 3 | Preparation<br>Time: | 0 minutes                                                                                       | Preparation time will directly affect<br>when Order Print Time is set.<br>Preparation Time gives the choices from<br>0 to 120 minutes. Once the amount of<br>time is chosen, <i>HungerRush</i> takes the<br>Due Time and subtracts the Preparation<br>Time to determine when to process and<br>activate the order. If the preset<br>Preparation Times provided prove to be<br>too un flexible for your needs, it can be<br>bypassed and you can manually set your<br>own activation time. |
Deferred Orders Submenu continued...

| 4 | Order Print<br>Time:         | Order Print Time:<br>Friday<br>1/22/2015                     | 4 ·: 15 · PM<br>PM                                                       | Informs <i>HungerRush</i> when to activate the order and perform the appropriate actions associated with activation.                            |
|---|------------------------------|--------------------------------------------------------------|--------------------------------------------------------------------------|----------------------------------------------------------------------------------------------------|
| 5 | Search<br>Deferred<br>Orders | Curtomer<br>PHO EVER YUMMY<br>PITTS, ERICA<br>POS, REVENTION | Cue Time<br>Fri, 1/23 12:45 PM<br>Fri, 1/23 1:00 PM<br>Fri, 1/23 5:00 PM | Clicking <b>Search Deferred Orders</b> will<br>collapse the order and return to a list<br>displaying all deferred orders for easy<br>selection. |
| 6 | Activate<br>Order            | Activa<br>Orde                                               | te<br>r                                                                  | Activate Order will flag an order to<br>ignore the activation time and<br>immediately place the order into an<br>active status.                 |
| 7 | Cancel                       | Cance                                                        |                                                                          | Return to order screen by clicking <b>Cancel</b>                                                                                                |
| 8 | Change<br>Deferred<br>Order  | Chang<br>Deferr<br>Orde                                      | ge<br>ed<br>r                                                            | Confirms your alterations to a previous deferred order and saves it.                                                                            |

#### 

#### **Gift Card Submenu**

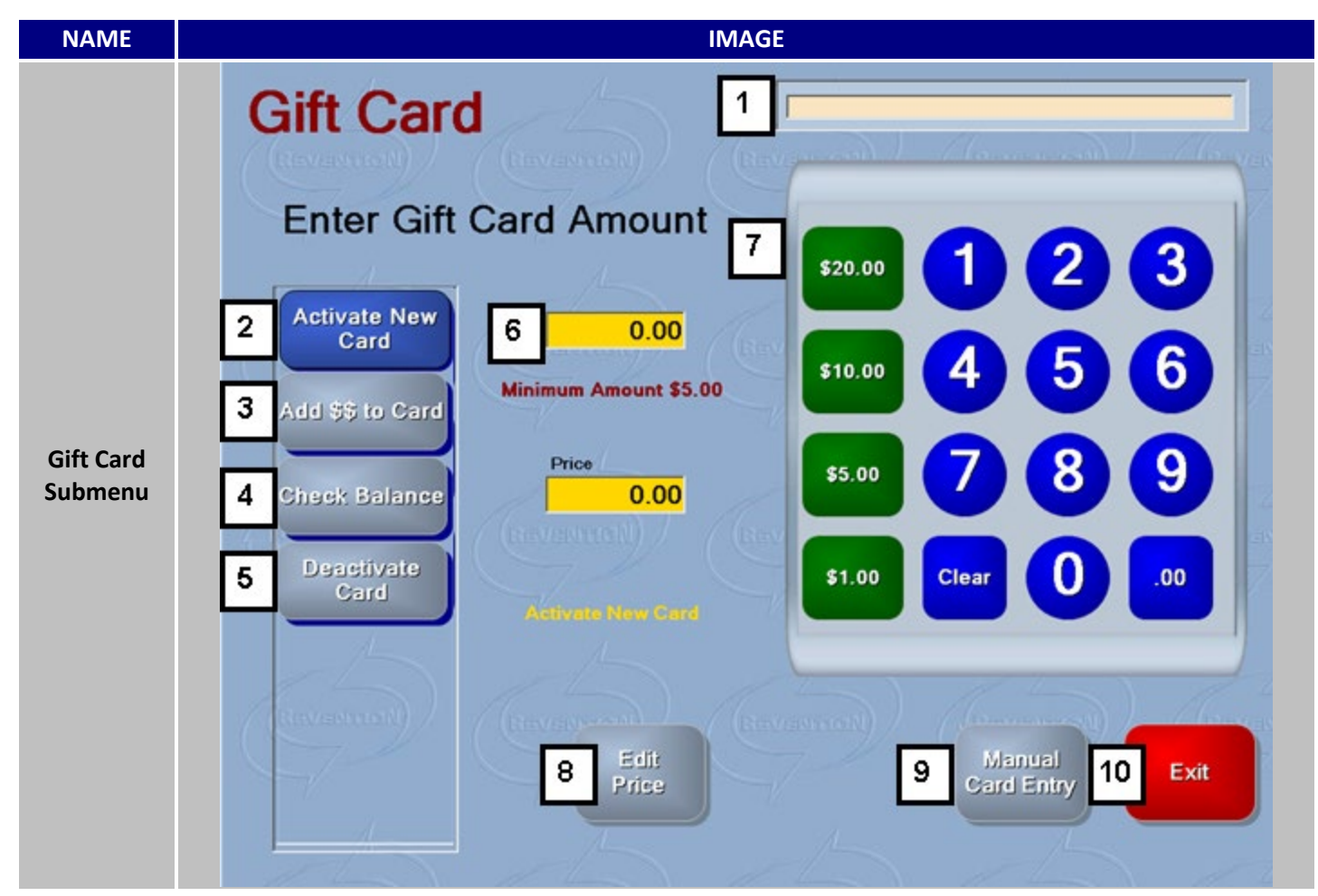

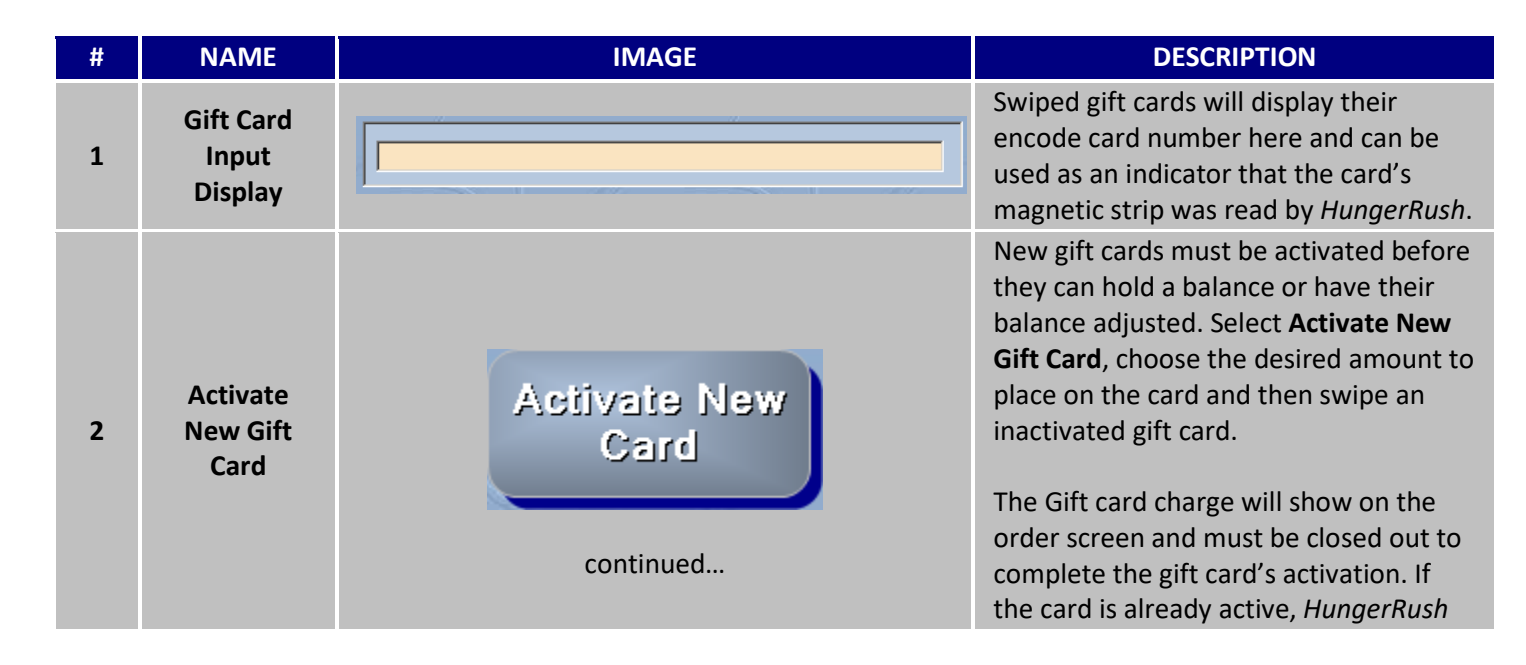

|   |                                    | Activate New<br>Card                                                          | will display an error message and wait for another gift card to be swiped.                                                                                                    |
|---|------------------------------------|-------------------------------------------------------------------------------|----------------------------------------------------------------------------------------------------|
| 3 | Add \$\$ to<br>Card                | Add \$\$ to Card                                                              | Once a gift card has been activated, its<br>balance can be increased. Add \$\$ to<br>Card will add the proposed amount to<br>the swiped gift card. If the card is not<br>active, <i>HungerRush</i> will display an error<br>message and wait for another gift card<br>to be swiped. |
| 4 | Check<br>Balance                   | Check Balance                                                                 | Inquiries can be made about the gift<br>card's remaining balance by selecting<br><b>Check Balance</b> and swipe the gift card in<br>question.                                                                                                    |
| 5 | Deactivate<br>Card                 | Deactivate<br>Card                                                            | <b>Deactivate Card</b> returns a Gift Card to<br>its neutral state. It will no longer hold a<br>charge and for all intents and purposes<br>be resold as a new Gift Card.                                                                                                    |
| 6 | Gift Card<br>Collection<br>Details | Amount<br>6.00<br>Minimum Amount \$5.00<br>Price<br>0.00<br>Activate New Card | The Gift Card Submenu's mode,<br>minimum charge and selected charge<br>amount are displayed here. Price will<br>display when you edit the gift card price<br>and represents the edited proposed<br>amount to replace the standard<br>amount.                                        |

#### Gift Card Submenu continued...

| 7  | Gift Card<br>Input Field | \$20.00       1       2       3         \$10.00       4       5       6         \$5.00       7       8       9         \$1.00       Clear       0       .00 | Used to Input the desired amount to<br>charge the gift card. If Manual Card<br>Entry is used, <b>Gift Card Input Field</b> is<br>used to key the Gift Card number in.                                                                                                    |
|----|--------------------------|----------------------------------------------------------------------------------------------------|----------------------------------------------------------------------------------------------------|
| 8  | Edit Price               | Edit<br>Price<br>or                                                                                                    | Modular button that only appears if the<br>user has the correct securities turned<br>on. <b>Edit Price</b> will allow you to<br>manipulate the price of the Gift Card or<br>remove the price altogether. To exit out<br>click Cancel Edit Price.                                                                                                    |
| 9  | Manual Card<br>Entry     | Manual<br>Card Entry<br>Manual<br>Card Entry<br>Carcel<br>Clear<br>Manual<br>Carcel<br>Clear<br>Manual<br>Carcel<br>Clear<br>Manual<br>Carcel<br>Clear      | Magnetic card strips tend to wear out<br>or become de-magnetized over time.<br><b>Manual Card Entry</b> slightly changes the<br>Gift Card Input Field to accommodate<br>accordingly by adding OK and Cancel<br>commands. Use the number field to key<br>in the gift card number and ok to submit<br>it. Click Cancel to return to gift card<br>submenu. |
| 10 | Exit                     | Exit                                                                                                    | To return to the Order Screen, click <b>Exit.</b>                                                                                                    |

#### Order LookUp Submenu

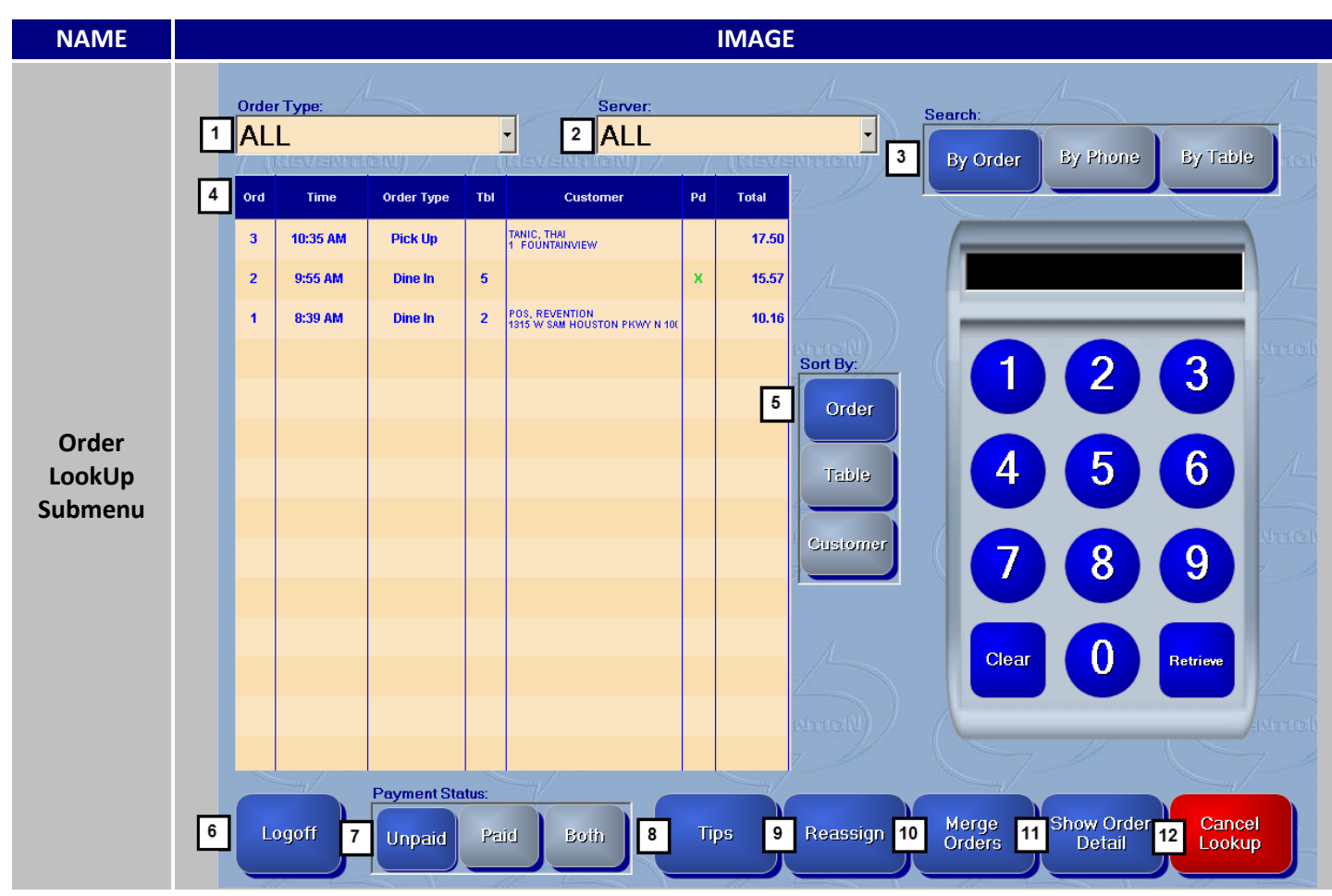

| # | NAME        | IMAGE              | DESCRIPTION                                                                                                    |
|---|-------------|--------------------|----------------------------------------------------------------------------------------------------|
| 1 | Order Type: | Order Type:<br>ALL | Use <b>Order Type:</b> to filter by the selected<br>order type. Useful for when trying to<br>see pending unpaid orders of a<br>particular type. |
| 2 | Server:     | Server:<br>ALL     | Similar to 'Order Type:' <b>Server:</b> will filter<br>by the selected server, restricting the<br>visible orders.                               |

#### 

Order LookUp Submenu continued...

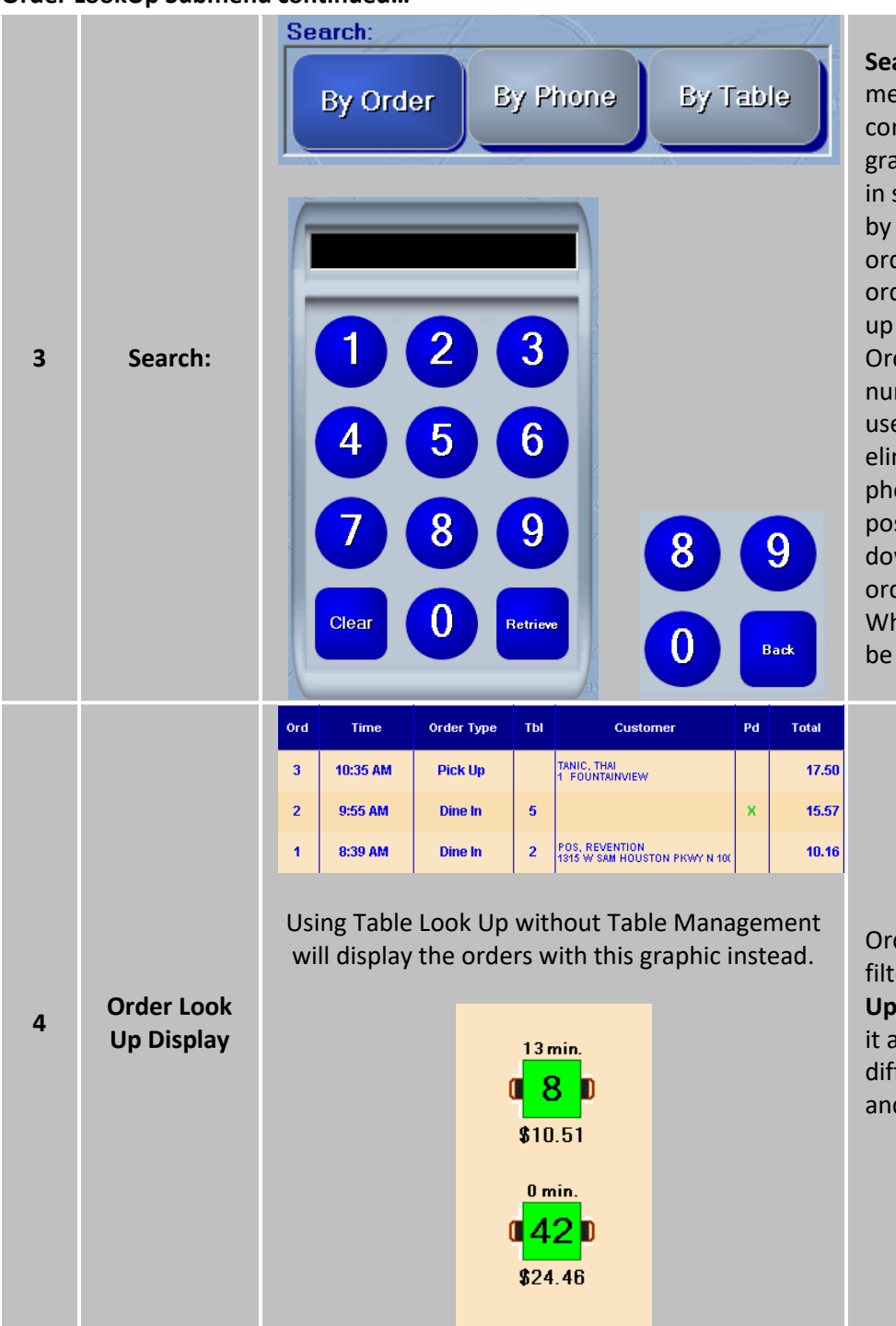

Search: provides three different methods for finding an order. Each confirmed order in HungerRush will be granted a corresponding order number in sequential order. By Order searches by the order number assigned to the order. Use the input field to key in the order number and click retrieve to pull up the order. By Table is similar to By Order but uses the assigned table number as the search criteria. By Phone use a unique filtering system that eliminates the orders as you input the phone number, narrowing down the possible orders. Once the filter narrows down the possible matches to one order, it's pulled up automatically. When searching by phone Retrieve will be replaced by Back.

Orders that match the current active filters will be shown in the **Order Look Up Display**. Select the order to retrieve it and return it the order screen. Several different variations can be displayed and configured to your liking.

#### 

Order LookUp Submenu continued...

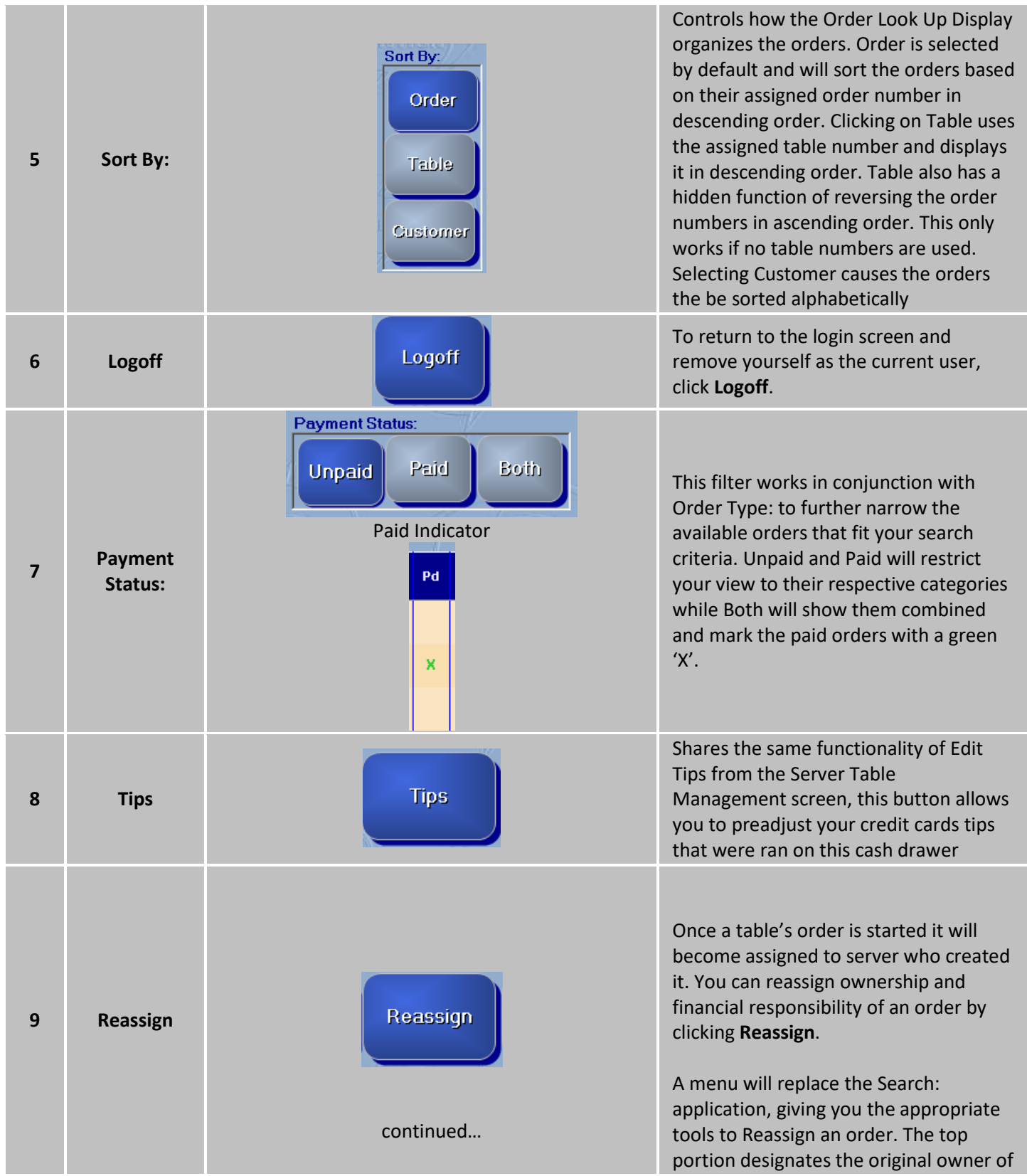

|                 | Reassign From<br>Server Server<br>Reassign To:<br>Exit<br>Reassign<br>Order                                                                                                    |
|-----------------|----------------------------------------------------------------------------------------------------|
|                 | Merge<br>Orders                                                                                                    |
|                 | From:         Order Type         Total           1         829 AM         Pick Up         27,12           3         1025 AM         Pick Up         17,50           4         1154 AM         Pick Up         28,12           1         1550 AM         Delkway         28,12           1         1550 AM         Delkway         28,12           1         1550 AM         Delkway         28,12           1         1550 AM         Delkway         23,12           1         1550 AM         Delkway         23,12           1         1550 AM         Delkway         23,12           1         1550 AM         Delkway         23,12           1         1550 AM         Delkway         23,12           1         1550 AM         Delkway         23,02           1         1550 AM         Delkway         23,02           1         1150 AM         Delkway         23,02           1         1150 AM         Delkway         23,06                                                                                                    |
| Merge<br>Orders | Of         Device         Device <thdevice< th=""> <thdevice< th=""></thdevice<></thdevice<> |
|                 | Merged Orders:<br>From Ord From Tail To Ord Merge Time Merge                                                                                                    |
|                 | 293 285 B32 AM Orders                                                                                                    |
|                 | Show Current<br>Orders                                                                                                    |
|                 | Citeven roll<br>Undo<br>Merge                                                                                                    |
|                 | Merge<br>Orders                                                                                                    |

the order and you can choose a suitable employee to reassign the order to or choose None to have the order be picked up by which ever cash drawer closes the order out.

Combining orders can be accomplished by using Merge Orders. A submenu will appear where you can see the detail of the selected orders before merging them. Choose an order using the From: column and one form the To: column. Press Merge to combine the two orders into one new order. The orders will be combined taking on the parameters of the order selected from the To: column. Once an order is merged a new button appears called Show Merged Orders. This function allows you to see when an order was merged and undo selected merges to return the combined orders to their original state.

Order LookUp Submenu continued...

| 11 | Show Order<br>Detail | Show Order<br>DetailShow<br>Order<br>DetailClose Order<br> | More Information can be gleamed form<br>an order by clicking on <b>Show Order</b><br><b>Detail</b> . To designate the mode swap, a<br>text will appear over the Sort: function<br>indication its activation. Once engaged,<br>Show Order Detail causes the selection<br>of an order to display its' detailed<br>information. Additional options also<br>appear allowing you to collect for the<br>order, access the order's available print<br>options or retrieve and edit the order.<br>To return to the normal modus<br>operandi, Click Close Order Detail. |
|----|----------------------|------------------------------------------------------------|----------------------------------------------------------------------------------------------------|
| 12 | Cancel               | Cancel                                                     | To return to the order screen, click                                                                                                    |
|    | Lookup               | Lookup                                                     | <b>Cancel Lookup</b> .                                                                                                    |

#### **Open Orders Submenu**

| NAME                  |                                                                                      | IMAGE                                        |                              |
|-----------------------|--------------------------------------------------------------------------------------|----------------------------------------------|------------------------------|
| Open Orders           | 1→User: Revention POS                                                                | 2 Order Type: B<br>Previous 1 Next 4 Refresh |                              |
| Submenu               | 5 BUPERT<br>Table # 42<br>\$14.35 Sort By<br>6 $\rightarrow$ Logoff 7 Last Edit Name | Table 8 Search 9                             | New 10 Exit                  |
|                       | 11 Criteria<br>Last Name First                                                       | Name Table Order #                           | CC Last 4                    |
|                       | Revention Revention                                                                  | Clear All                                    |                              |
| Open Orders<br>Search | 12 Order #                                                                           | Name Table                                   | CC Last 4                    |
| Submenu               | Re 2 Sto                                                                             | rm, Johnny 42                                | 0 reach ann                  |
|                       | 3 Rich                                                                               | nards, Reed 0                                | 0                            |
|                       | 1 Gr                                                                                 | rimm, Ben 0                                  | 0                            |
|                       |                                                                                      | A                                            | 13 Return to<br>Open Tickets |

| # | NAME               | IMAGE                                      | DESCRIPTION                                                                                                    |
|---|--------------------|--------------------------------------------|----------------------------------------------------------------------------------------------------|
| 1 | User:              | User: Revention POS<br>Server: Barry Allen | HungerRush will display the current User or Server logged in.                                                                                                    |
| 2 | Order Type:        | Order Type: ALL •                          | Enables you to filter the visible order types that are displayed.                                                                                                    |
| 3 | Page<br>Navigation | Previous 1 Next                            | Pressing Previous and Next will flip the<br>pages either forward or backwards if the<br>open order exceeds the maximum<br>displayable orders. The number in the<br>middle indicates the current page. |
| 4 | Refresh            | Refresh                                    | Pressing <b>Refresh</b> will update the screen<br>with any new orders that might have<br>been placed.                                                                                                 |

Open Orders Submenu continued...

| 5  | Open Orders | JORDAN, HAL<br>1819<br>AUGUSTA<br>\$37.43                                      | Your <b>Open Orders</b> are displayed as<br>condensed packets of relevant<br>information. Click on an open order to<br>recover it and return to the order screen.                                                                                            |
|----|-------------|--------------------------------------------------------------------------------|----------------------------------------------------------------------------------------------------|
| 6  | Logoff      | Logoff                                                                         | Identical functionality to Logoff buttons found elsewhere throughout <i>HungerRush</i> .                                                                                                    |
| 7  | Sort By:    | Sort By<br>Last Edit Name Table                                                | Sort options that affect how the opens orders are organized.                                                                                                    |
| 8  | Search      | Search                                                                         | Clicking <b>Search</b> swaps the current display to the Open Orders Search Submenu.                                                                                                    |
| 9  | New         | New                                                                            | Operational the same as New Order, click<br><b>New</b> to return to the order screen with<br>the order parameters cleared.                                                                                                    |
| 10 | Exit        | Exit                                                                           | To return to the order screen, Click <b>Exit</b> .                                                                                                    |
| 11 | Criteria    | Criteria<br>Last Name<br>First Name<br>Table Order #<br>CC Last 4<br>Clear All | Different <b>Criteria</b> that can be used to<br>narrow down your search for your open<br>order. Selecting the open field will pull<br>up a virtual keyboard allowing you to key<br>in the relevant information. Click Clear<br>All to purge all the fields. |

Open Orders Submenu continued...

| 12 | Search<br>Results            | Order # | Name           | Table             | CC Last 4 |                                                                                             |
|----|------------------------------|---------|----------------|-------------------|-----------|---------------------------------------------------------------------------------------------|
|    |                              | 2       | Storm, Johnny  | 42                | 0         | Open Orders matching the search criteria will be presented here. Selecting an               |
|    |                              | 3       | Richards, Reed | 0                 | 0         | order will return you to the order screen                                                   |
|    |                              | 1       | Grimm, Ben     | 0                 | 0         | with the selected of def in tow.                                                            |
| 13 | Return to<br>Open<br>Tickets |         | Retu<br>Open   | ırn to<br>Tickets | 6         | To exit out of search and return to Open<br>Orders Screen, click Return to Open<br>Tickets. |

#### **Preauthorization Submenu**

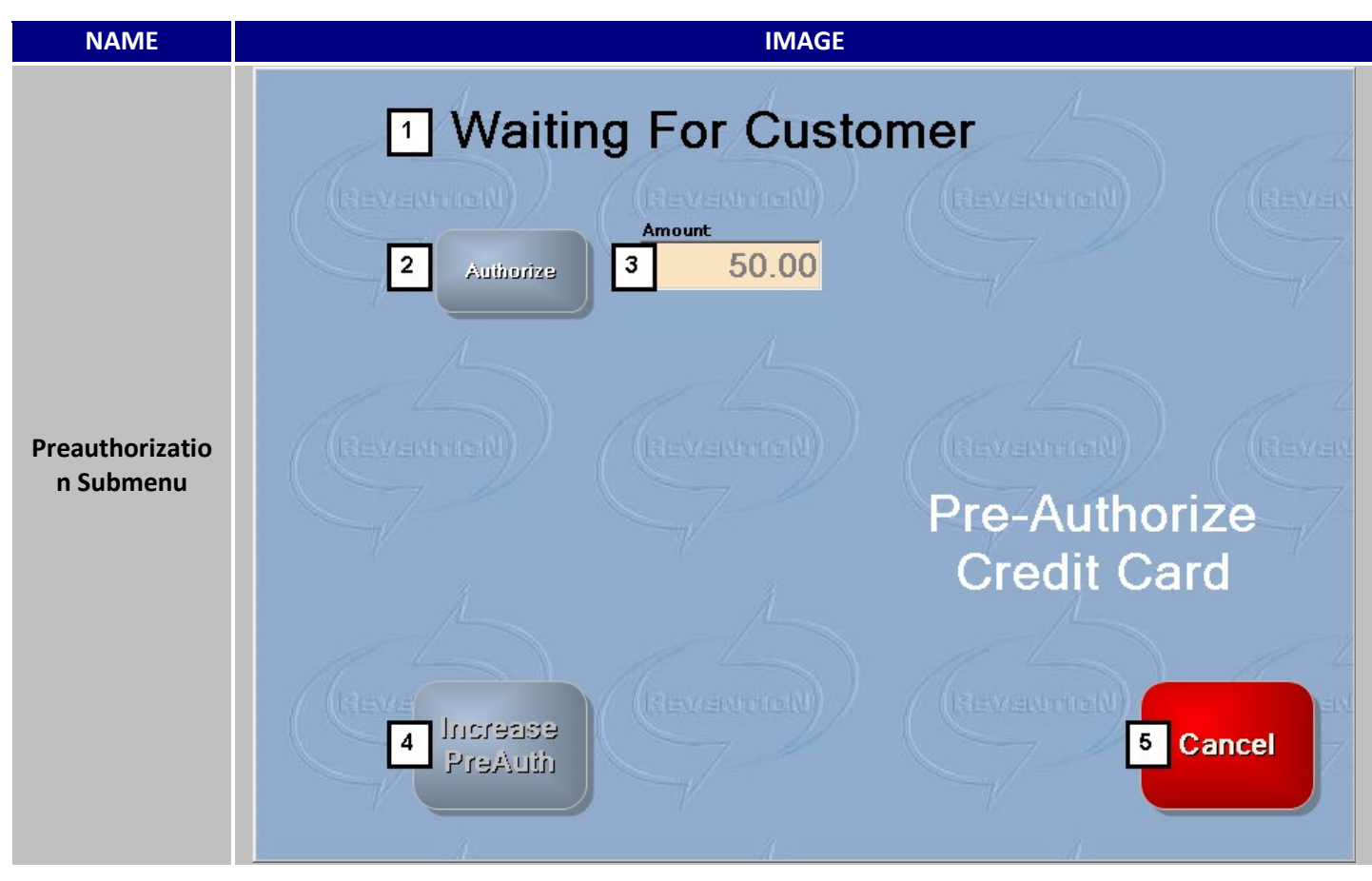

| # | NAME                       | IMAGE                | DESCRIPTION                                                                                                    |
|---|----------------------------|----------------------|----------------------------------------------------------------------------------------------------|
| 1 | Waiting For<br>Customer    | Waiting For Customer | Once the PreAuth button is pressed<br>then a signal will be sent to card reader,<br>activating it and wait for the customer<br>to dip or swipe their credit card.                                       |
| 2 | Preauthorization<br>Amount | Amount<br>50.00      | The amount the card is going to be preauthorized for.                                                                                                    |
| 3 | Increase PreAuth           | Increase<br>PreAuth  | If the default Preauthorization Amount<br>is not sufficient and needs to be raised,<br>you can use <b>Increase PreAuth</b> . Clicking<br>on this will bring up a keypad so you can<br>input new amount. |

82

#### Open Orders Submenu continued...

| 4 | Manual Entry | Manual<br>Entry | Magnetic card strips tend to wear out<br>or become de-magnetized over time.<br><b>Manual Card Entry</b> brings up a keypad.<br>Key the card's number in and click OK to<br>submit it. |
|---|--------------|-----------------|----------------------------------------------------------------------------------------------------|
| 5 | Cancel       | Cancel          | To return to the previous screen, click <b>Cancel</b> .                                                                                                    |

#### **Technical Support**

For technical support, contact **HungerRush 360 Technical Support** at 1.877.738.7444 or go to https://www.hungerrush.com/support.

©HungerRush2021 | Proprietary & Confidential. Updated September 13, 2021